# LAS 10 HERRAMIENTAS DE ARCGIS INDISPENSABLES PARA UN GEÓLOGO

Alba Lucina Martínez Haros alba.mtz.h@gmail.com

- 1. Display XY Data
- 2. Georreferenciar mapas escaneados
- 3. Digitalizar polígonos "Auto Complete y Template"
- 4. Simbologías litológicas. Archivo "style"
- 5. Orden de superposición de símbolos "Symbol Levels"
- 6. Recortar imágenes con un gráfico (dibujo)
- 7. La mesa de luz: "Swipe"
- 8. Ventana Image Analysis: "Shaded Relief"
- 9. Exportar mapa a "GeoPDF"
- 10. Delimitar cuenca hidrográfica automáticamente

#### 1. DISPLAY XY DATA

Agregar datos tabulares al mapa que contengan ubicaciones geográficas en forma de coordenadas x,y. Si la tabla también contiene coordenadas Z, como por ejemplo valores de elevación, puede agregar datos tabulares como contenido 3D al globo o escena.

La tabla debe contener dos campos, uno para la coordenada x y otro para la coordenada y. Los valores de los campos pueden representar cualquier sistema de coordenadas y unidades, como por ejemplo, latitud y longitud o metros. El campo de coordenadas z que habilite la geometría 3D es opcional.

Los campos deben ser numéricos. Si los campos no son numéricos, como cuando el valor de la coordenada se almacena en forma de grados, minutos y segundos (por ejemplo, -120 13 58), las coordenadas se convertirán y se mostrarán como grados decimales.

#### Pasos para agregar datos x,y como una capa

# 1. Haga clic en Archivo > Agregar datos > Agregar datos XY.

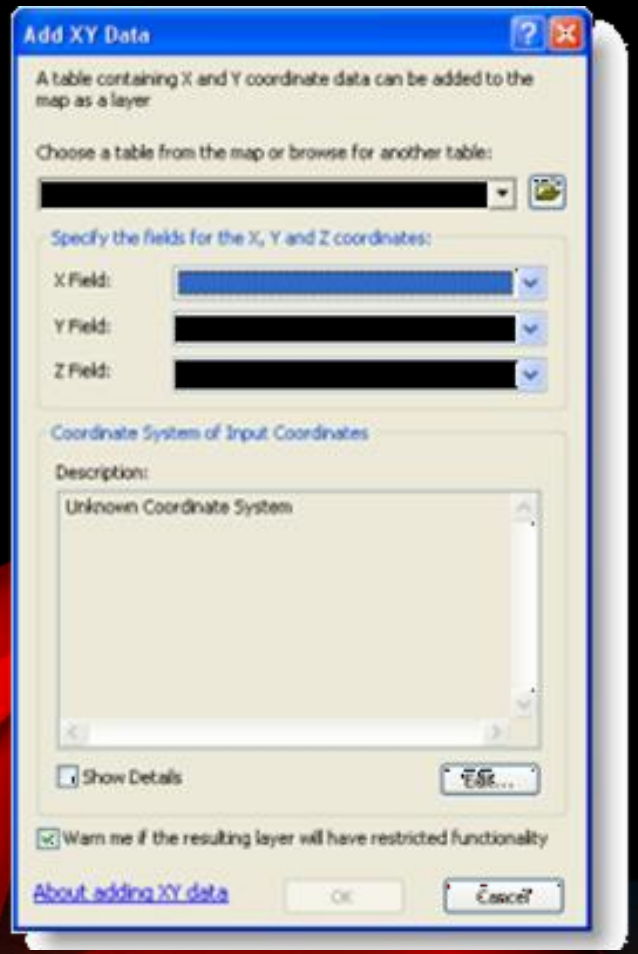

2. Seleccione la tabla que contiene los datos de coordenadas x, y.

3. Identifique las columnas que contienen las coordenadas x e y (y opcionalmente, la coordenada z).

4. Especifique el sistema de coordenadas.

También puede agregar datos x,y en tablas como una nueva clase de entidad mediante geoprocesamiento.

📒 Nota:

Como alternativa, puede utilizar la ventana **Catálogo** para seleccionar la tabla que contiene las columnas x,y y crear una clase de entidad.

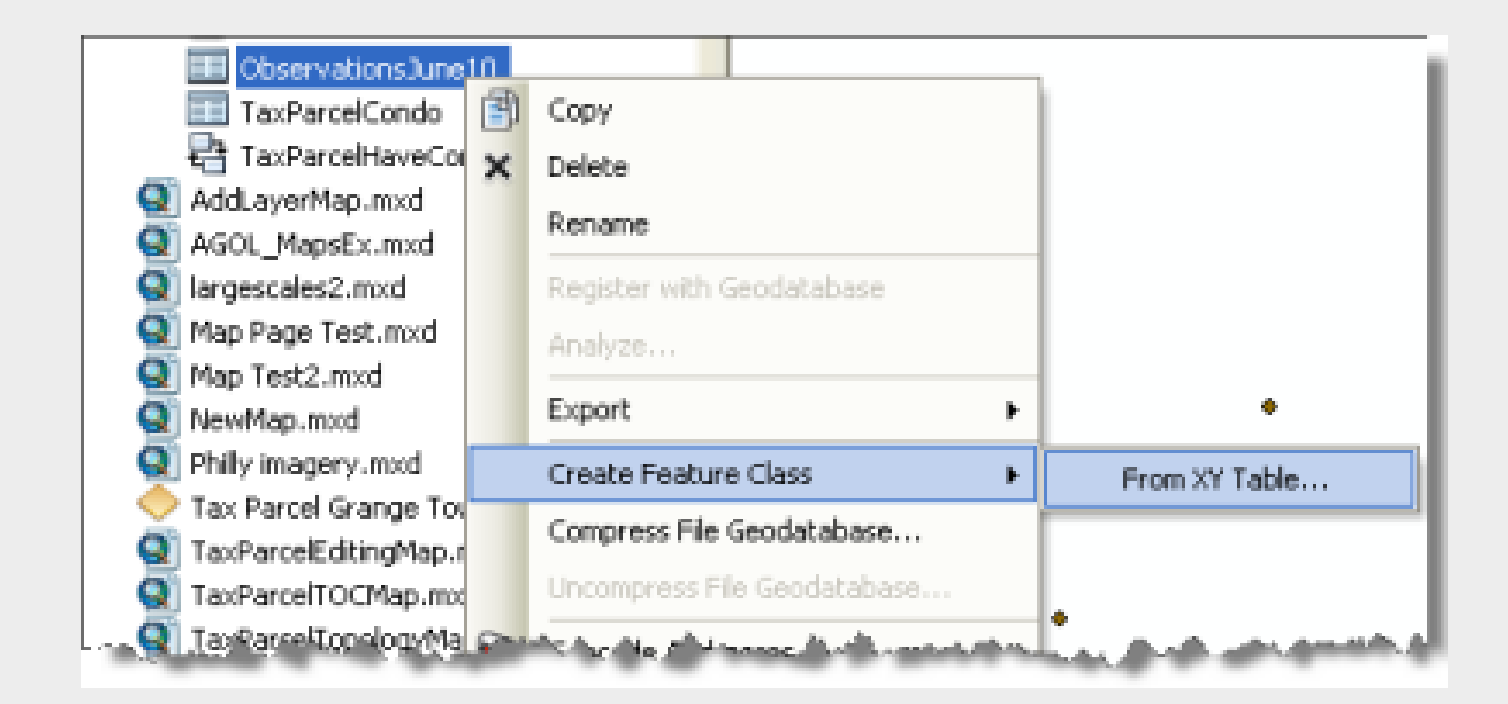

#### Guardar una capa x,y como clase de entidad

| Export Data                                                                                                    | 2 🗙 |
|----------------------------------------------------------------------------------------------------|-----|
| Export: All features In View Extent                                                                                                    | ~   |
| Use the same coordinate system as:                                                                                                    |     |
| O this layer's source data                                                                                                    |     |
| S the data frame                                                                                                    |     |
| <ul> <li>the feature dataset you export the data into<br/>(only applies if you export to a feature dataset in a geodatabase)</li> </ul> |     |
| Output feature dass:                                                                                                    |     |
| c:\esni work\templates\map.template.gallery\topo.map\template\map                                                                       |     |
|                                                                                                    |     |
|                                                                                                    |     |
|                                                                                                    |     |
| OK Can                                                                                                    | cel |

- Haga clic con el botón derecho del ratón en el nombre de la capa x,y. y haga clic en Datos > Exportar datos. Se abrirá el cuadro de diálogo Exportar datos.
- 2. Establezca el sistema de coordenadas de salida y especifique la ubicación y el nombre de la nueva clase de entidad.
- 3. Haga clic en Aceptar para guardar la nueva clase de entidad.

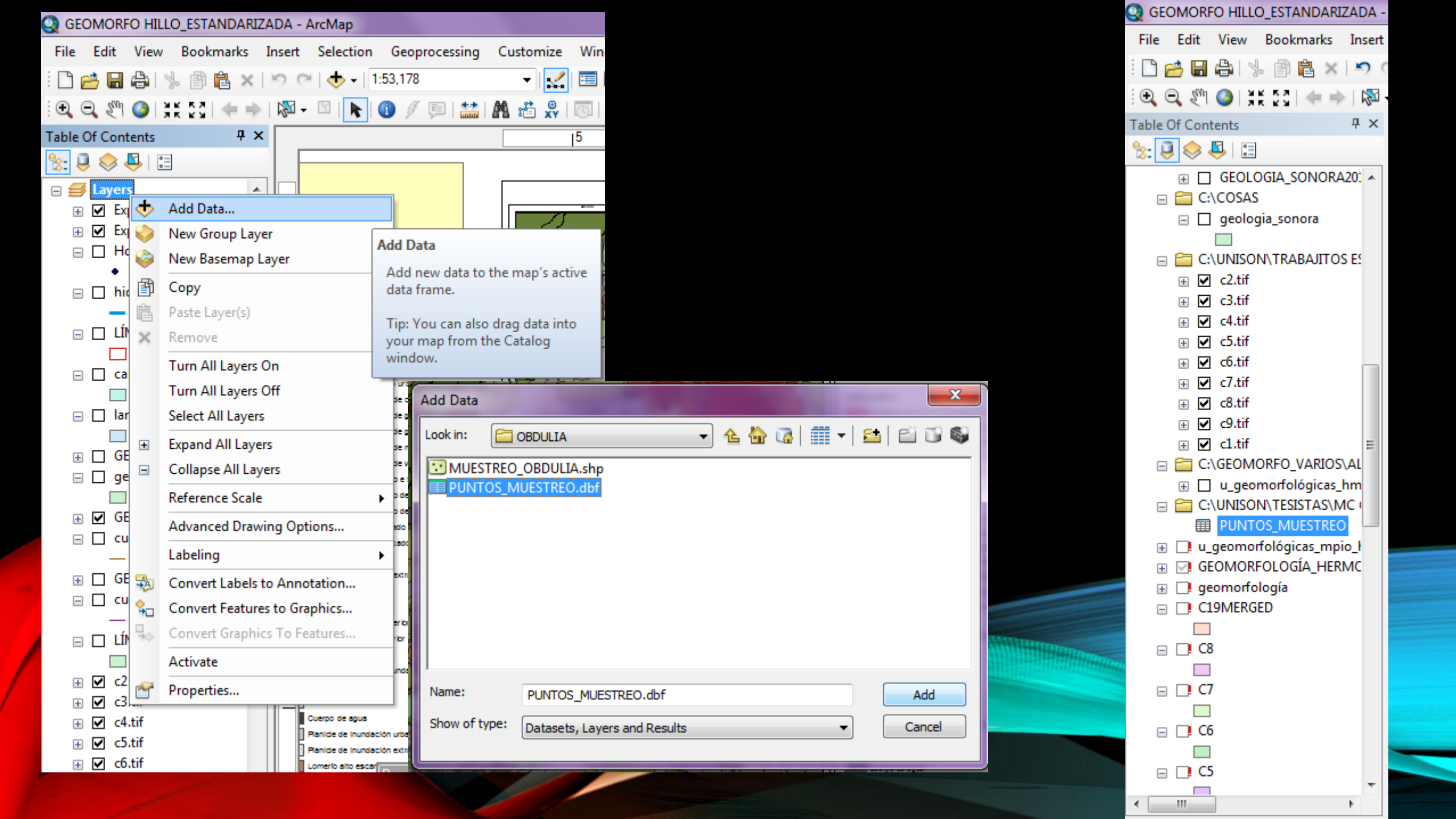

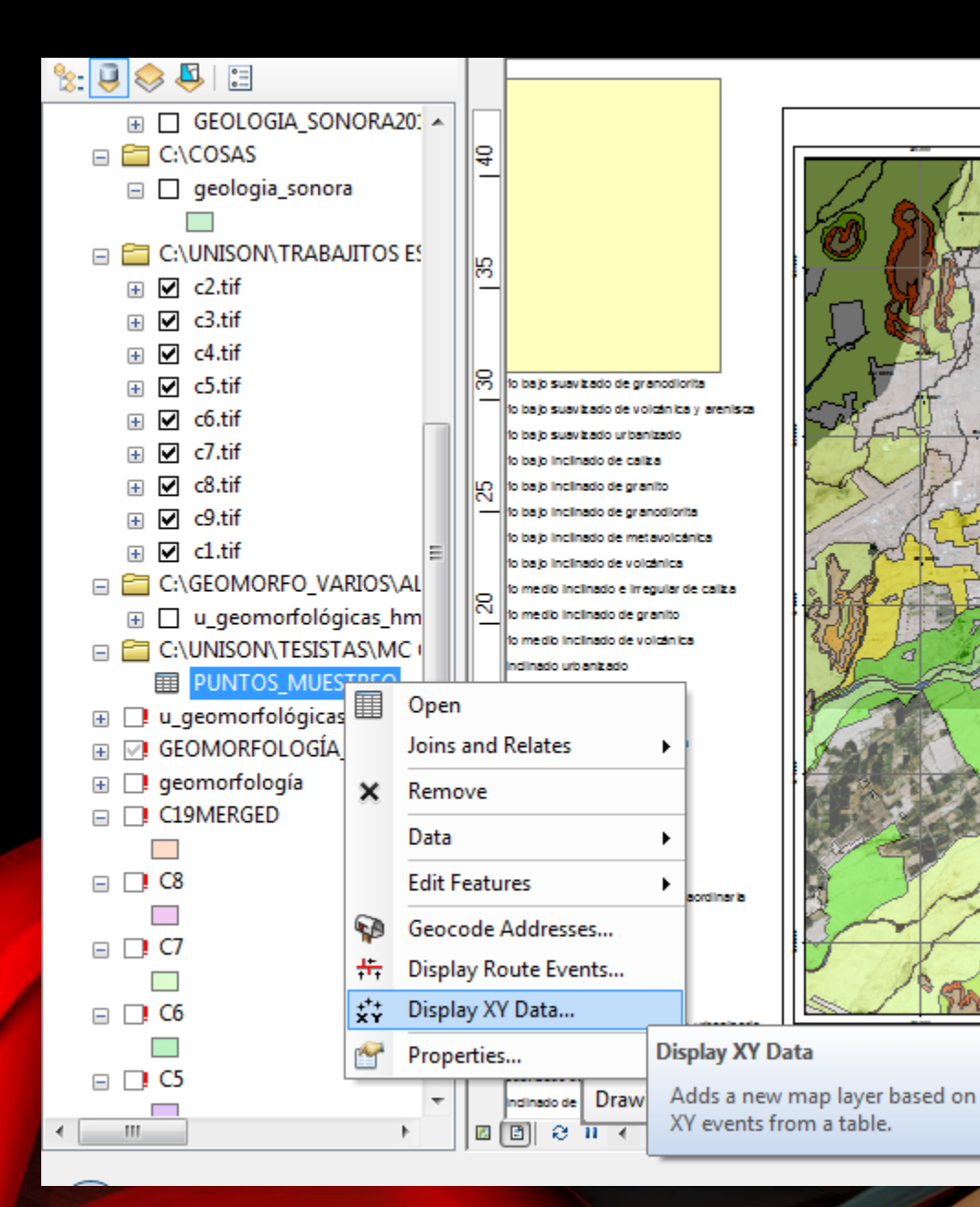

| Display XY Data                                                       |                                                                              |                         | × |
|-----------------------------------------------------------------------|------------------------------------------------------------------------------|-------------------------|---|
| A table containir<br>map as a layer                                   | ng X and Y coordinate data c                                                 | an be added to the      |   |
| Choose a table t                                                      | from the map or browse for a                                                 | another table:          |   |
| PUNTOS_I                                                              | MUESTREO                                                                     |                         | 3 |
| Specify the fie                                                       | lds for the X, Y and Z coordi                                                | nates:                  |   |
| X Field:                                                              | X                                                                            | •                       |   |
| Y Field:                                                              | Y                                                                            | •                       |   |
| Z Field:                                                              | <none></none>                                                                | -                       |   |
| Description:<br>Projected Co<br>Name: WG<br>Geographic (<br>Name: GCS | oordinate System:<br>S_1984_UTM_Zone_12N<br>Coordinate System:<br>S_WGS_1984 | *                       |   |
| •                                                                     |                                                                              |                         |   |
| Show Deta                                                             | ails                                                                         | Edit                    |   |
| 📝 Warn me if t                                                        | he resulting layer will have re                                              | estricted functionality | / |
| About adding XY                                                       | ( data OK                                                                    | Cancel                  |   |

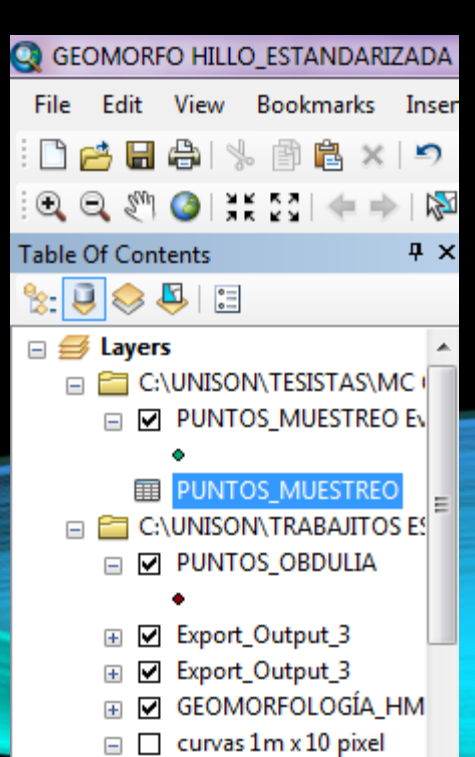

| 🔇 GEOMORFO HILLO_ESTANDARIZADA - | - Arcl   | Map      |          |           |                  | I to Discourse in the Company of the             |            |                    |                                                                 | _ 0 <b>_ x</b>                        |
|----------------------------------|----------|----------|----------|-----------|------------------|--------------------------------------------------|------------|--------------------|-----------------------------------------------------------------|---------------------------------------|
| File Edit View Bookmarks Insert  | t Se     | election | n Geoj   | processir | ng Cus           | tomize Windows Help                              |            |                    |                                                                 |                                       |
| i 🗅 📂 🖶 🖨   🌭 🏥 🖄 💌 🔊 (          | e l      | 🕁 -      | 1:53,178 | В         |                  | 🕶 🛃 🖼 🗔 🖓 🞦 📴 🚽 Editor • 🕞 🛌 之                   | 7-4-※日     | Sh $\oplus \times$ | 9   E 🗛   E 📕                                                   |                                       |
|                                  | Tab      | le       |          |           |                  |                                                  |            |                    |                                                                 | □ ×                                   |
| Table Of Contents $\Psi 	imes$   | *=<br>•= | - E      | t -   🍢  | N 🖸       | ⊕ <sup>2</sup> × |                                                  |            |                    |                                                                 |                                       |
| %: 📮 🗇 📮 🗉                       | PUN      | NTOS_N   | MUESTRI  | EO        |                  |                                                  |            |                    |                                                                 | × 0                                   |
| 🖂 😅 Layers 🔷                     |          | OID      | Х        | Y         | PUNTO            | DIRECCION                                        | FRECUENCIA | PERIODO F7         | F8                                                              | ▲ [a]o                                |
| C:\UNISON\TESISTAS\MC            | Þ        | 0        | 50517    | 321655    | CN               | Parque Madero                                    | 10         | 0                  |                                                                 |                                       |
| PUNTOS MUESTREO E                | Ц        | 1        | 50630    | 321737    | CO               | Coloso                                           | 45         | 0                  | hacer un mapa con las etquetas de los puntos y otro mapa con el | período 🗾 🐻                           |
|                                  | H        | 2        | 49845    | 322735    | CP               | Pue001 sec 17                                    | 45         | 0                  |                                                                 | S S S S S S S S S S S S S S S S S S S |
|                                  | H        | 3        | 49795    | 322649    | CP007            | Pue002                                           | 45         | 0                  |                                                                 | arc                                   |
|                                  | H        | 4        | 50225    | 322517    | CP023            | Reforma y progreso                               | 15         | 0                  |                                                                 |                                       |
|                                  | H        | 5        | 50457    | 322501    | DA               | Fracc Monterosa                                  | 20         | 0                  |                                                                 | =                                     |
| PUNTOS_OBDULIA                   | H        | 6        | 50466    | 322426    | DB               | Progreso y Morelos                               | 15         | 0                  |                                                                 |                                       |
| •                                | H        | 7        | 50344    | 322455    | DC               | La mirada y San martin abad                      | 45         | 0                  |                                                                 |                                       |
|                                  | H        | 8        | 50435    | 322394    | DD               | Morelos y Progreso                               | 13         | 0                  |                                                                 |                                       |
|                                  | H        | 9        | 49707    | 322519    | DE               | frac Fuentes de piedra                           | 18         | 0                  | 1                                                               |                                       |
|                                  | H        | 10       | 49702    | 322435    | DF               | Laura Alicia Farias                              | 42         | 0                  | 1                                                               |                                       |
| □ □ □ curvas 1m x 10 pixel       | H        | 11 :     | 50225    | 322500    | DG               | roberto cruz hoyos                               | 40         | 0                  | 1                                                               |                                       |
|                                  | H        | 12       | 50180    | 324455    | DH               | calle de la montera y bivrd lucrecia luz de ayon | 41         | 0                  |                                                                 |                                       |
|                                  | H        | 13       | 50082    | 322445    | DL               | el cortijo                                       | 18         | 0                  |                                                                 |                                       |
|                                  | H        | 14       | 49498    | 322137    | DM               | puerta real                                      | 40         | 0                  |                                                                 |                                       |
|                                  | H        | 15       | 49607    | 322188    | DN               | la antorcha                                      | 4          | 0                  |                                                                 |                                       |
|                                  | H        | 16       | 49614    | 322082    | DO               | navojoa y colegio militar                        | 32         | 0                  |                                                                 |                                       |
|                                  | H        | 17       | 49607    | 321698    | DQ               | blvrd quiroga                                    | 40         | 0                  |                                                                 |                                       |
| 🗉 🔲 u_geomorfológicas_hm         | H        | 18       | 49771    | 321762    | DU               | quiroga y blvrd navarrete                        | 40         | 0                  |                                                                 |                                       |
| III table                        | H        | 19       | 49741    | 321999    | DV               | quiroga y perimetral nte                         | 5          | 0                  |                                                                 |                                       |
|                                  | H        | 20       | 49901    | 322158    | ED               | huatabampito y callejon sahuaro                  | 45         | 0                  |                                                                 |                                       |
|                                  | H        | 21       | 49922    | 322313    | EE               | sierra de los mojones y monte de la cusco        | 47         | 0                  |                                                                 |                                       |
|                                  | H        | 22       | 50049    | 322021    | EF               | solidaridad y perimetral                         | 25         | 0                  |                                                                 |                                       |
|                                  | H        | 23       | 50148    | 322335    | EG               | rebeico y olivares                               | 43         | 0                  |                                                                 |                                       |
| III Hojal\$                      | H        | 24       | 50119    | 322003    | EH               | aburto y                                         | 40         | 0                  |                                                                 |                                       |
| C:\COSAS\Hidro_sonora            | H        | 25       | 50461    | 322292    | EI               | sams morelos                                     | 43         | 0                  |                                                                 |                                       |
| 🖃 🔲 hidrografia                  | H        | 26       | 50538    | 322012    | EJ               | yocupicio y av. Sierra del cobre                 | 25         | 0                  |                                                                 |                                       |
|                                  | H        | 27       | 49987    | 321876    | EK               | tecnologico y Rep. de Cuba                       | 43         | 0                  |                                                                 |                                       |
| C:\UNISON\TRABAJITOS E           | H        | 28       | 49847    | 321975    | EL               | Lazaro mercado y Luis Orci                       | 7          | 0                  |                                                                 |                                       |
|                                  | H        | 29       | 49926    | 321672    | EM               | Prol. Blvrd Quintero Arce                        | 11         | 0                  |                                                                 |                                       |
|                                  |          | 30       | 50186    | 321985    | EO               | Luis Orci y Guillermo Arreola                    | 7          | 0                  |                                                                 |                                       |
|                                  | 1.       |          |          |           |                  | III                                              |            |                    |                                                                 | ,                                     |
| land_cover_global                | н        | •        | 1        | 1 → H     |                  | I (0 out of 72 Selected)                         |            |                    |                                                                 |                                       |
| ۰ III ا                          | PU       | NTOS     | MUESTR   | REO       |                  |                                                  |            |                    |                                                                 |                                       |
|                                  |          |          |          |           |                  |                                                  |            |                    | -11.80 39.25 Centimeters                                        |                                       |
| 🚯 🤌 👩 💿 📀                        |          | Ē        |          | Q         |                  |                                                  |            |                    | ES 🔺 🙀 🕥 🖨 📶 🖣                                                  | › 01:59 p.m.                          |

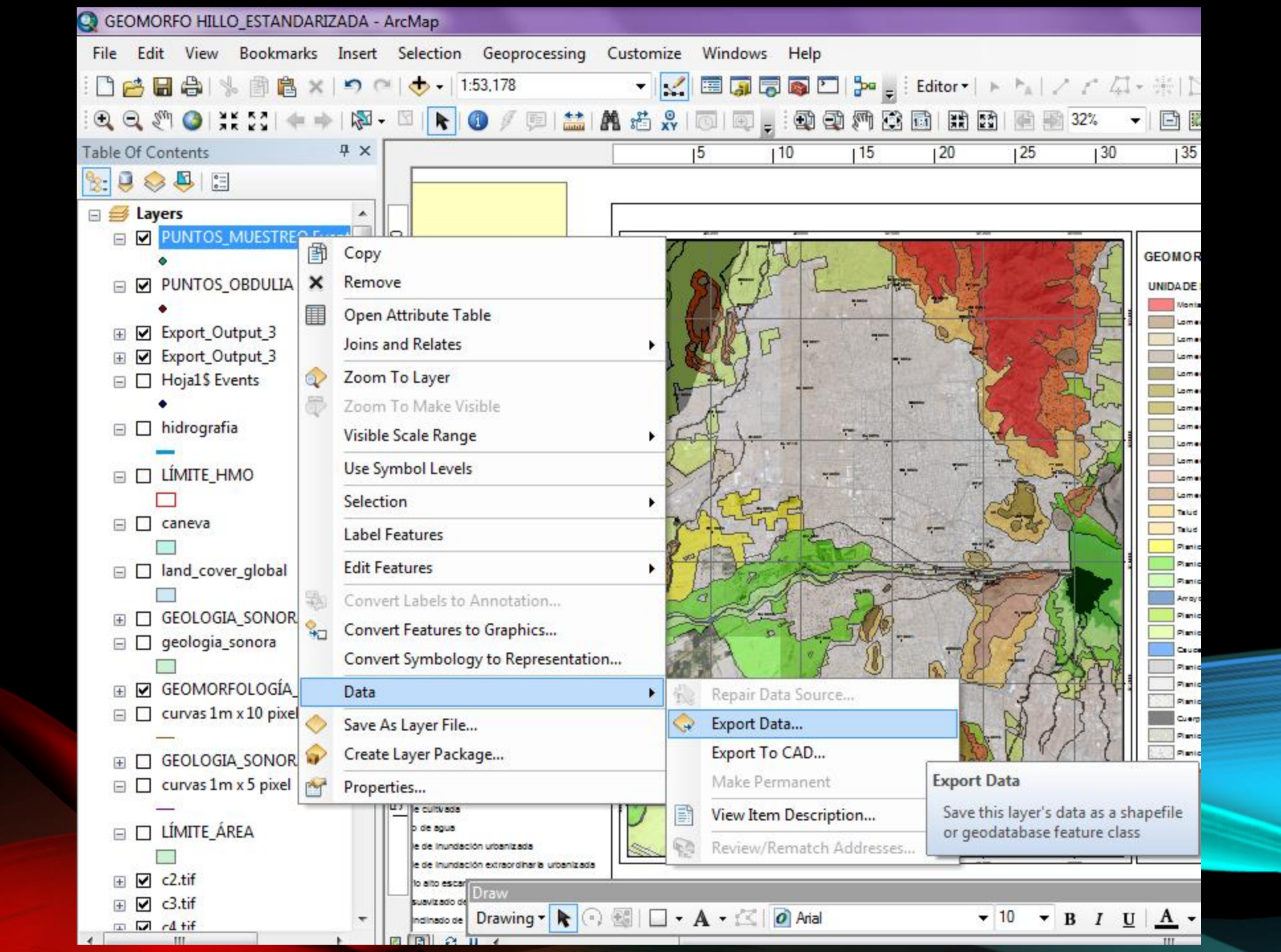

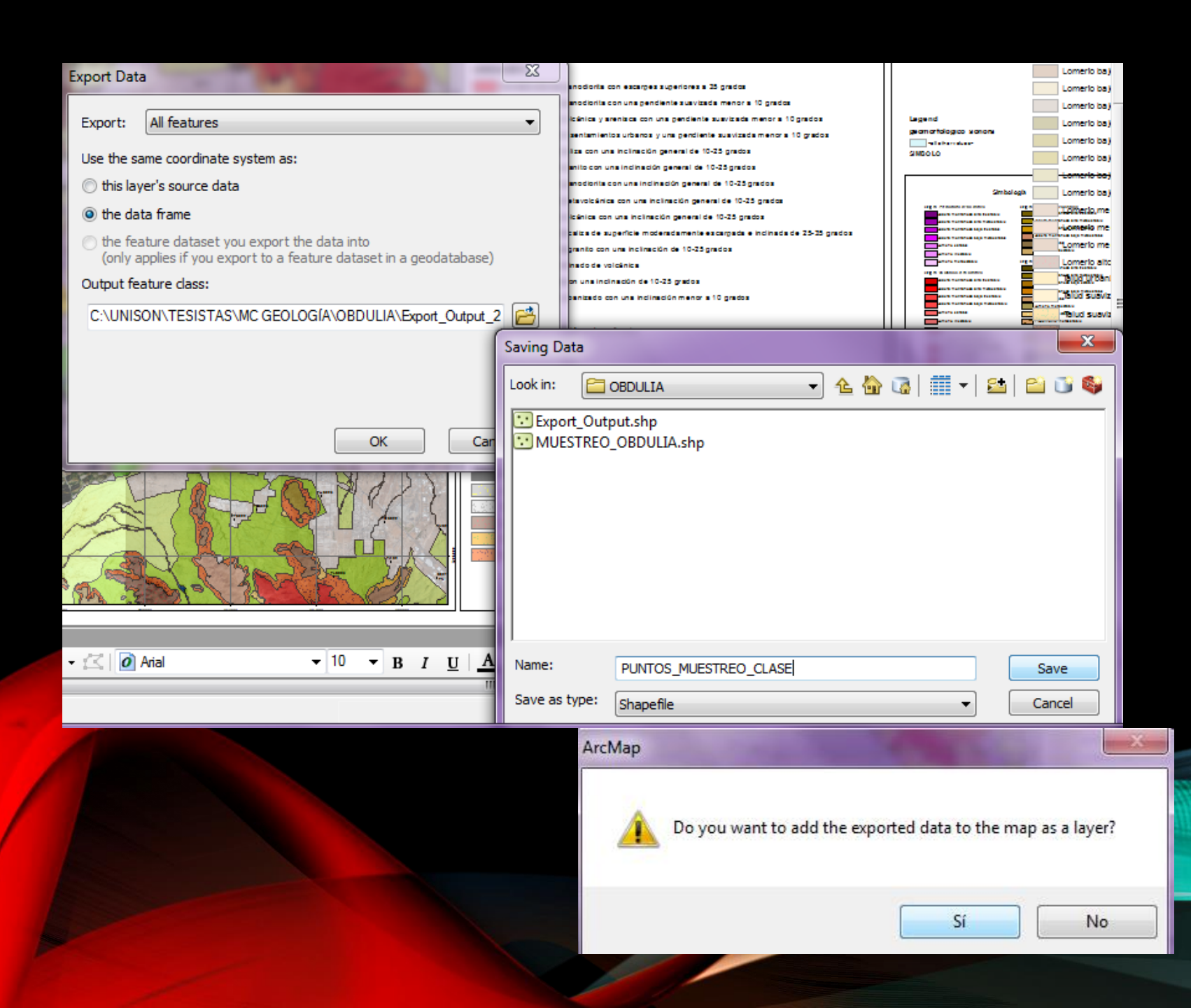

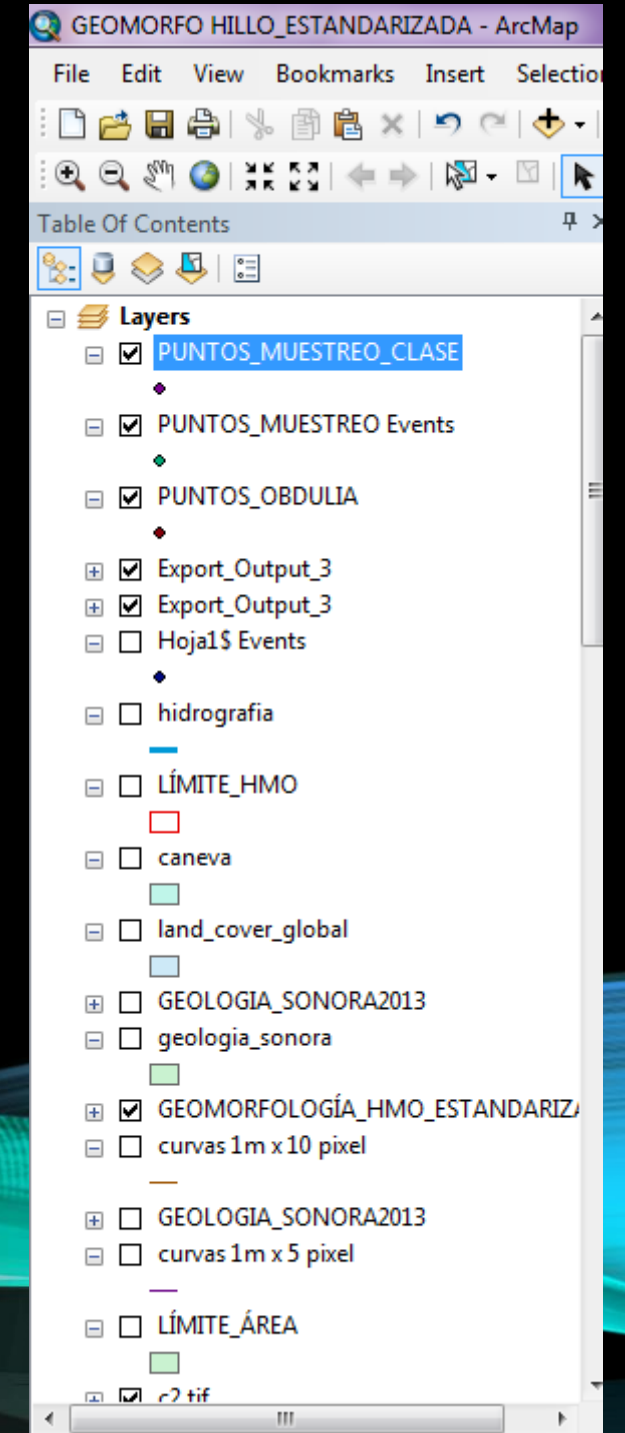

#### 2. GEORREFERENCIAR MAPAS ESCANEADOS Necesitas

- Un mapa escaneado en formato jpeg o tiff
- Coordenadas de puntos de control

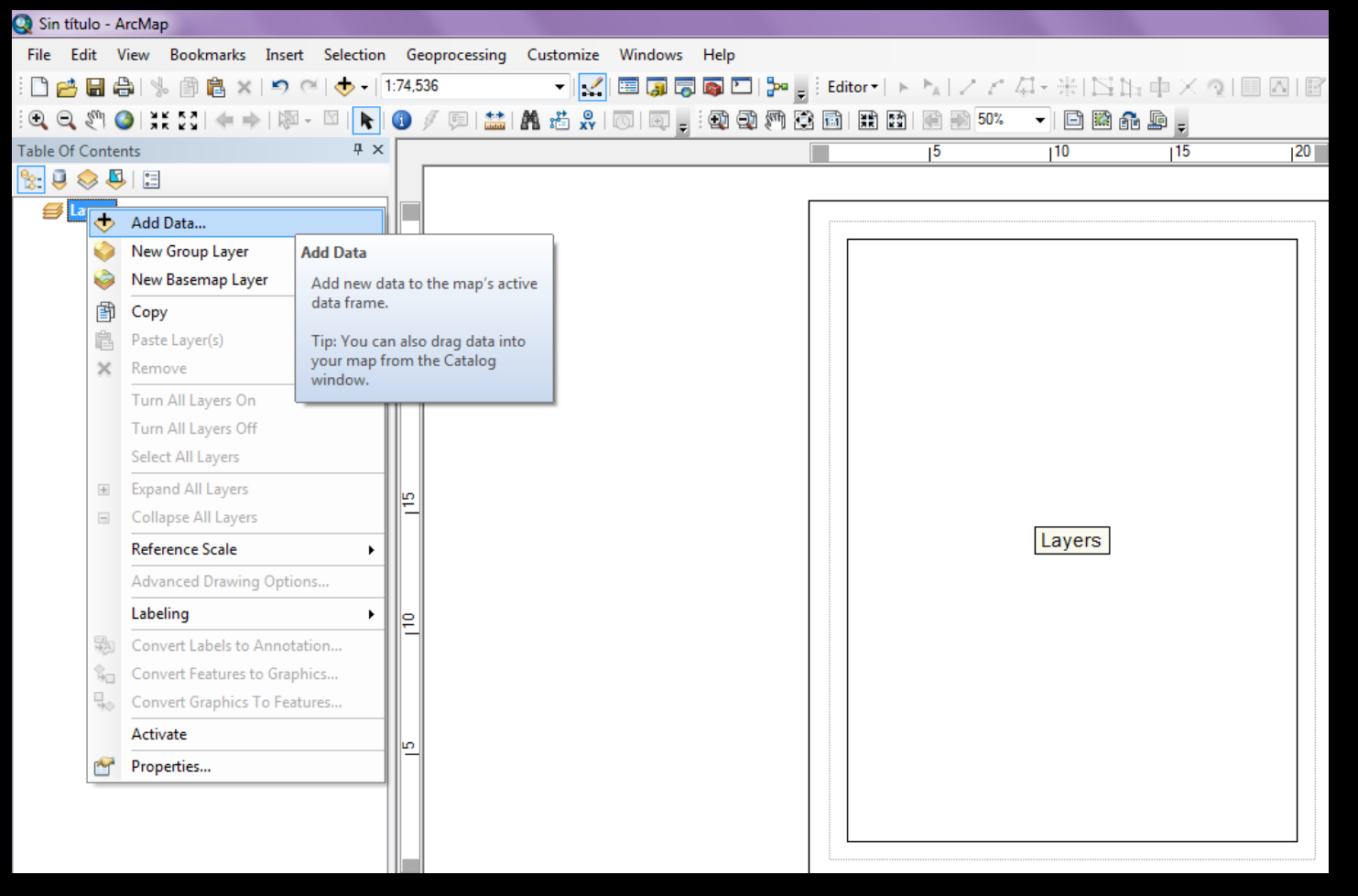

 Agregar Sistema de Coordenadas al documento WGS84 12 N
 Agregar el mapa escaneado

| Add Data       |                              |                 | ×       |
|----------------|------------------------------|-----------------|---------|
| Look in: 🛅     | Rio Mayo 🗸                   | ] 🕹 🏠 🐼   🏛 ▾   | 🖆 🖆 🗊 🗳 |
| 📔 🦾 Mayo shap  | es                           | 🖾 planicie1.shp |         |
| 📔 🖾 RM shapes  | v20150205                    | 🖾 planicie2.shp |         |
| CONTROL.       | shp                          | 🛨 secciones.shp |         |
| 🔄 🖅 derecha_im | ig_global_mapper.shp         |                 |         |
| INUNDACIO      | ÓN 1000 M3 1999 DRRM.shp     |                 |         |
| INUNDACIO      | ÓN_1000_M3_1999_DRRM_1.shp   |                 |         |
| MANNING        | MAYO.shp                     |                 |         |
| Plan emerg     | jencia R Mayo.jpg            |                 |         |
| plan_emerg     | gencia_RY.JPG                |                 |         |
|                |                              |                 |         |
|                | III                          |                 | •       |
| News           |                              |                 |         |
| Name:          | Plan emergencia R Mayo.jpg   |                 | Add     |
| Show of type:  | Datasets, Layers and Results | •               | Cancel  |
|                |                              |                 |         |

https://www.youtube.com/watch?v=008dXCj-xBQ

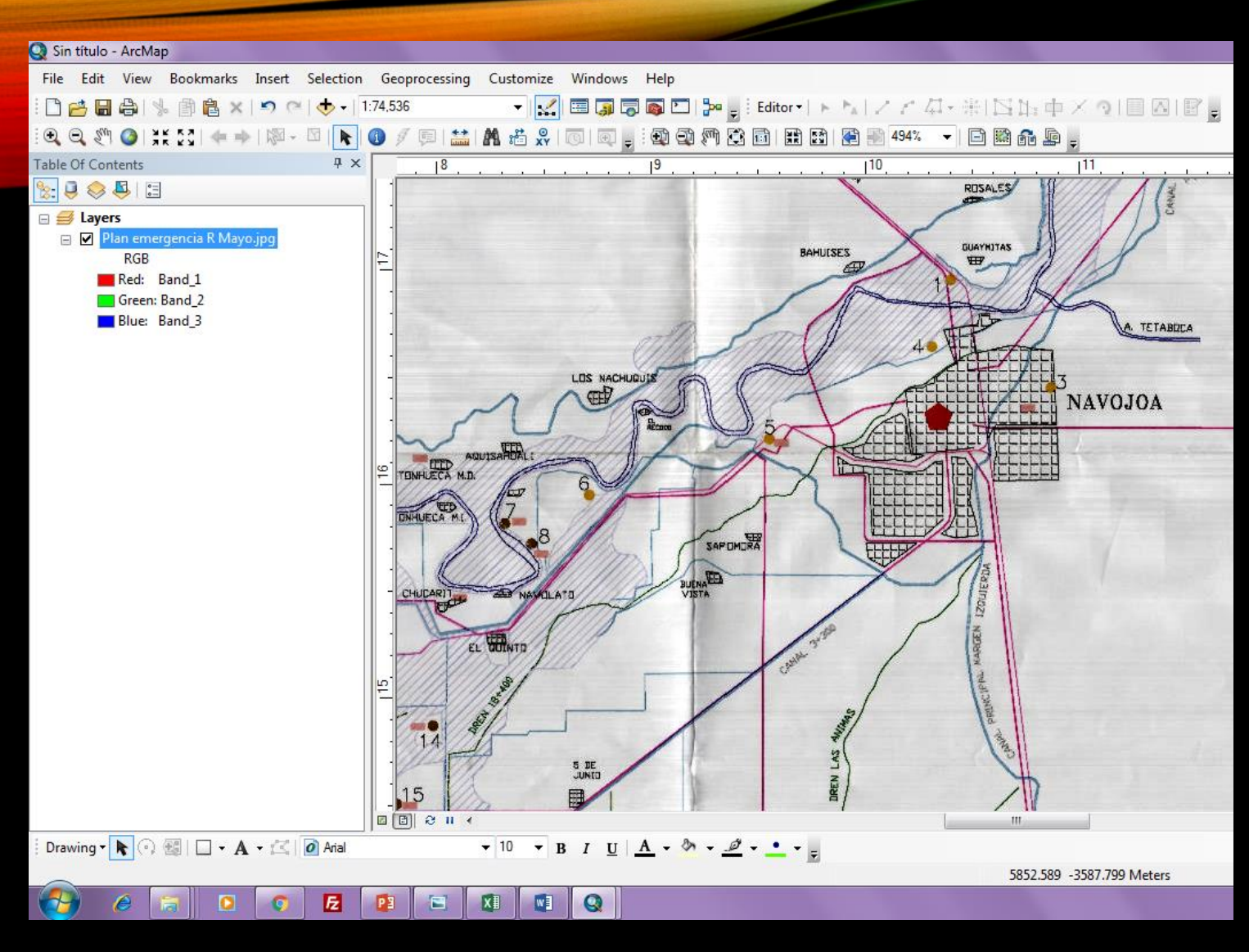

#### 3.- Identificar los puntos de control en el escaneado

| x∎    | 5                       | Ŧ    | Ģ.     | Ŧ          |        |       |       |                 |            |        |        |
|-------|-------------------------|------|--------|------------|--------|-------|-------|-----------------|------------|--------|--------|
| ARC   | HIVO                    | ICIO | C      | INSERTA    | R Di   | SEÑO  | DE PÁ | GINA            | FÓR        | MULAS  | DA     |
|       | ► X<br>□ <sub>□ ↓</sub> | C    | alibri |            | - 11   | • A   | A     | $\equiv \equiv$ | =          | »<br>~ | 루 Aji  |
| Pe    | gar 💉                   | N    | K      | <u>s</u> - | ···· · | ₱> -  | Α     | $\equiv \equiv$ | $\equiv  $ | €≣-∳≣  | 🗄 Co   |
| Porta | apapeles 🕞              |      |        | Fue        | nte    |       | Fa    |                 |            | Alin   | eación |
| D7    | 7                       | Ŧ    | ] :    | ×          | √ fs   |       |       |                 |            |        |        |
|       | А                       |      |        | В          | С      |       |       | D               |            | E      |        |
| 1     | FID                     |      | х      |            | Y      |       |       |                 |            |        |        |
| 2     |                         | 1    |        | 653303     | 299    | 92842 |       |                 |            |        |        |
| 3     |                         | 2    |        | 631355     | 298    | 31654 |       |                 |            |        |        |
| 4     |                         | 3    |        | 634327     | 296    | 54987 |       |                 |            |        |        |
| 5     |                         |      |        |            |        |       |       |                 |            |        |        |
| 6     |                         |      |        |            |        |       |       |                 |            |        |        |
| 7     |                         |      |        |            |        |       |       |                 |            |        |        |
| 8     |                         |      |        |            |        |       |       |                 |            |        |        |
| 9     |                         |      |        |            |        |       |       |                 |            |        |        |
| 10    |                         |      |        |            |        |       |       |                 |            |        |        |
| 11    |                         |      |        |            |        |       |       |                 |            |        |        |

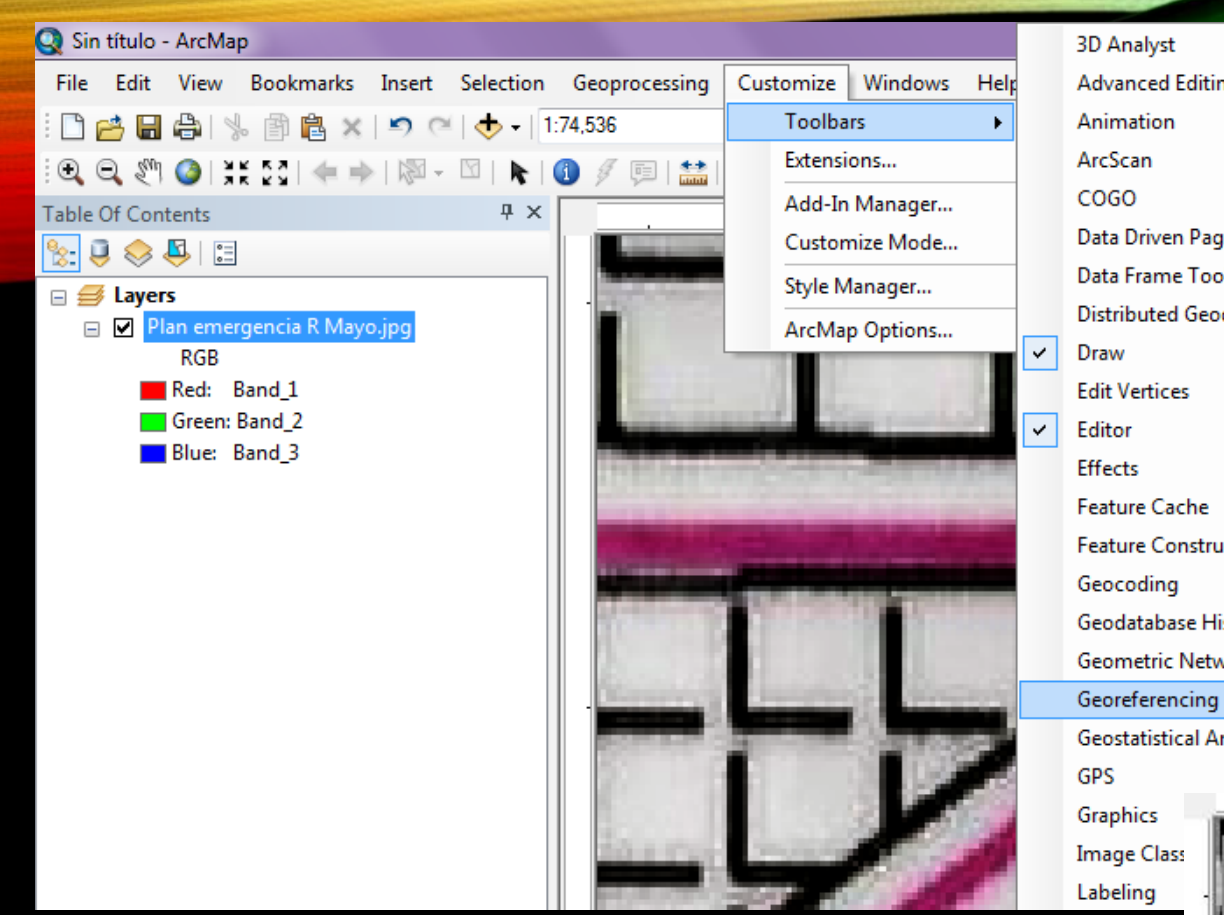

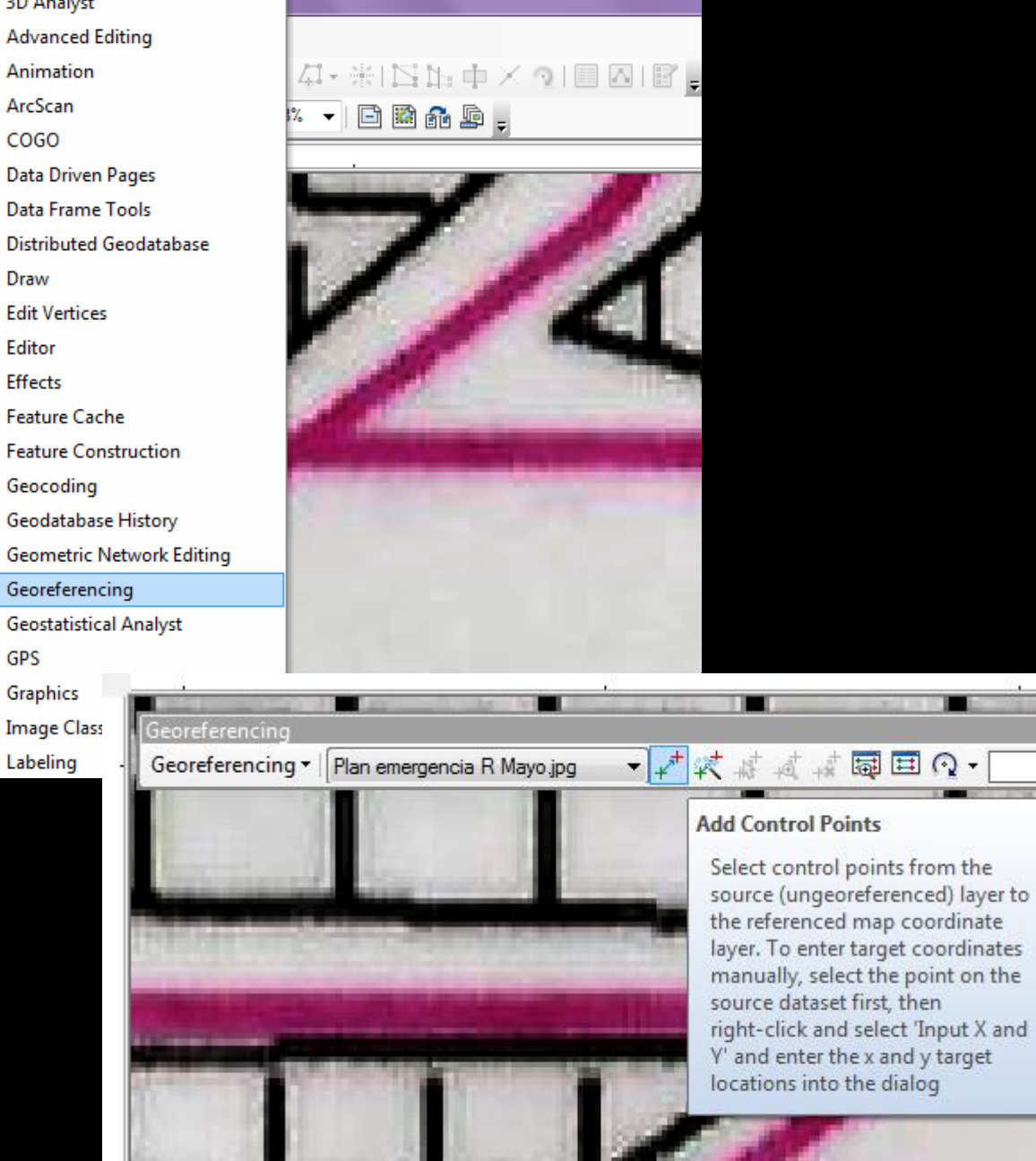

4.- Agregar la herramientaGeoreferencing5.- Seleccionar Add Control Points

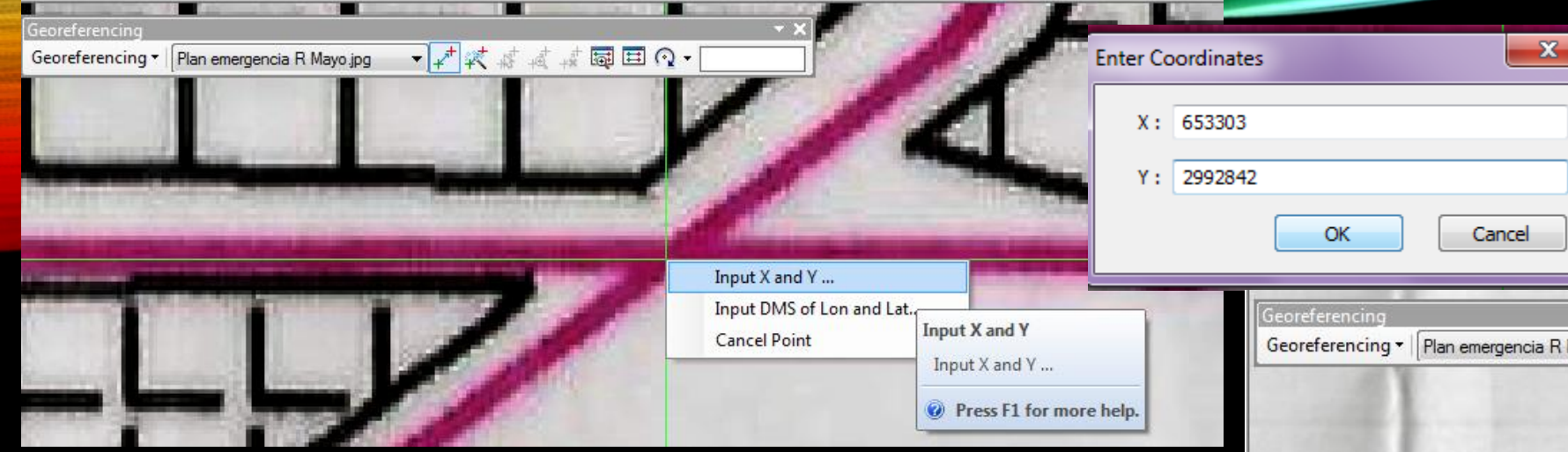

6.- Click encima del escaneado en la intersección deseada

7.- Click derecho y escribir las coordenadas reales; repetir procedimiento para todos los puntos de control
8.- Checar cruces en verde, al cambiar coordenadas se

8.- Checar cruces en verde, al cambiar coordenadas se vuelven rojas

9.- Aplicar Zoom to layer para ver todo el documento

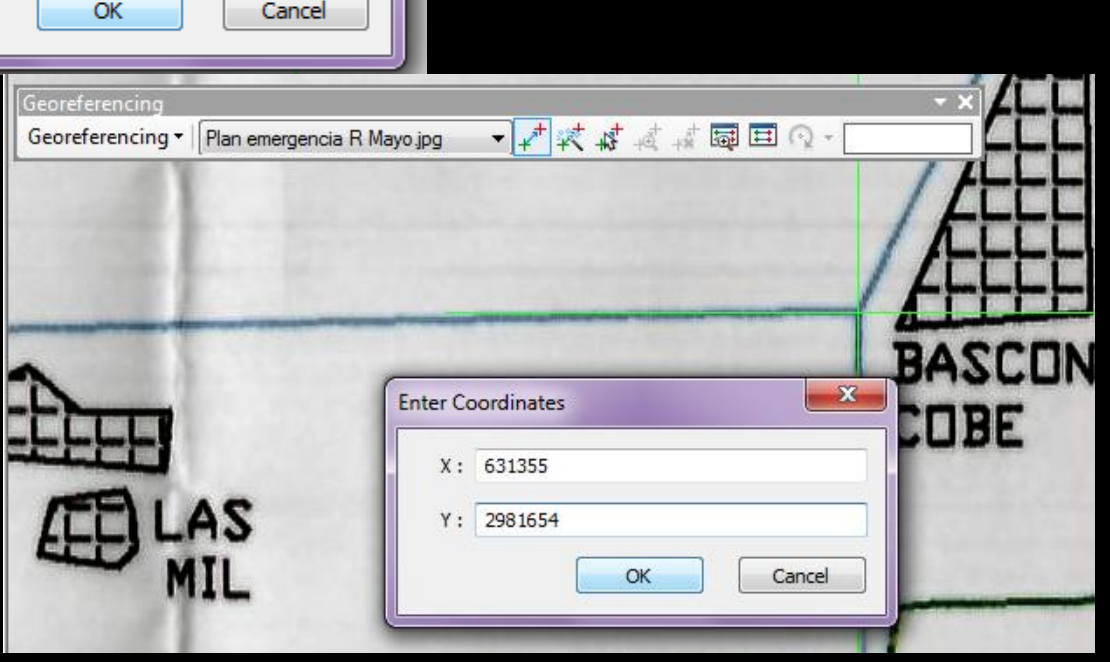

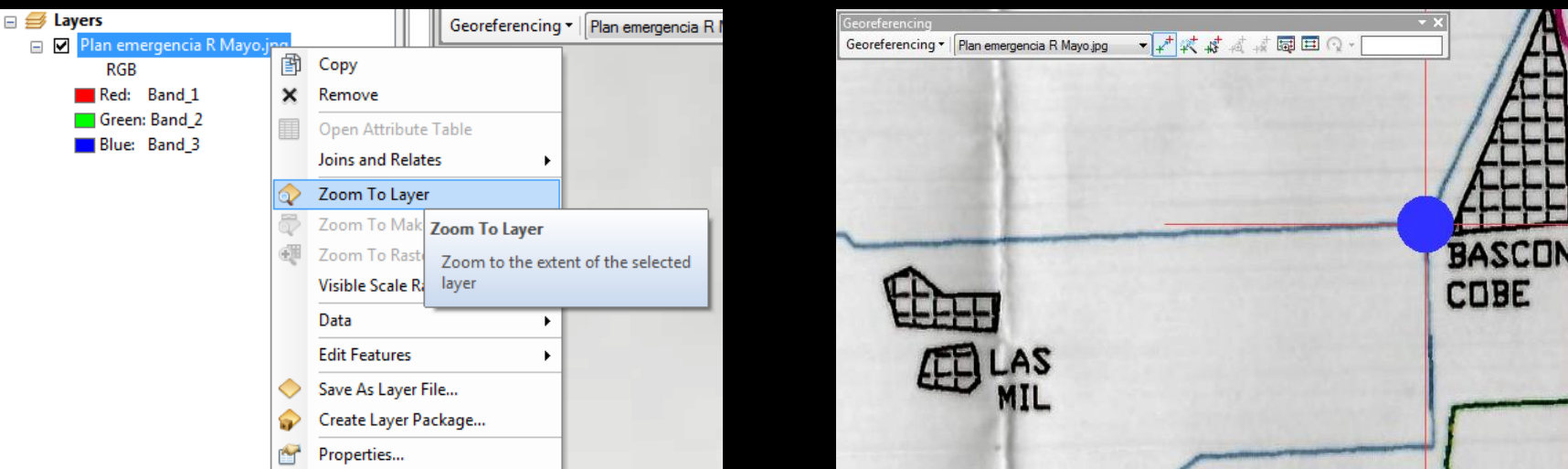

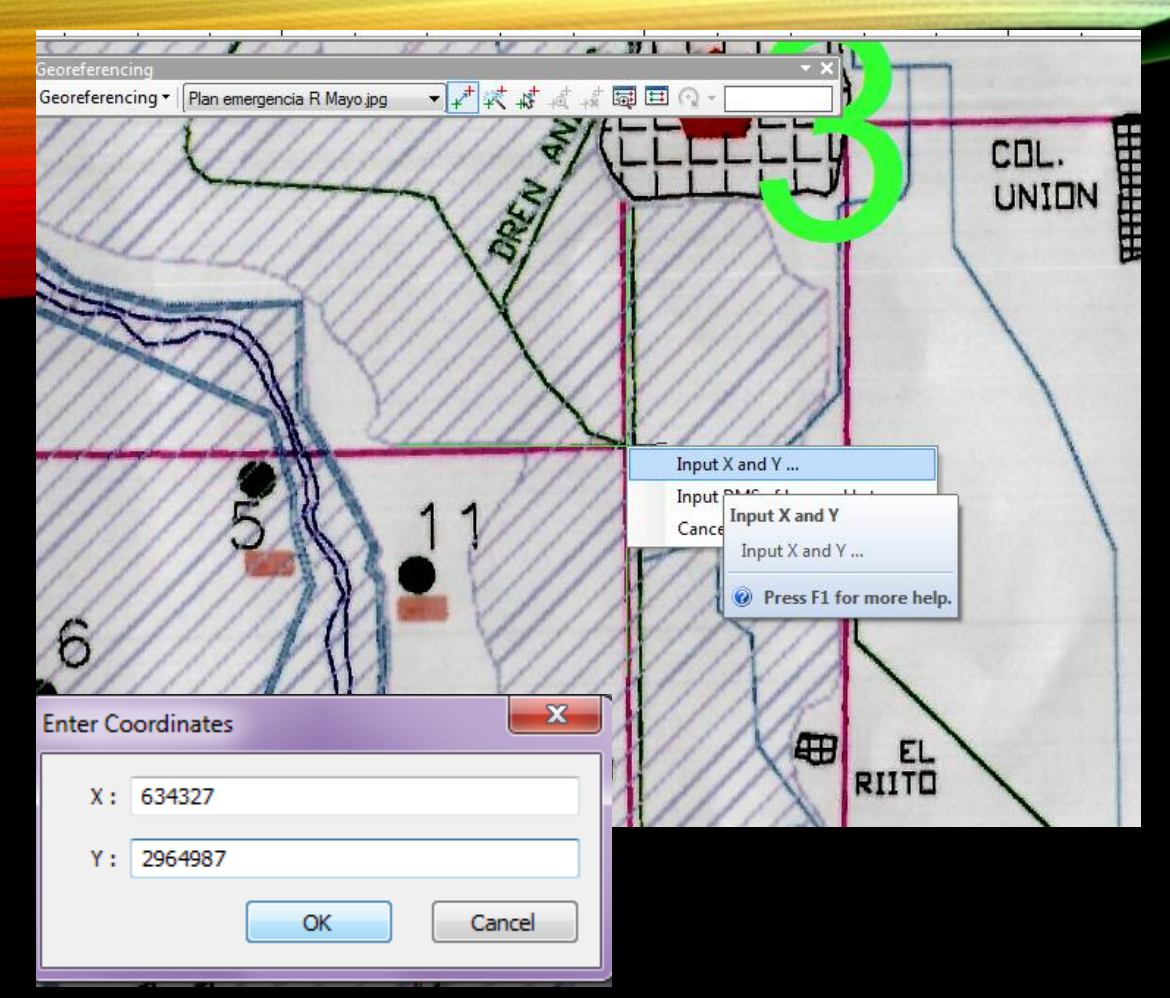

Georeferencing - Plan emergencia R Mayo.jpg - Q 田 国 報 禁 禁 禁 ▼ CDL. UNION # EL RIITO • 10 • B I U A • 🗞 • 🧖 • • • 637760.904 2963951.046 Meters 7.5

JIINII CON ...

1 30

10.- Verificar el cambio de color (verde a rojo) de todos los puntos de control11.- Verificar las coordenadas reales del MXD

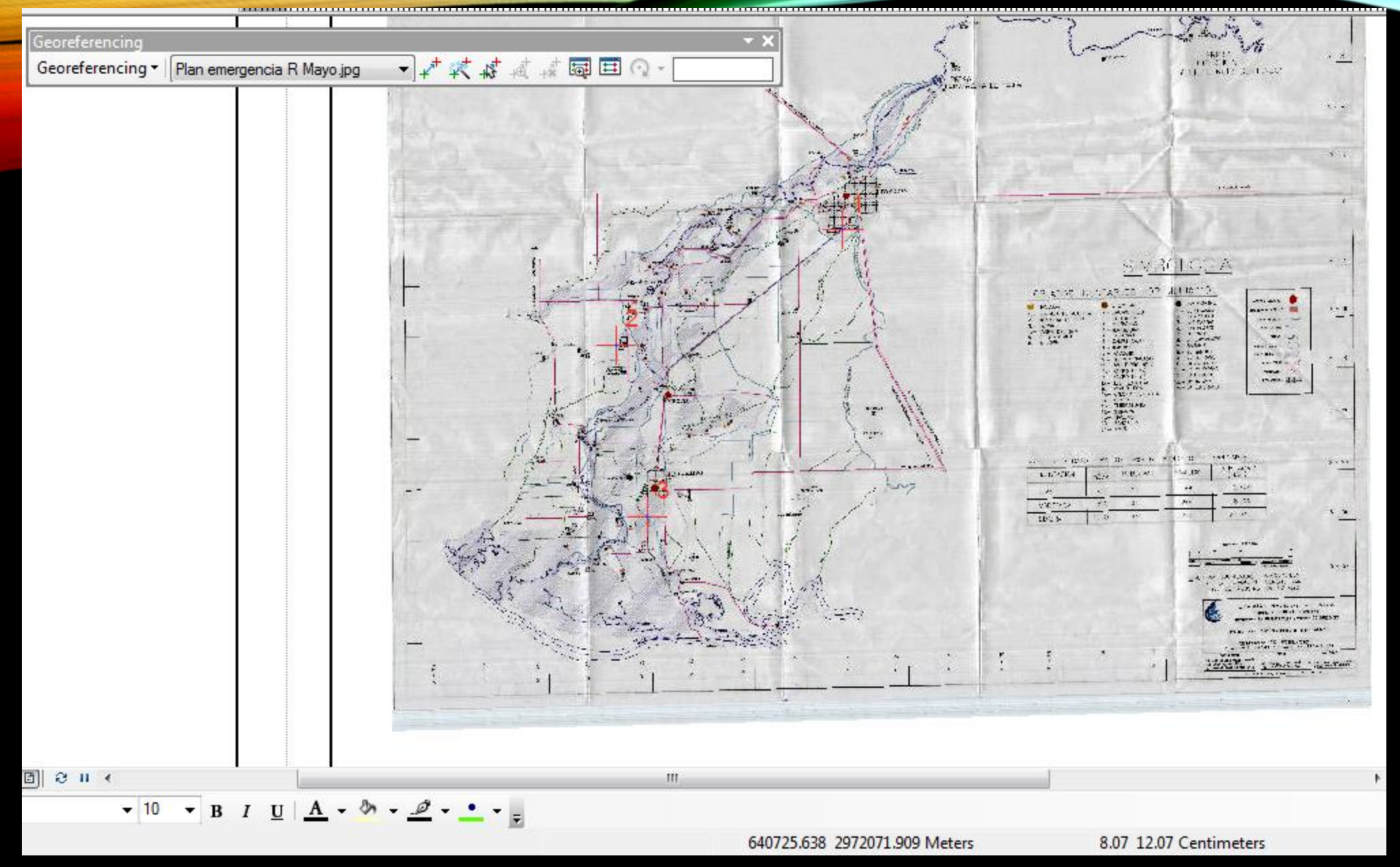

12.- Verificar la existencia de los puntos de control encima del mapa escaneado

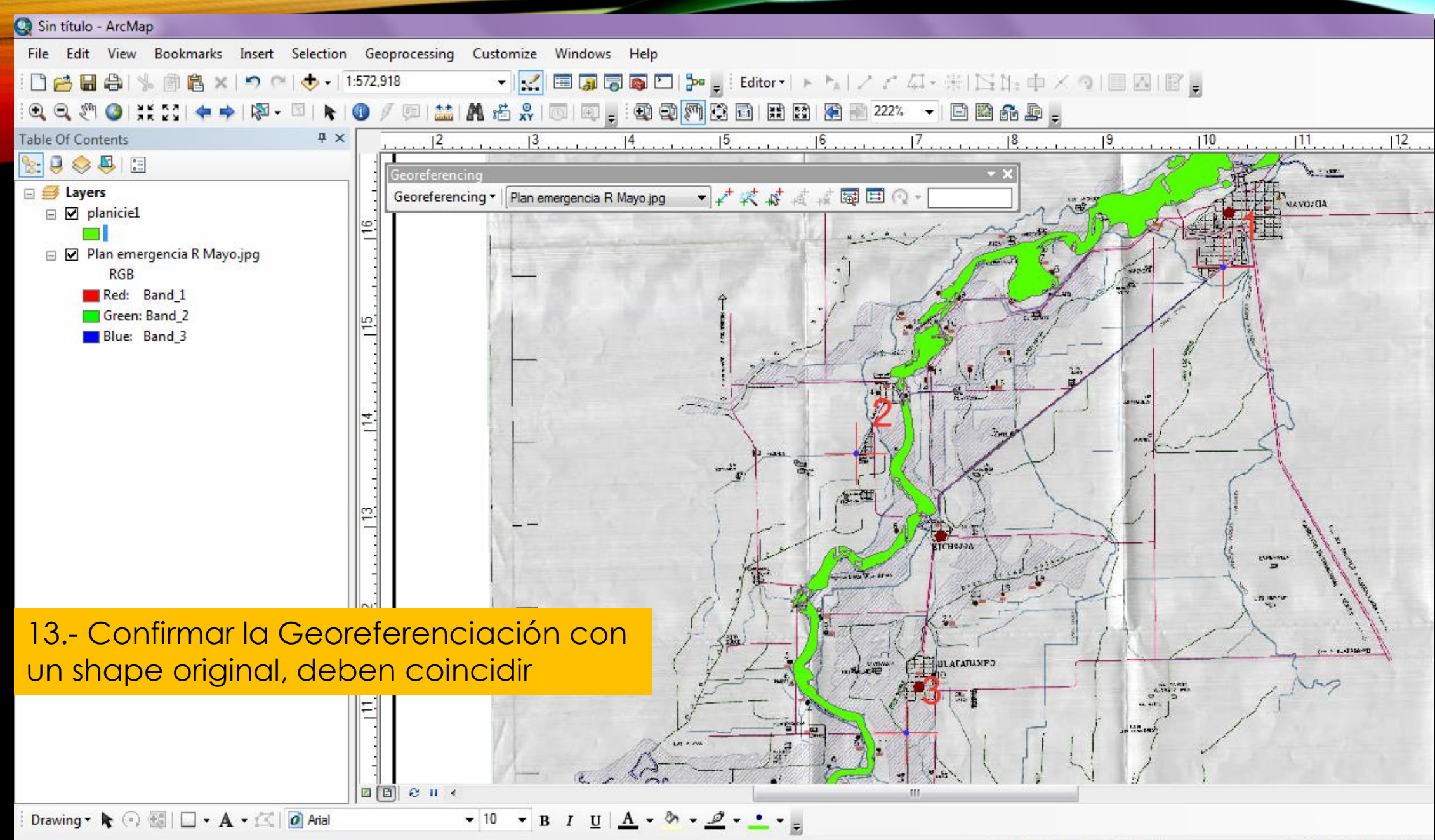

#### 3. DIGITALIZAR POLÍGONOS "AUTO COMPLETE Y TEMPLATE"

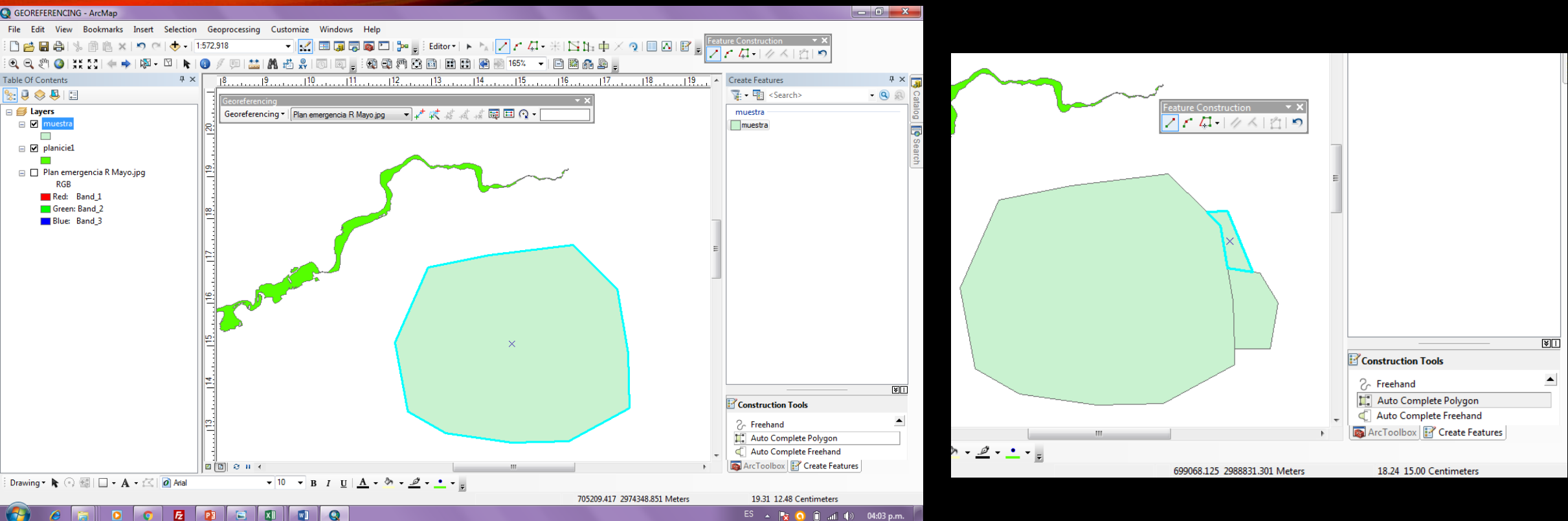

- 1.- Editar el shape que vas a digitalizar
- 2.- Click Create Feature

3.- Seleccionar Auto Complete Polygon para crear un polígono fuera o contiguo a lo que inicialmente digitalizas

- 4.- Digitalizar libremente
- 5.- Click debajo de Create Feature para abrir los Templates

| 🖪 Organize Feature Templates                                                                                                    |                                     |                                         |
|----------------------------------------------------------------------------------------------------|-------------------------------------|-----------------------------------------|
| 🐺 🛛 📳 New Template 🔹 📳 Copy 💥 Delete 👻 Tags                                                                                                    | Meroperties                         |                                         |
| Layer New Template                                                                                                    | Organize Feature Templates          |                                         |
| The second second secon |                                     |                                         |
|                                                                                                    | 📲 🕈 🛅 New Template 👻 🗐 Copy 🛞 Delet | ete 🗸 🖉 l'ags 👕 Properties              |
|                                                                                                    | Layers muestra                      | × Delete                                |
|                                                                                                    |                                     | 闺 Copy                                  |
|                                                                                                    |                                     | Rename                                  |
|                                                                                                    |                                     | Properties                              |
|                                                                                                    |                                     |                                         |
|                                                                                                    |                                     |                                         |
|                                                                                                    |                                     |                                         |
|                                                                                                    |                                     |                                         |
|                                                                                                    |                                     | V∰ ▼ 1 New Template ▼ 2 Tags Properties |
|                                                                                                    |                                     | Layers muestra Template Properties      |
|                                                                                                    | Close                               |                                         |
|                                                                                                    | Polygon                             |                                         |
|                                                                                                    | Rectangl                            | Name: muestra 1                         |
|                                                                                                    |                                     | Description:                            |
| m                                                                                                    |                                     | Tags: Polygon                           |
|                                                                                                    |                                     | Default Tool:                           |
|                                                                                                    |                                     |                                         |
|                                                                                                    |                                     |                                         |
|                                                                                                    |                                     | Z* View ▼                               |
| - Click New Template                                                                                                    |                                     |                                         |
| 7 Rename por muest                                                                                                    | ra 1                                |                                         |

8.- Seleccionar la herramienta para ese modelo (Template). Sólo podrás dibujar con ese modelo en esa figura seleccionada

9.- Aplicar, OK

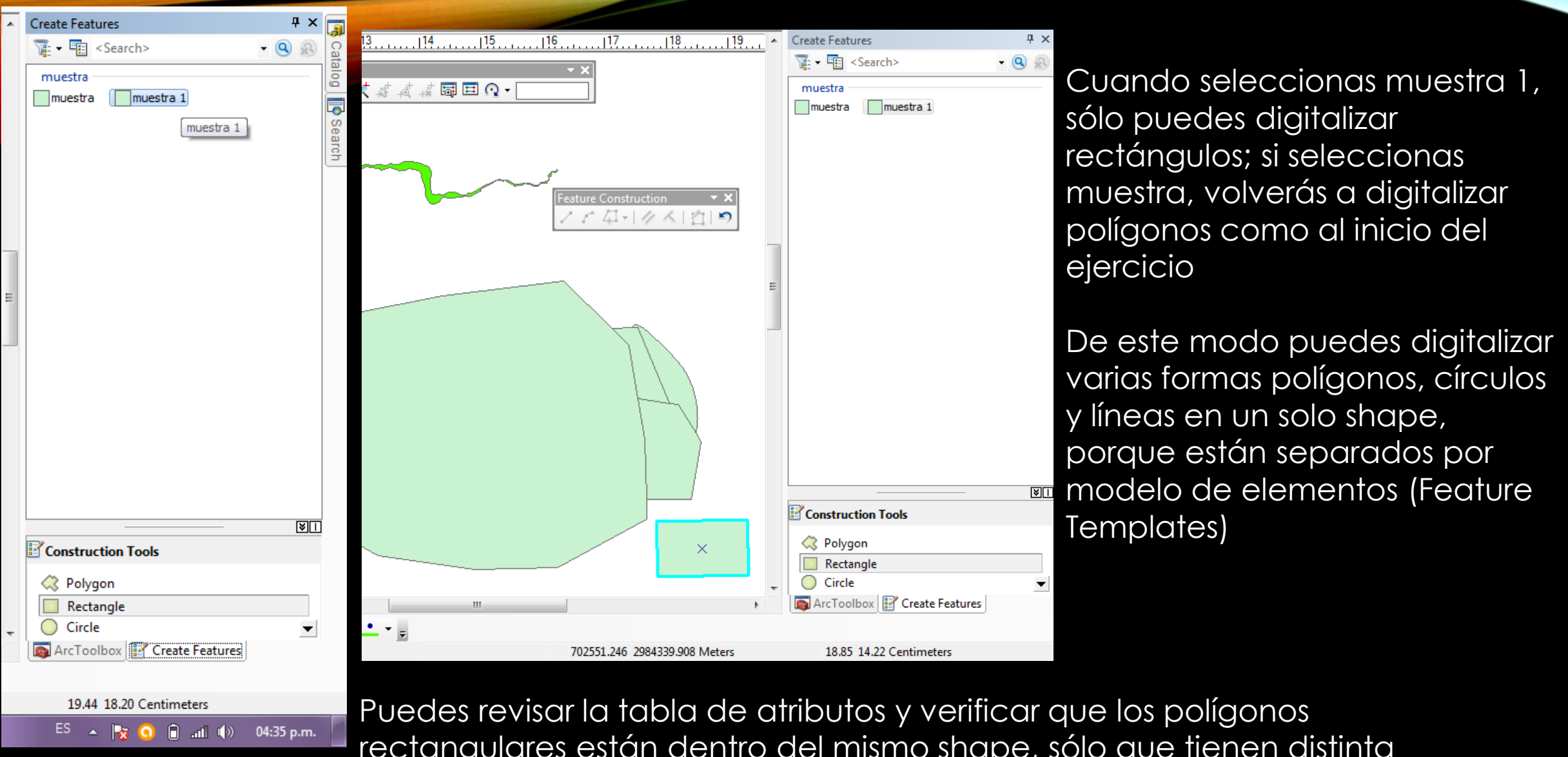

rectangulares están dentro del mismo shape, sólo que tienen distinta forma

#### 4. SIMBOLOGÍAS LITOLÓGICAS. CUSTOMIZE "STYLE MANAGER"

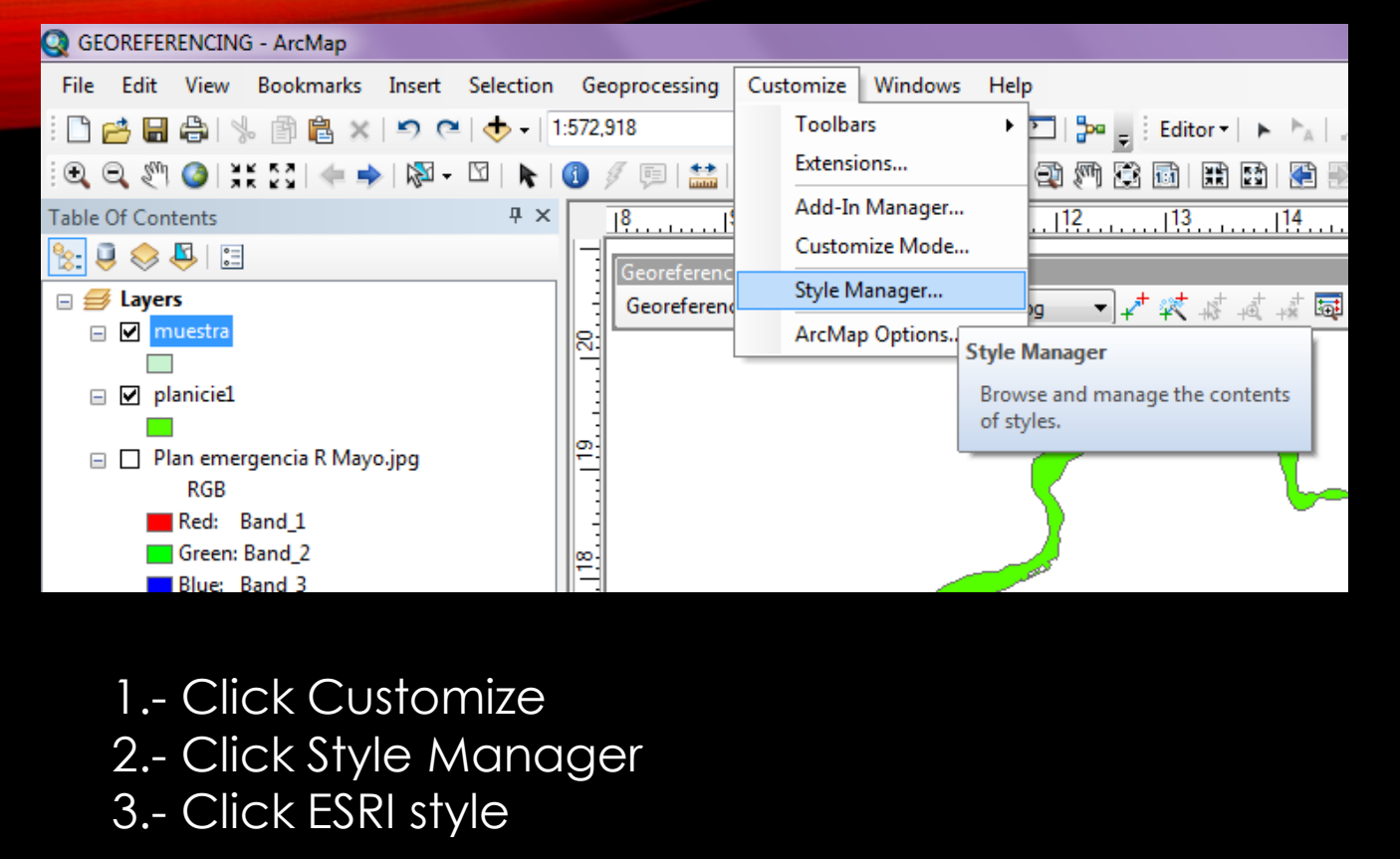

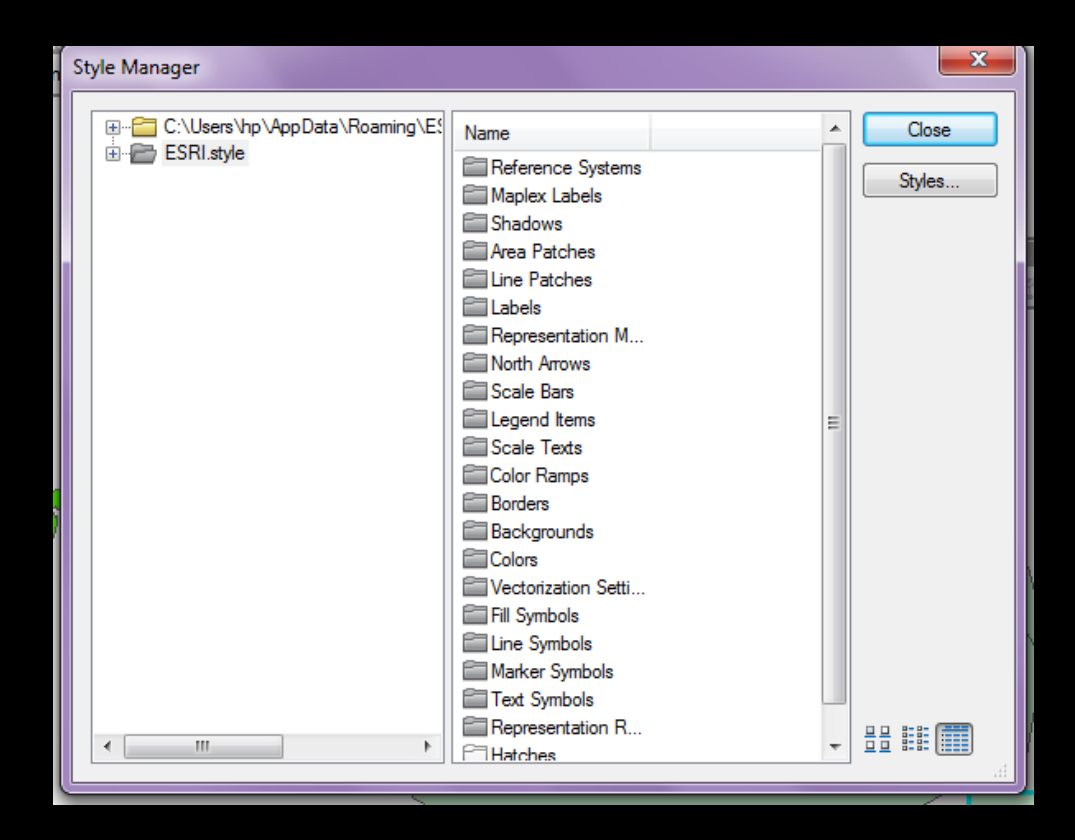

Style Manager

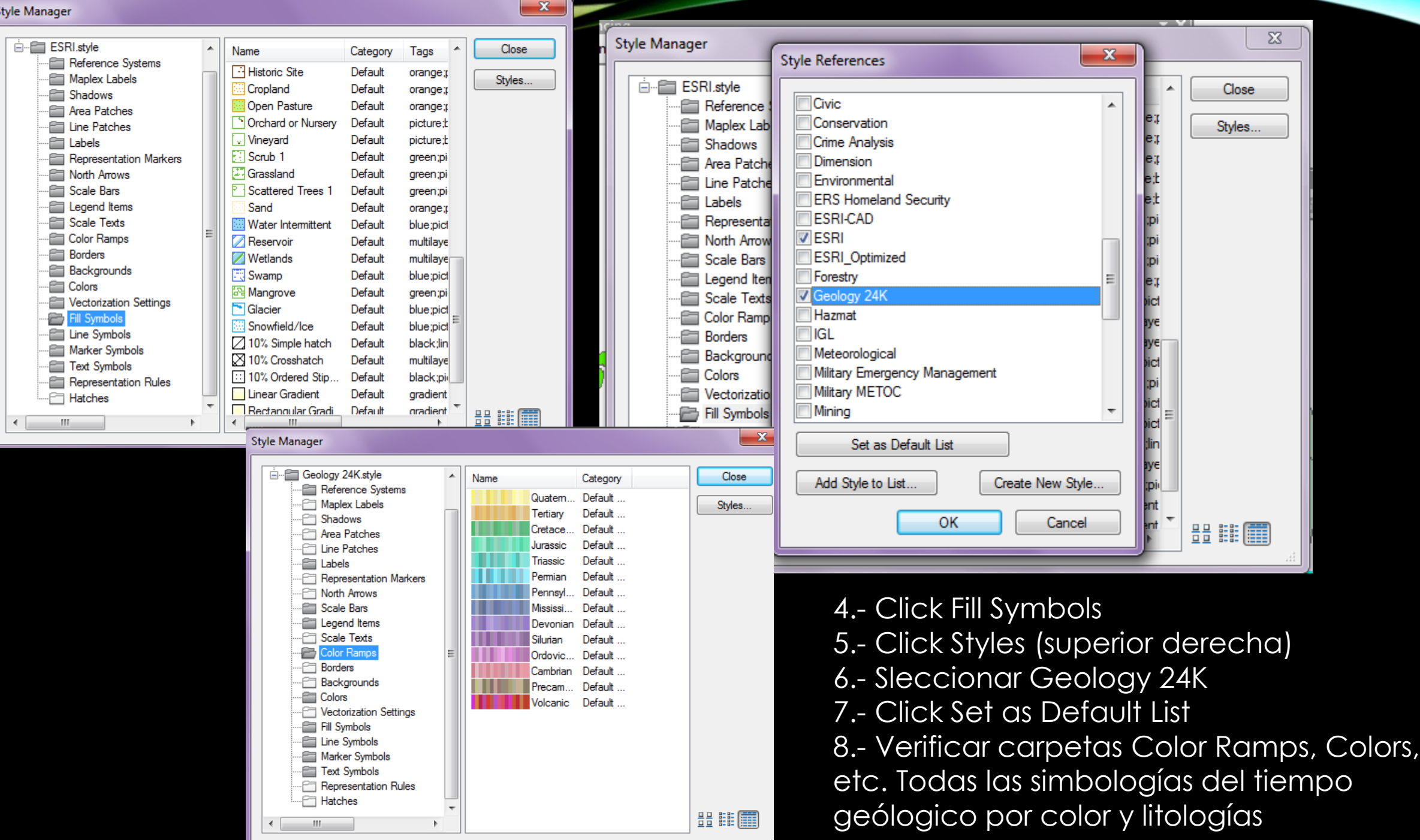

| Style Manager |                                                                                                    |                                                                                                    | Style Manager                                                                                                    |   |                                                                                                    |                                                                                                    |  |
|---------------|----------------------------------------------------------------------------------------------------|----------------------------------------------------------------------------------------------------|----------------------------------------------------------------------------------------------------|---|----------------------------------------------------------------------------------------------------|----------------------------------------------------------------------------------------------------|--|
| Style Manager | Name         Tertiary 1         Tertiary 2         Tertiary 3         Tertiary 4         Tertiary 5         Tertiary 6         Tertiary 7         Tertiary 8         Cretaceous 1         Cretaceous 2         Cretaceous 3         Cretaceous 4         Cretaceous 5         Cretaceous 6         Jurassic 1         Jurassic 3         Jurassic 5         Triassic 1 | Category Default Default | Style Manager<br>Geology 24K.style<br>Geology 24K.style |   | Name         731 Vitrophyre         317 Igneous         502 Periglacial         502 Periglacial         503 Periglacial         601 Gravel, Open         602 Gravel, Closed         605 Breccia, Open         607 Sand         612 Argillaceous or Shaly         613 Calcareous Sandstone         614 Dolomitic Sandstone         615 Silt, Siltstone, or Silty         617 Calcareous Siltstone         619 Sandy or Silty Shale         620 Clay or Clay Shale         625 Oil Shale         625 Oil Shale         625 Oil Shale | Category<br>Geolog<br>Geolog<br>Geolog<br>Geolog<br>Geolog<br>Geolog<br>Geolog<br>Geolog<br>Geolog<br>Geolog<br>Geolog<br>Geolog<br>Geolog<br>Geolog<br>Geolog<br>Geolog<br>Geolog<br>Geolog<br>Geolog<br>Geolog<br>Geolog<br>Geolog<br>Geolog |  |
| 4             | Triassic 2                                                                                                    | Default                                                                                                    | < <u> </u>                                                                                                    | • | ✓ III                                                                                                    | 1360100                                                                                                    |  |

9.- Agregar campo litológico y llenar tabla de atributos

Q GEOREFERENCING - ArcMap

| <u> </u>                        |     |            |           |        |       |         |      |
|---------------------------------|-----|------------|-----------|--------|-------|---------|------|
| File Edit View Bookmarks Insert | : : | Selectio   | on Geopre | ocessi | ing C | Customi | ze \ |
| 🗋 🖆 🖶 🖨   🌭 🗊 🛍 🗙 🔊             | 2   | <b>•</b> • | 1:572,918 |        |       | -       | 21   |
| 🔍 🔍 🖑 🥝। 💥 🖸 🦛 🔶 🕅              | Ta  | ble        |           |        |       |         |      |
| Table Of Contents               | 0   | - 1        | 🗄 🕶   🍢 😽 | 3 🗹    | 1 🕂 1 | ×       |      |
| 🏡 🥥 🐟 📮 🗉                       | m   | uestra     |           |        |       |         |      |
| 🖃 ᢖ Layers                      | Ľ   | FID        | Shape *   | ld     | LITO  | LOGIA   | ]    |
| 🗉 🔽 muestra                     |     | 0          | Polygon   | 0      | Rx_a  |         |      |
|                                 |     | 1          | Polygon   | 0      | Rx_b  |         |      |
| - II alaniaia1                  |     | 2          | Polygon   | 0      | Rx_c  |         |      |
|                                 |     | 3          | Polygon   | 0      | Rx-d  |         |      |
|                                 | Þ   | 4          | Polygon   | 0      | Rx_e  |         | ]    |
| 😑 🔲 Plan emergencia R Mayo.jpg  |     |            |           |        |       |         | 1    |
| RGB                             |     | -          |           |        |       |         | -    |
| Red: Band 1                     |     |            |           |        |       |         |      |

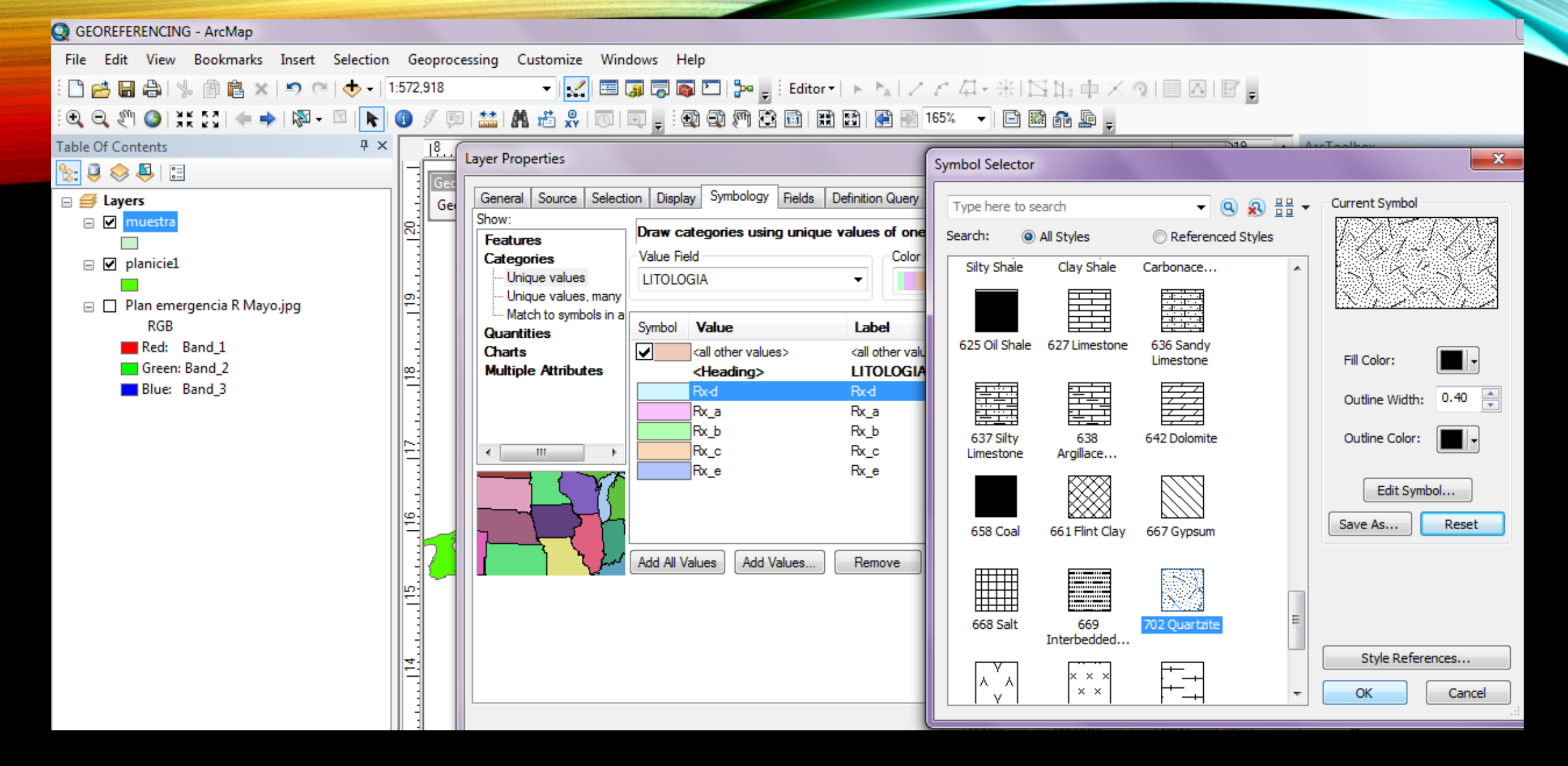

10.- Colocar leyenda en Layer properties 11.- Click Symbol Slector

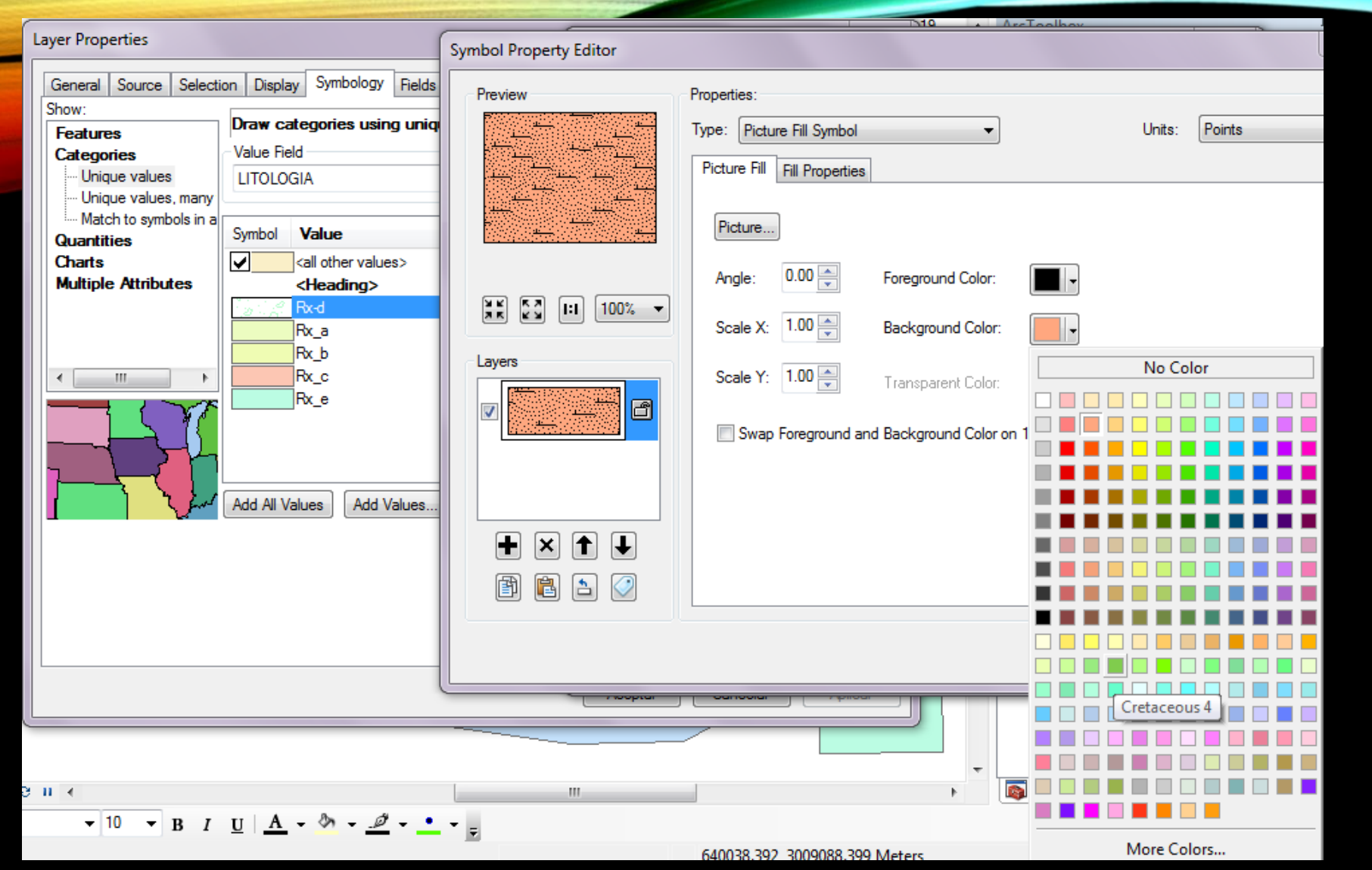

11.- En symbol Property Editor cambiar Background Color, debajo de la paleta de colores deben aparecer los colores del tiempo geológico sugeridos por ESRI

### 5. ORDEN DE SUPERPOSICIÓN DE SÍMBOLOS "SYMBOL LEVELS"

Permite controlar el orden de dibujo de la simbología de las entidades y controlar cómo los símbolos de líneas se conectan entre sí.

Con el dibujo a nivel del símbolo, puede especificar el orden en que se dibuja cada símbolo, así como su posición en el contexto de otros símbolos.

Los parámetros de dibujo a nivel del símbolo se pueden configurar individualmente para cada capa de entidades así como para las capas de grupo.

Desde el botón **Avanzado** de la ficha **Simbología** en el cuadro de diálogo **Propiedades de capa** se puede acceder al dibujo a nivel del símbolo.

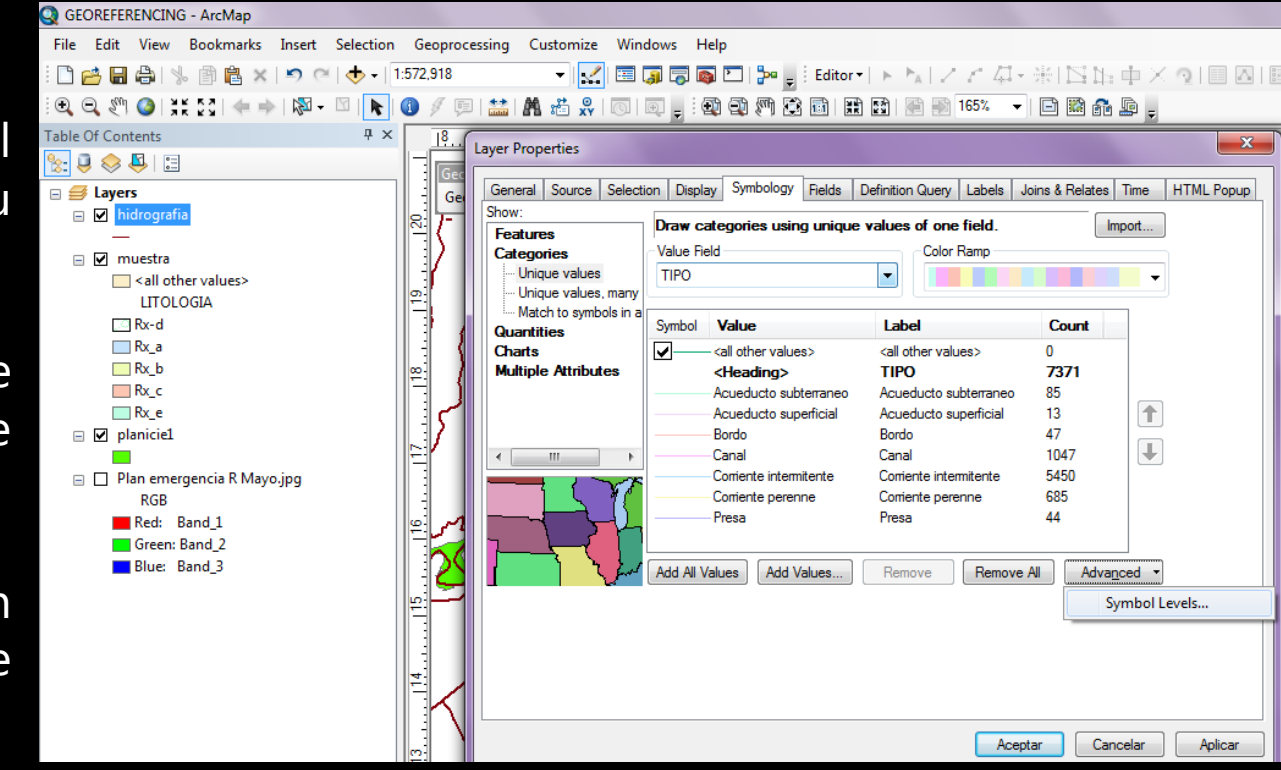

- 1.- Abrir las propiedades del shape y desplegar el contenido por tipo
- 2.- Click Advanced, Symbol Levels

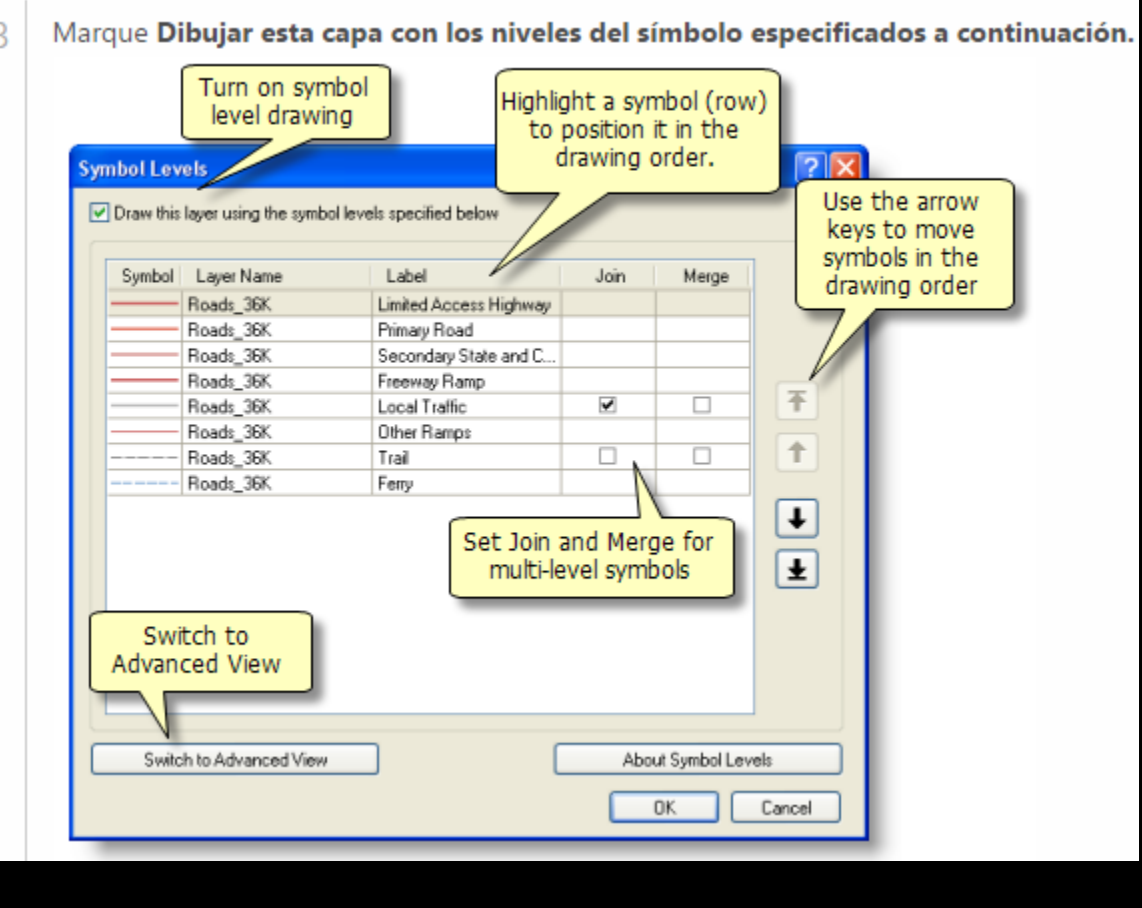

4.- Cambie el orden de dibujo del símbolo moviendo los símbolos con las flechas hacia arriba y hacia abajo en la lista de símbolos, o arrastre y suelte los símbolos. 5.- Para símbolos multinivel, marcará las casillas de verificación en las columnas **Unir** y **Fusionar.** Marque la casilla de verificación **Unir** de un símbolo para conseguir un efecto de combinación de todas las entidades conectadas dibujadas con este símbolo. 6.- Utilice **Fusionar** para lograr este efecto de combinación para las entidades que se dibujan con diferentes símbolos. Marque la casilla de verificación **Fusionar** de un símbolo para combinar ese símbolo con el símbolo situado directamente encima en la lista de símbolos.

7.-Haga clic en **Aceptar** para aplicar estos cambios y volver a la ficha de **Simbología** principal.

# ¿Qué se puede hacer con la función dibujo a nivel del símbolo?

Es útil para lograr algunos efectos gráficos que pueden dar a los mapas un aspecto cartográfico pulido, por ejemplo, para simbolizar superposiciones e intersecar entidades de línea con símbolos de línea revestida.

En un mapa de referencia a gran escala con calles que se intersecan, puede crear representaciones de calles de alta calidad. En el lugar donde se intersecan las calles, tiene la opción de combinar la simbología de conectividad de manera que pueda representar pasos elevados o pasos subterráneos.

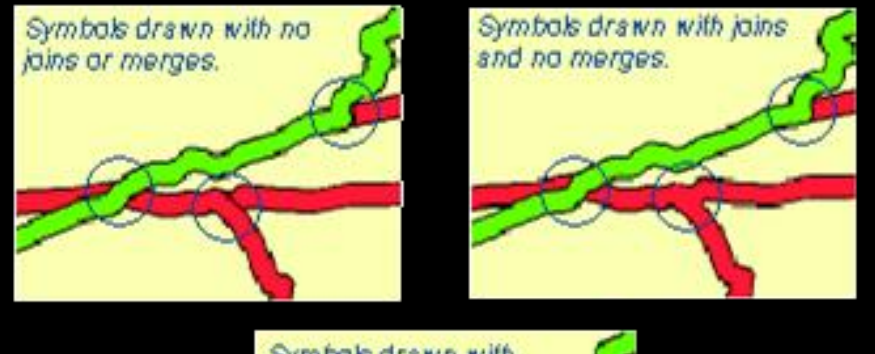

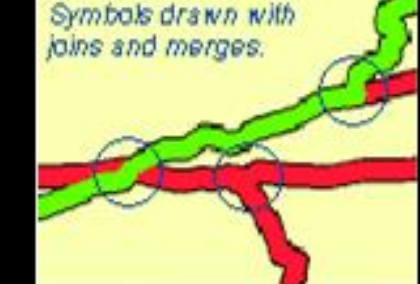

# Simbolizar carreteras superpuestas y en intersección usando simbología de línea revestida de alta calidad

Para visualizar calles conectadas (por ejemplo, calles residenciales) en ArcMap, puede utilizar el dibujo a nivel del símbolo. Especifique que el símbolo de multicapa está *vinculado*. Cuando se vincula un símbolo, todas las entidades asignadas a dicho símbolo se visualizan como si estuvieran unidas cuando se intersecan entre sí en el mapa.

Puede especificar que las entidades de la autopista muestren únicamente el efecto de conectividad cuando intersequen otra autopista o entidades de rampa de autopista (simbolizada mediante un símbolo de rampa de autopista). Sin embargo, cuando las entidades de autopista intersecan otros tipos de calles, tales como calles de superficies, no se conectarán.

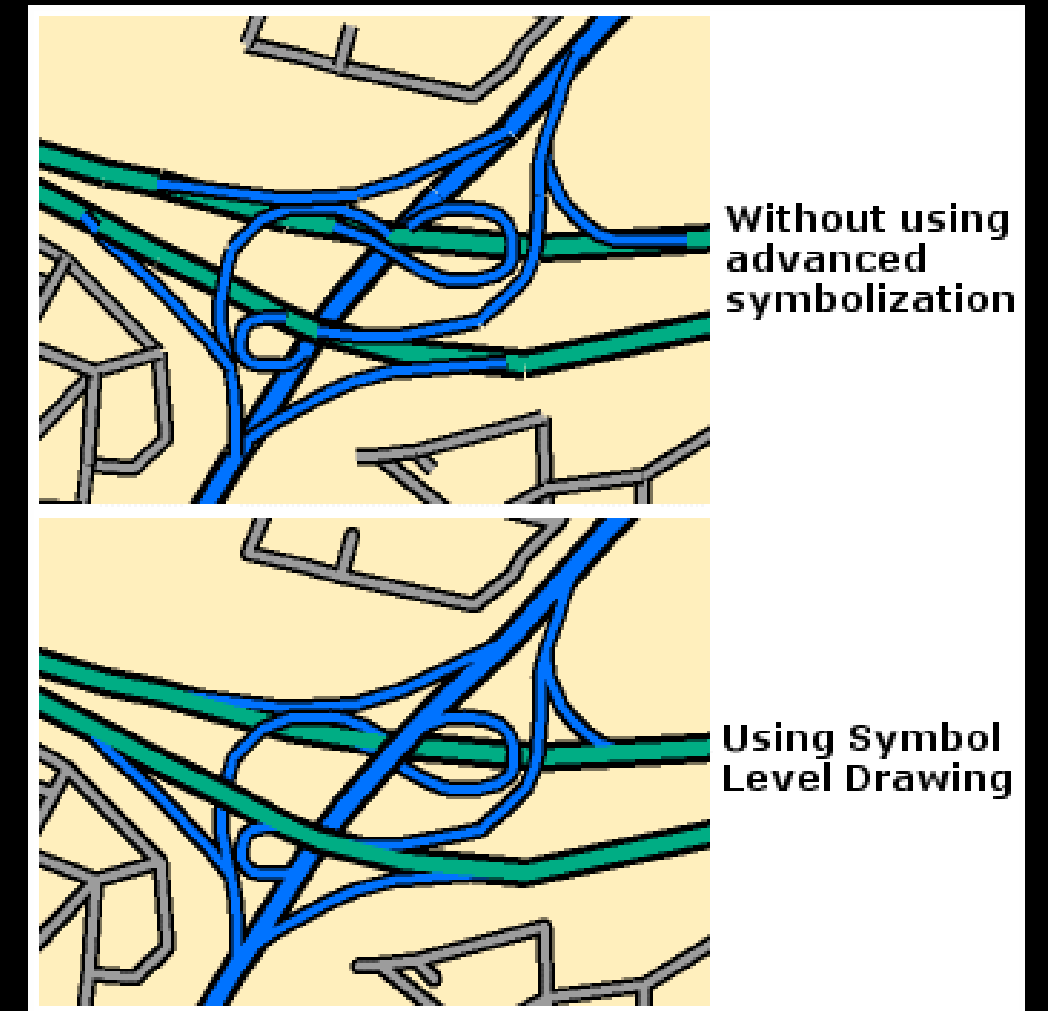

Dibujar entidades en un orden específico Al utilizar simbología de valores únicos con dibujo a nivel del símbolo, puede especificar el orden exacto de dibujo de las entidades superpuestas. Esto se puede hacer si tiene una capa de polígonos superpuestas. Al dibujar estas entidades en orden desde la mayor hasta la menor, incrementa el número de entidades visibles en el mapa. En ArcMap, esto se puede realizar con el dibujo a nivel del símbolo.

Disolver líneas de límite entre entidades poligonales con los mismos valores de atributo

Al utilizar dibujo a nivel del símbolo en ArcMap, puede eliminar los límites entre zonas poligonales con el mismo valor de atributo. Con esto se conseguirá el mismo efecto visual que disolver entidades según un atributo sin tener que procesar la geometría de la entidad.

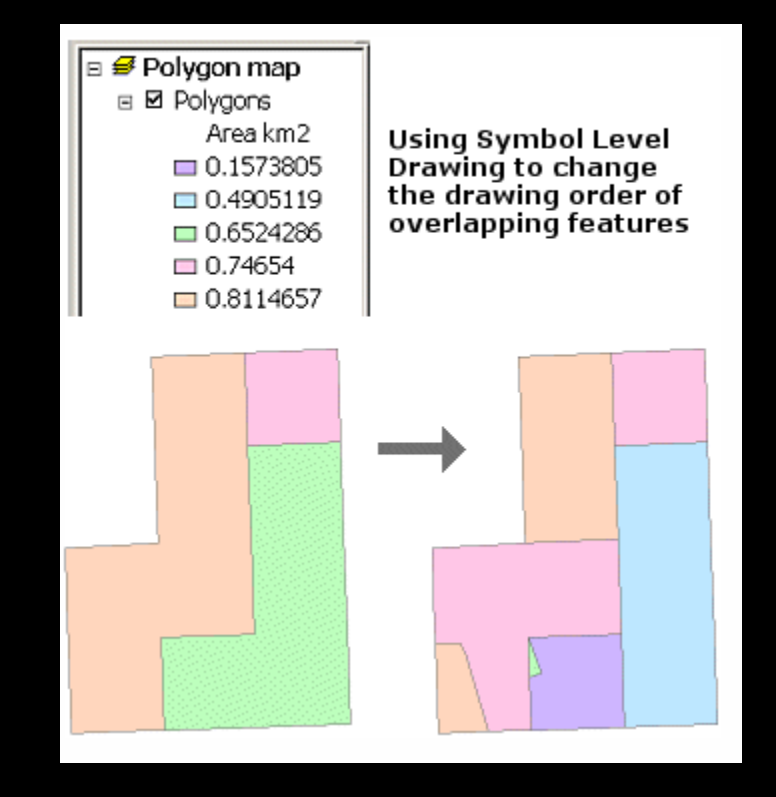

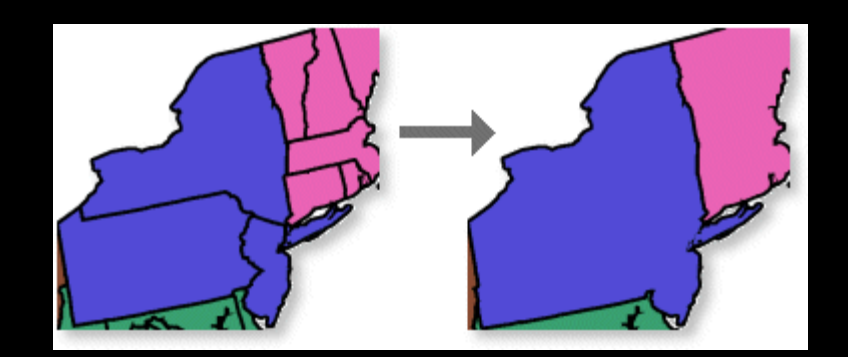

### 6. RECORTAR IMÁGENES CON UN SHAPE (DIBUJO)

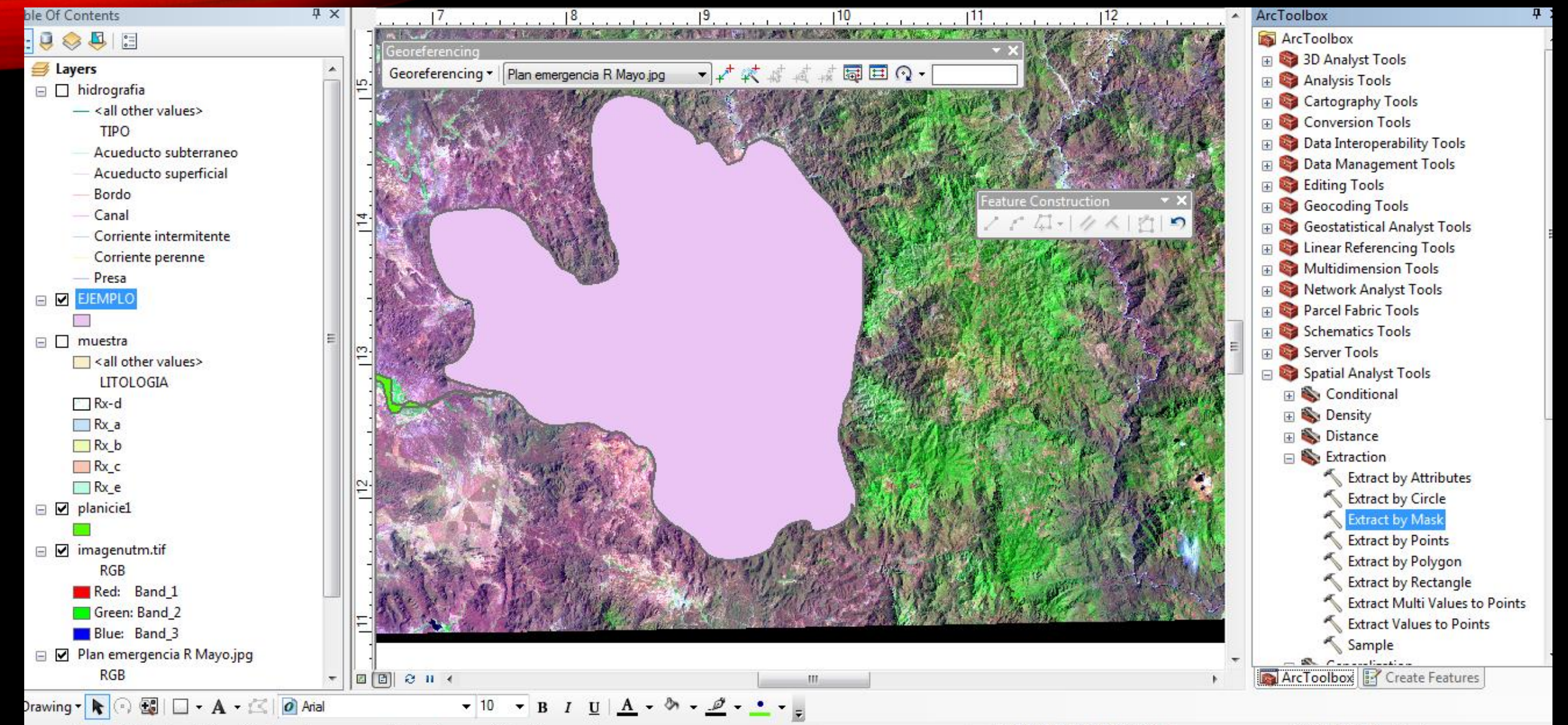

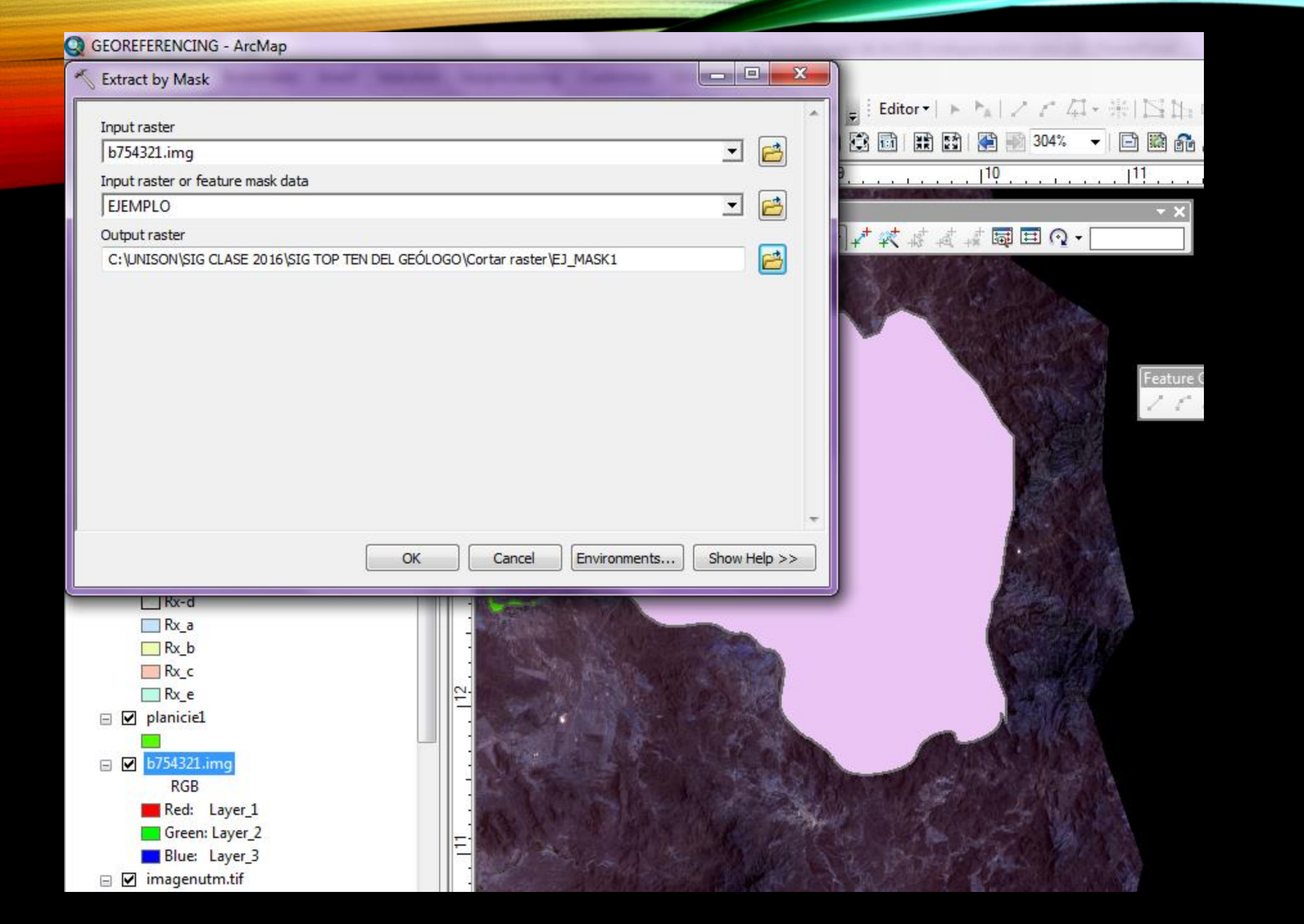

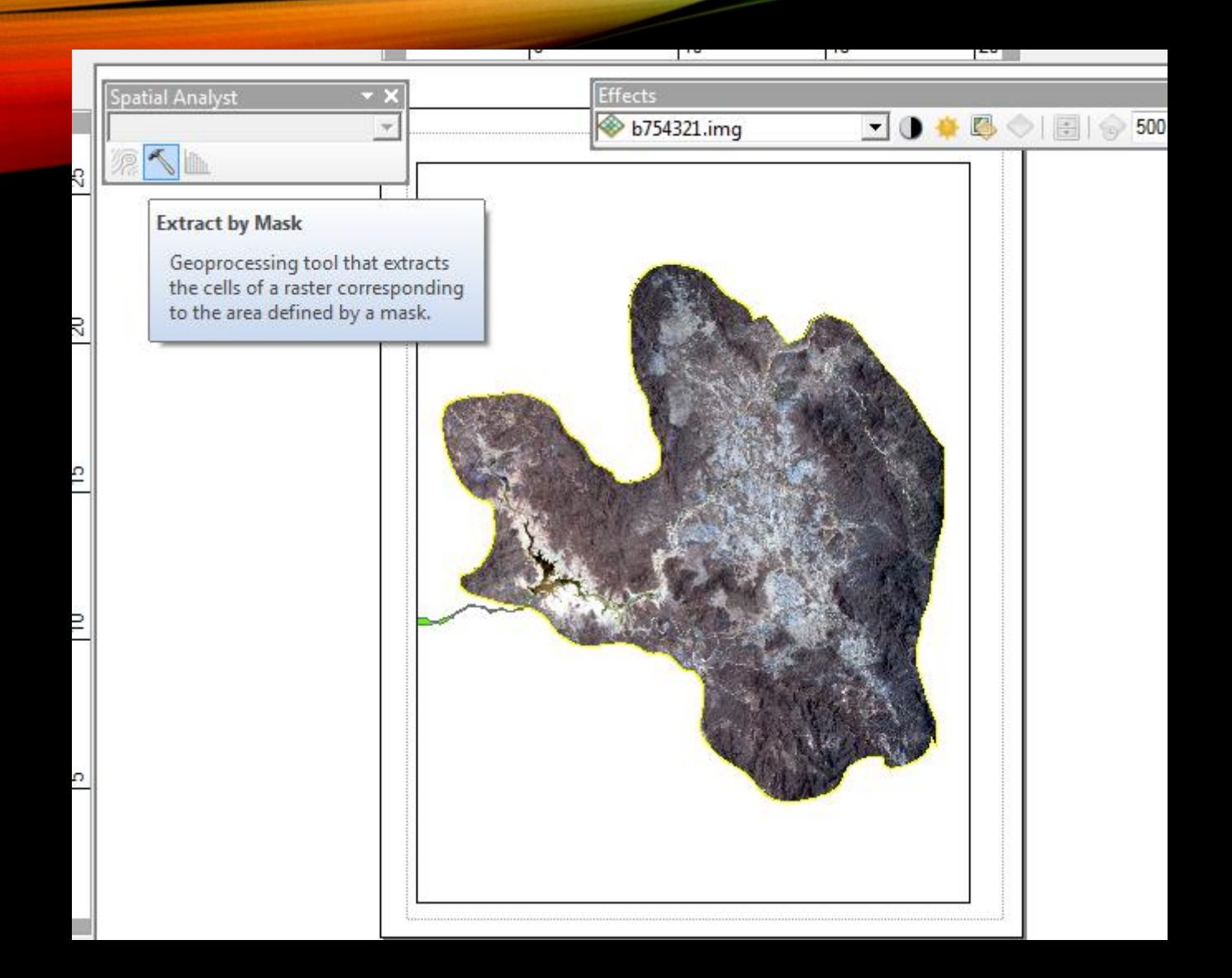

1. Tener la imagen y el shp en el mismo proyecto

2.Poner en edición el shp

3.Ir a la caja de herramientas el ArcToolbox y seguir esta ruta

Data Management Tools > Raster > Raster Procesing > Clip

4.En la ventana de la herramienta clip

En **Input raster** aquí es donde tienes que introducir la imagen a la que quieres delimitar o cortar con tu shp.

En **Output Extent** (Optional) aquí es donde introduces el shp que vas utilizar para delimitar cortar tu imagen.

Automáticamente se llenaran las coordenadas extremas.

En **Output Raster Dataset** aquí solo tienes que poner la ruta en donde se guardara tu imagen.

En **No data value (Optional)** esta la puedes dejar vacía. Este seria la forma de cortar una imagen con la forma de cualquier shp.

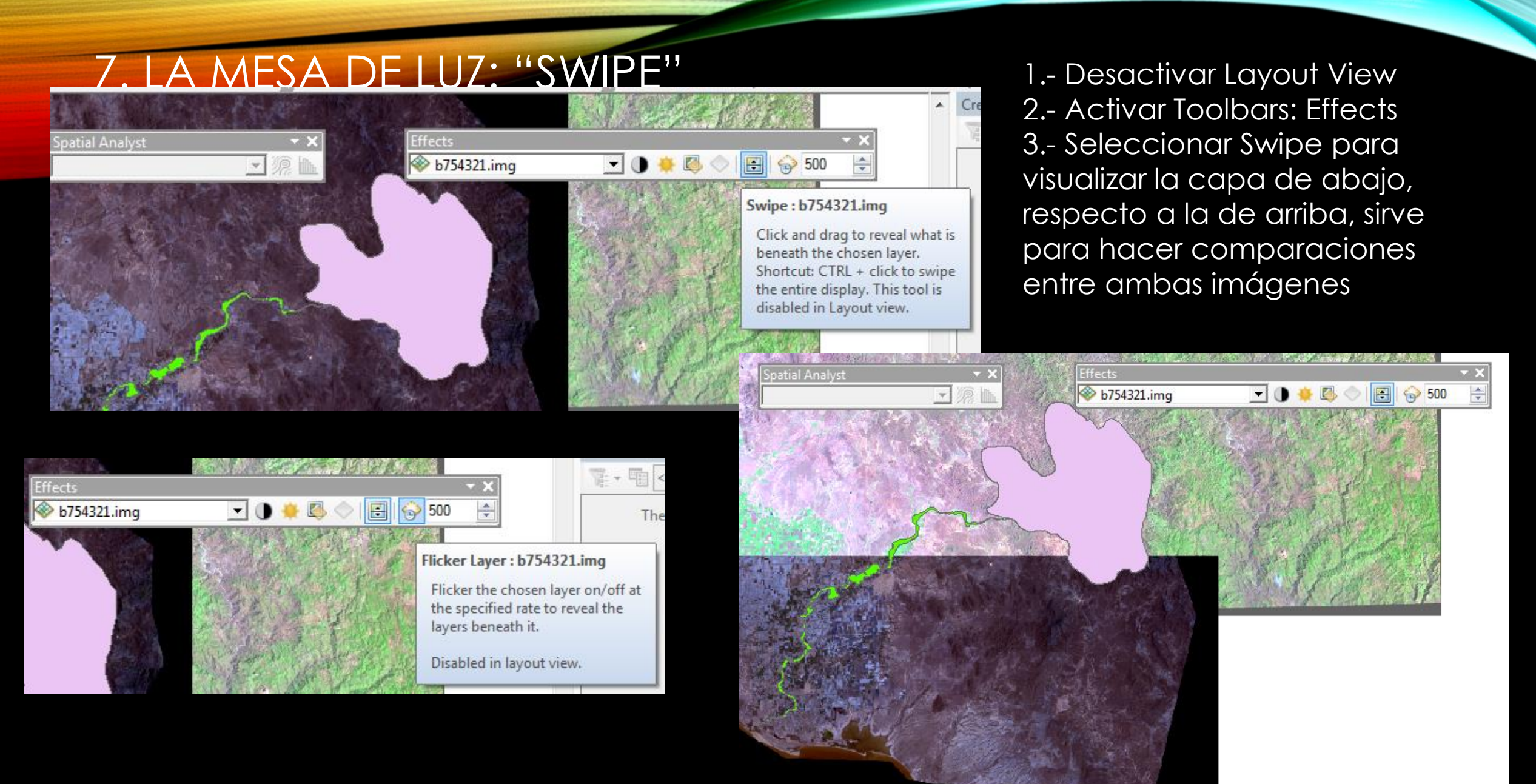

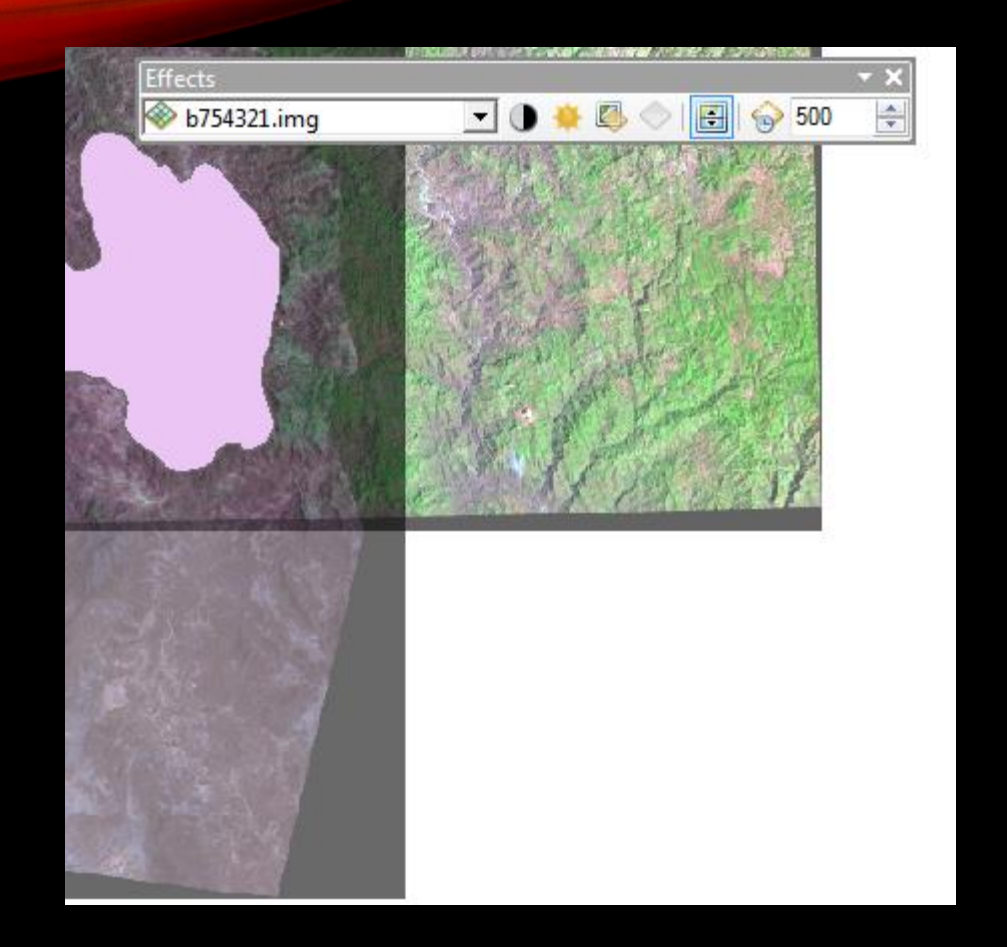

#### 8. VENTANA IMAGE ANALYSIS: "SHADED RELIEF"

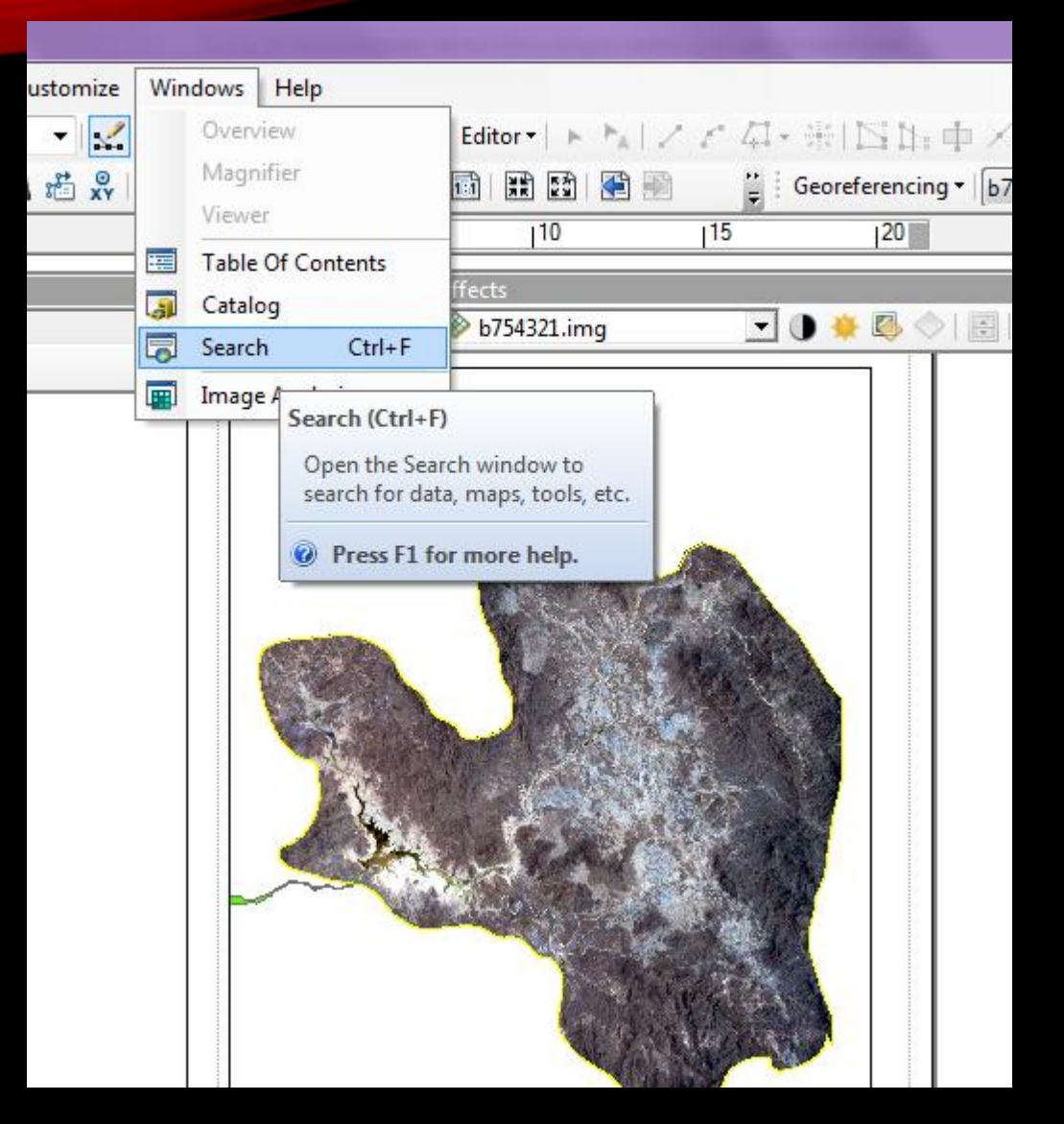

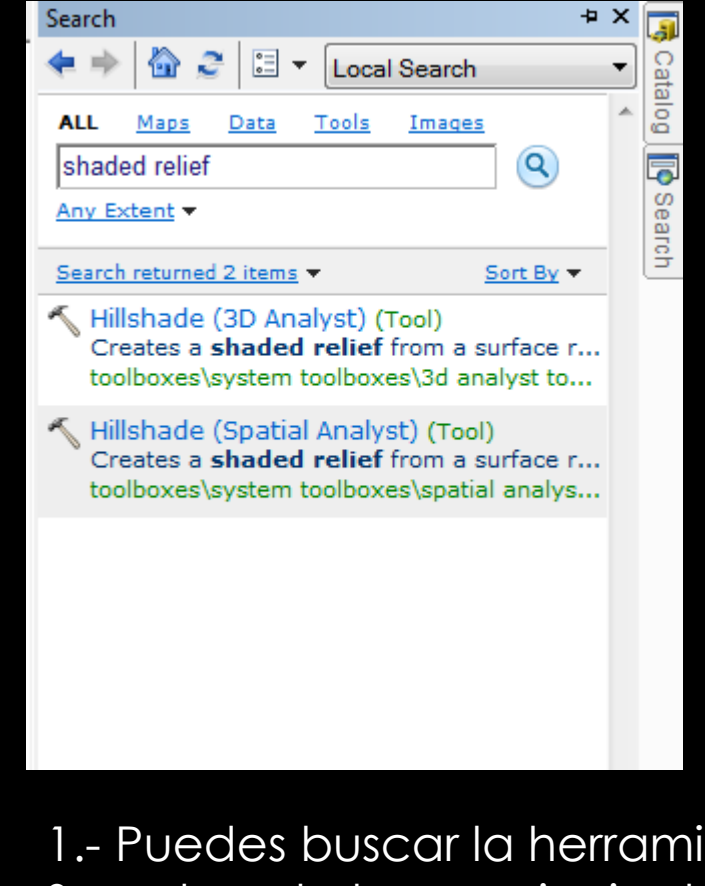

Es para realizar el sombreado o conocido Hillshade

1.- Puedes buscar la herramienta desde la ventana
 Search en la barra principal
 2.- Selecciona Hillshade Spatial Analysis Tool

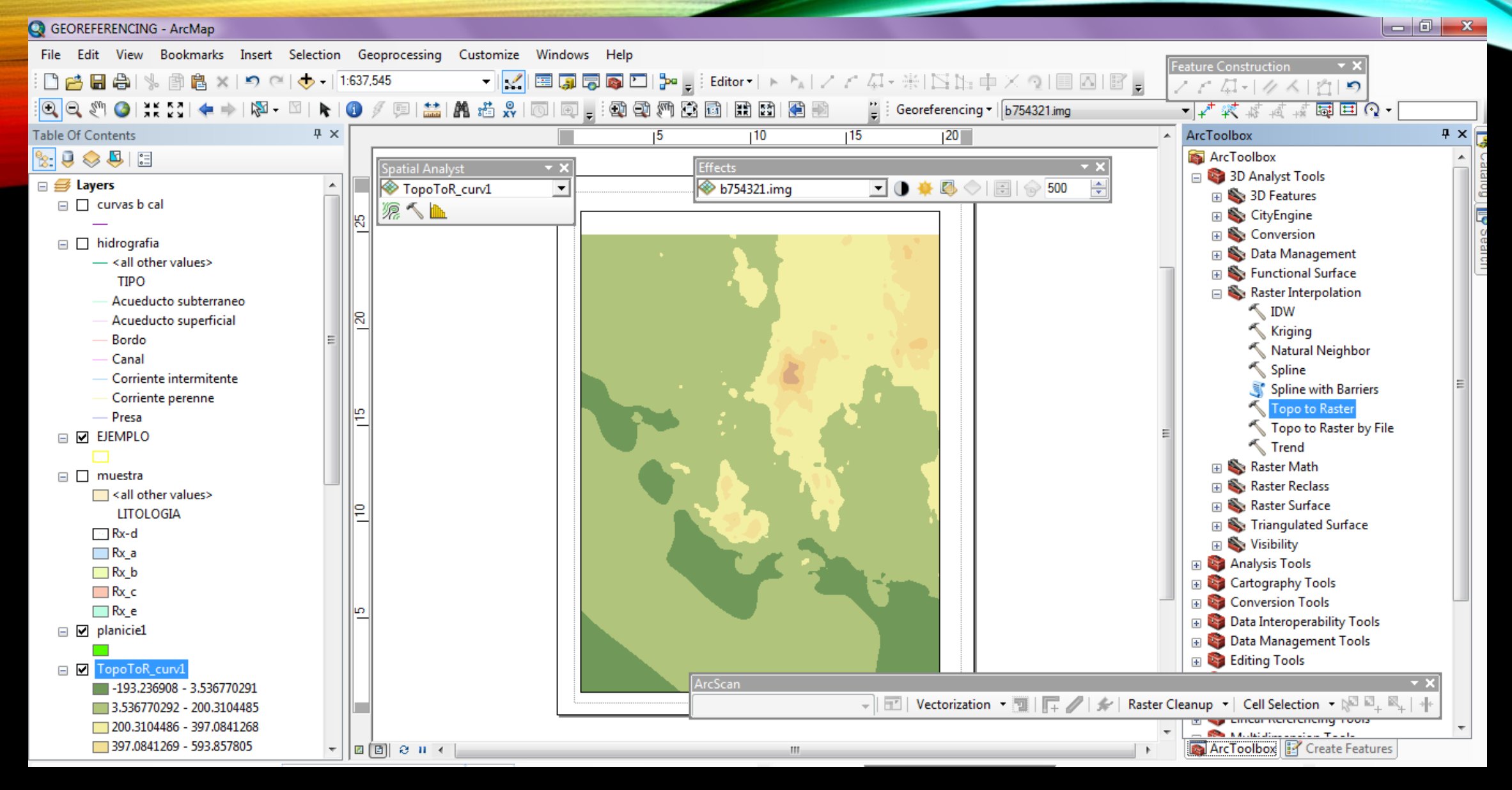

3.- La otra posibilidad es seleccionar de Arctoolbox, Raster interpolation, Topo to Raster

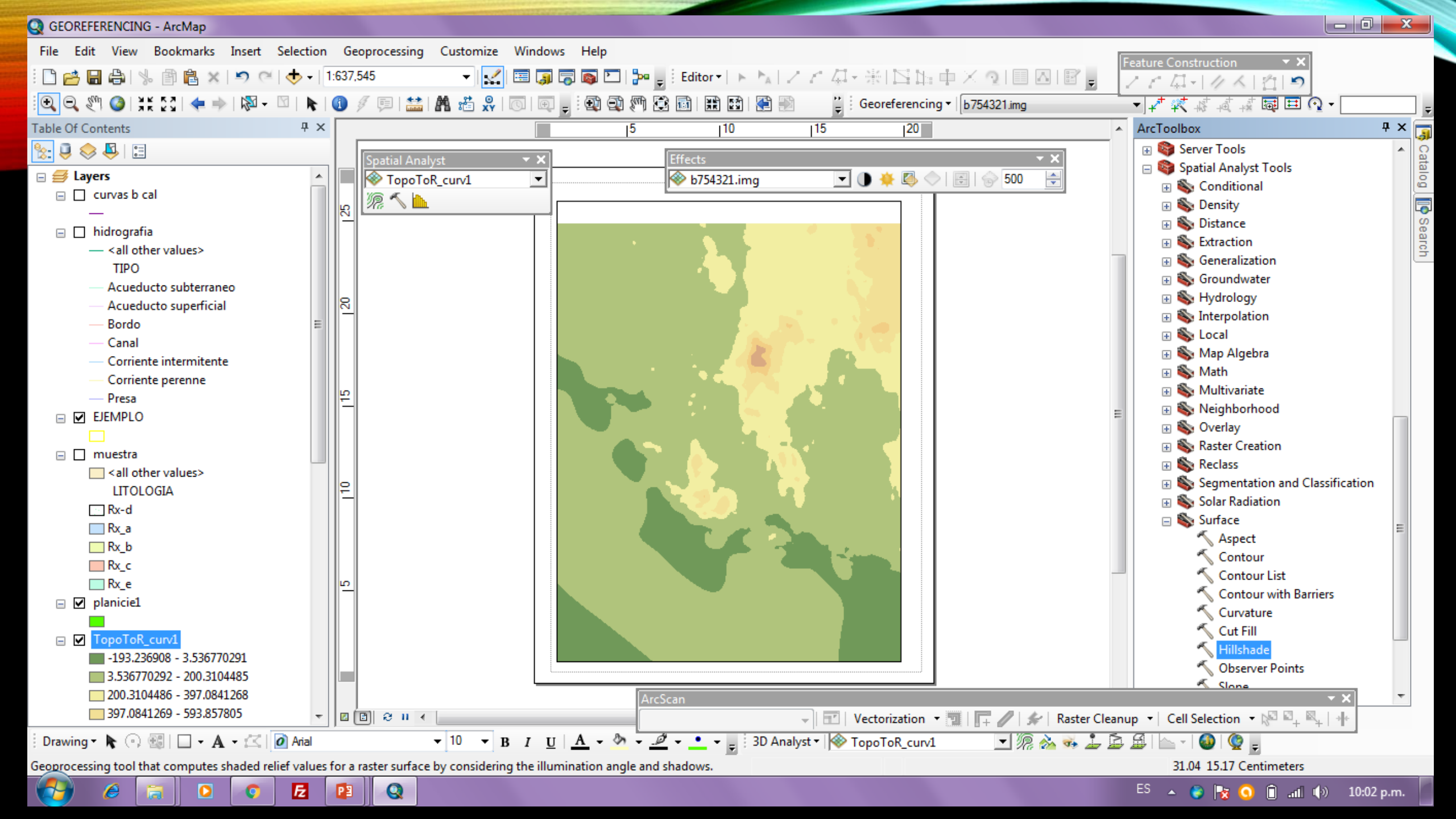

| Hillshade                                                     |                 |                                         |                                                                                                    |
|---------------------------------------------------------------|-----------------|-----------------------------------------|----------------------------------------------------------------------------------------------------|
| Input raster                                                  |                 |                                         |                                                                                                    |
| TopoToR_curv1                                                 | I 🖻 📔           |                                         |                                                                                                    |
| Output raster                                                 |                 |                                         |                                                                                                    |
| C: \Users \hp \Documents \ArcGIS \Default.gdb \HillSha_Topo 1 |                 |                                         |                                                                                                    |
| Azimuth (optional)                                            |                 |                                         |                                                                                                    |
|                                                               | 315             |                                         |                                                                                                    |
| Altitude (optional)                                           | 45              |                                         |                                                                                                    |
|                                                               | 45              | — Ganal Copy TopoToR                    | _curv1 🔽 🕅 🕅 💌                                                                                                   |
| Model shadows (optional)                                      |                 | Corrien X Remove                        |                                                                                                    |
| Z factor (optional)                                           |                 | — Corrien 🏢 Open Attribute Table        |                                                                                                    |
|                                                               | 1               | Presa     Joins and Relates             |                                                                                                    |
|                                                               |                 | Zoom To Layer                           |                                                                                                    |
|                                                               |                 | 🖃 🗖 muestra 🖏 Zoom To Make Visible      |                                                                                                    |
|                                                               |                 | 🦳 < all ott 🔍 Zoom To Raster Resolution |                                                                                                    |
|                                                               |                 | LITOL Visible Scale Range               |                                                                                                    |
|                                                               | -               | □ Rx_a Data →                           |                                                                                                    |
|                                                               |                 | Rx_b Edit Features                      | the test of                                                                                                    |
| OK Cancel Environmen                                          | ts Show Help >> | Rx_c 🔷 Save As Layer File               |                                                                                                    |
|                                                               |                 | 🔄 Rx_e 🍙 Create Layer Package           |                                                                                                    |
|                                                               |                 | Properties                              |                                                                                                    |
| 🔨 🧹 <u>Hillshade</u>                                          | ×               | HillSha_Topol                           |                                                                                                    |
|                                                               |                 | Value Disclosulta repetites             |                                                                                                    |
|                                                               | 10.50           | Display the properties of this laye     | r de la companya de la companya de la companya de la companya de la companya de la companya de la companya de la |
|                                                               | 10:50 a.m.      | Low : 124                               |                                                                                                    |
|                                                               |                 | <u>_</u> 2                              |                                                                                                    |
|                                                               |                 | □ ✓ TopoToR_curv1                       |                                                                                                    |
| 1 - Selecciona Hillshade                                      |                 | 3 526770292 - 200.3104485               |                                                                                                    |
|                                                               |                 | 200.3104486 - 397.0841268               |                                                                                                    |
|                                                               |                 | 397.0841269 - 593.857805                |                                                                                                    |
|                                                               |                 | 593.8578051 - 790.6314833               | ArcScan                                                                                                    |
|                                                               |                 | 790.6314834 - 987.4051615 ▼ 2 2 4 4     |                                                                                                    |
|                                                               |                 | 🗄 Drawing 🛛 🔭 🚱 🔛 🗸 🖌 🛣 🗌 🙋 Arial       | 🕐 10 🔹 B I U A 👻 🏧 👻 🤦 🔹 😴 3D Analyst 🖲 🔯 To                                                                     |

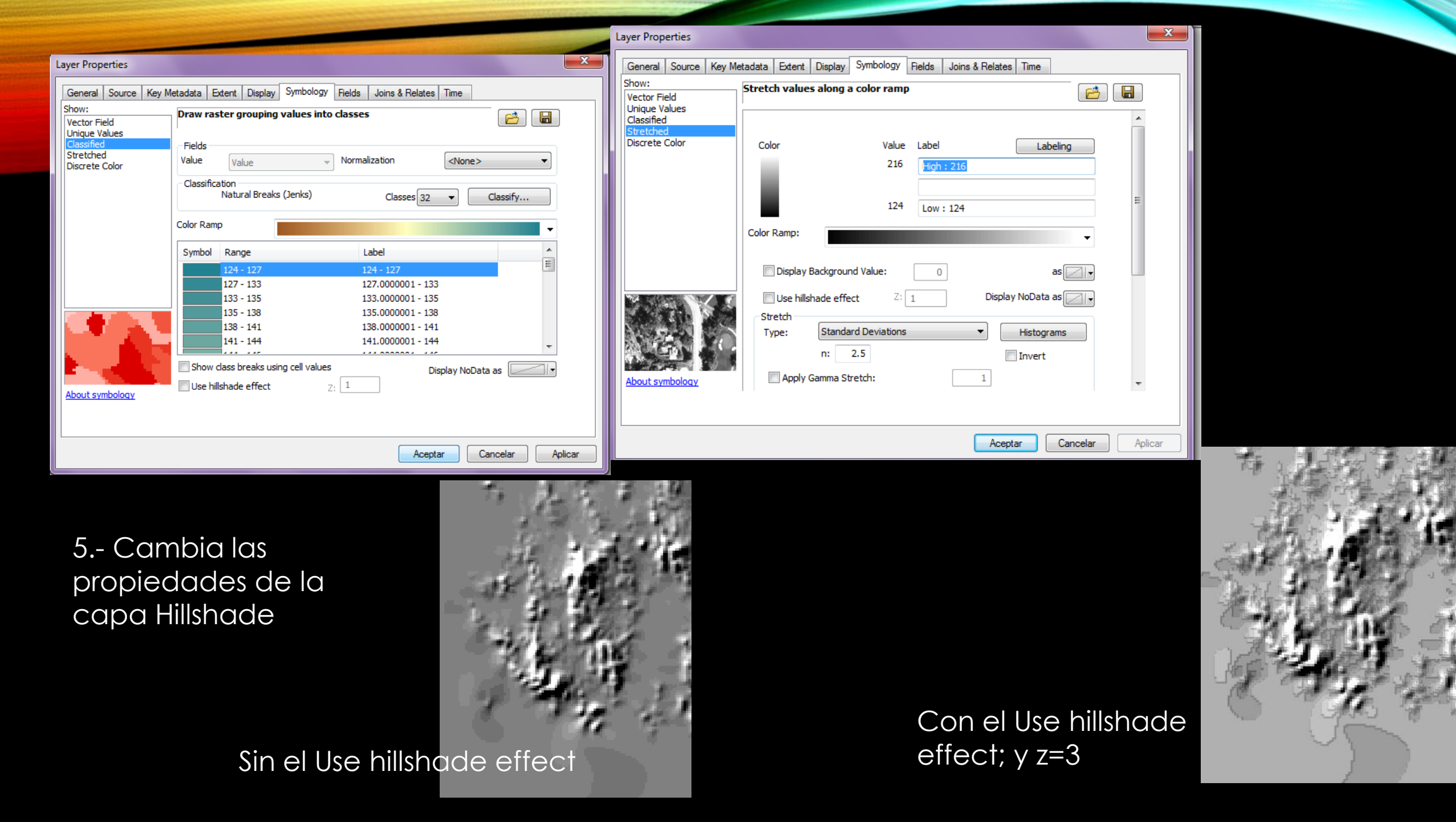

### 9. EXPORTAR MAPA A "GEOPDF"

El documento de salida será fácilmente manipulable para la persona que no tiene conexión a internet, programa especializado ni visualizador

| Q GE | OREFERENCING - Arc   | Мар              |                |            |             |           |          |                |                    |            |        |
|------|----------------------|------------------|----------------|------------|-------------|-----------|----------|----------------|--------------------|------------|--------|
| File | Edit View Book       | marks Insert     | Selection      | Ge         | oprocessing | Customize | Windows  | Help           |                    |            |        |
|      | New                  | Ctrl+N           | <b>b</b> -   1 | :637,      | 545         |           | 🖽 🇊 🐻    | j 🔊 🖸   🏞      | 🗸 🕴 Editor 🕶   🕞 🖓 | A 2 8 42-3 | 11     |
| 1    | Open                 | Ctrl+0           | k              | 1          | g 👳 🔛       | A 🛍 🕺     | o e _    | : 🐽 🕥 🦛        |                    |            | eorefe |
|      | Save                 | Ctrl+S           | Ψ×             |            |             |           |          | 5              | 10                 | 15         |        |
|      | Save As              |                  |                |            | Contint Ann | h ort     |          |                | Effects            |            |        |
|      | Save A Copy          |                  | -              |            |             | oR curv1  | <b>T</b> |                | curvas b cal       | -          | -16-   |
|      | Share As             |                  | •              |            | 12 × h      |           |          |                |                    |            |        |
|      | Add Data             |                  | •              | 12         | 1111        |           |          |                |                    | -          |        |
|      | Sign In              |                  |                |            |             |           |          | 1.1            |                    |            | 2      |
|      | ArcGIS Online        |                  |                |            |             |           |          |                | 600                | 1 10       | 11     |
|      | Page and Print Setup |                  |                |            |             |           |          |                | 1. 16              | Carlor H.  | 18     |
|      | Print Preview        |                  |                | <b>P</b>   |             |           |          |                | 15 14              | 1000       | 75     |
| e    | Print                |                  |                |            |             |           |          |                | Cherry and         | 1000       |        |
|      | Export Map           |                  |                |            |             |           |          | 1.00           | 41.36              | 11.1       | 1      |
|      | Analyze Map          | Export Map       |                | at 1       |             |           |          | and the second |                    | 199.31     | 1      |
| 8    | Map Document Prop    | Export this may  | o to a file, s | uch a      | as a        |           |          | - 20           |                    | 11.8       | 1      |
|      | 1 C:\UNI\GEOREFE     | PNG, EPS, JPEC   | or PDF file    | e. If y    | ou          |           |          |                |                    | Sec. 1     | 10     |
|      | 2\GEOMORFO HIL       | map display ex   | tent will be   | r cur<br>: | rent        |           |          |                | 11.4260            | 1183       |        |
|      | 3 C\TESIS FINAL DI   | exported. If you | u are in Lay   | out        |             |           |          |                | 27.775             |            | 81     |
|      | 4 C:\UNISON\UNA      | be exported.     | re page lay    | outv       |             |           |          |                | 1 6 A C            | 1 . 1      | 1      |
|      | 5 C:\UNISON\TESIST   | Aə(muannxu       |                |            |             |           |          | 1              |                    | 200 2 1    | 1      |
|      | 6 C:\UNIS\PROYEC     | TO_IMGS.mxd      |                |            |             |           |          |                | 1.11               | 6 M        |        |
|      | 7 C:\U\COCORAQU      | JE_IMGS.mxd      |                | ы          |             |           |          |                |                    |            |        |

 1.- Click File/Export Map
 2.- Ubicar su carpeta y formato PDF
 3.- Sleccionar Advanced y la casilla Export Map Georeference Information
 4.- Click Guardar

| 🔉 Export Map                                                                   |                                                                       |                                                                                                    |                     | ×        |
|--------------------------------------------------------------------------------|-----------------------------------------------------------------------|----------------------------------------------------------------------------------------------------|---------------------|----------|
| Guardar en:                                                                    | 📗 Exportar                                                            | pdf georeferenciado 🗸 🗸                                                                                                    | G 🌶 📂 🖽 -           | <b>6</b> |
| (Her                                                                           | Nombre                                                                | *                                                                                                    | Fecha de modifica   | . Tipo   |
| Sitios recientes                                                               |                                                                       | Ningún elemento coincide con el cr                                                                                                    | iterio de búsqueda. |          |
| Escritorio                                                                     |                                                                       |                                                                                                    |                     |          |
| Bibliotecas                                                                    |                                                                       |                                                                                                    |                     |          |
| Fauino                                                                         |                                                                       |                                                                                                    |                     |          |
| Equipo                                                                         |                                                                       |                                                                                                    |                     |          |
|                                                                                | •                                                                     | m                                                                                                    |                     | 4        |
| Red                                                                            | Nombre:                                                               | GEOREFERENCING pdf                                                                                                    |                     | Guardar  |
|                                                                                | Tipo:                                                                 |                                                                                                    |                     | Cancelar |
| - 👓 Options                                                                    |                                                                       |                                                                                                    |                     |          |
| General Format                                                                 | Pages Sec                                                             | urity Advanced                                                                                                    |                     |          |
| Lawren and Attach                                                              | taa E                                                                 |                                                                                                    |                     | 1        |
| Eavers and Auro                                                                | utes.                                                                 |                                                                                                    |                     |          |
| Warping                                                                        | eorererence in                                                        | romation                                                                                                    |                     |          |
| Exporting attrib<br>viewing the file<br>exported fields<br>field visibility in | utes to PDF ca<br>in Adobe Acrol<br>to one layer pe<br>the Layer Prop | n lead to performance problems while<br>bat© or Reader©. If possible, limit<br>r map. To suppress field export, turn off<br>erties dialog. |                     |          |
|                                                                                |                                                                       |                                                                                                    |                     |          |
| Clip Output to C                                                               | Graphics Extent                                                       | :<br>                                                                                                    |                     | .41      |

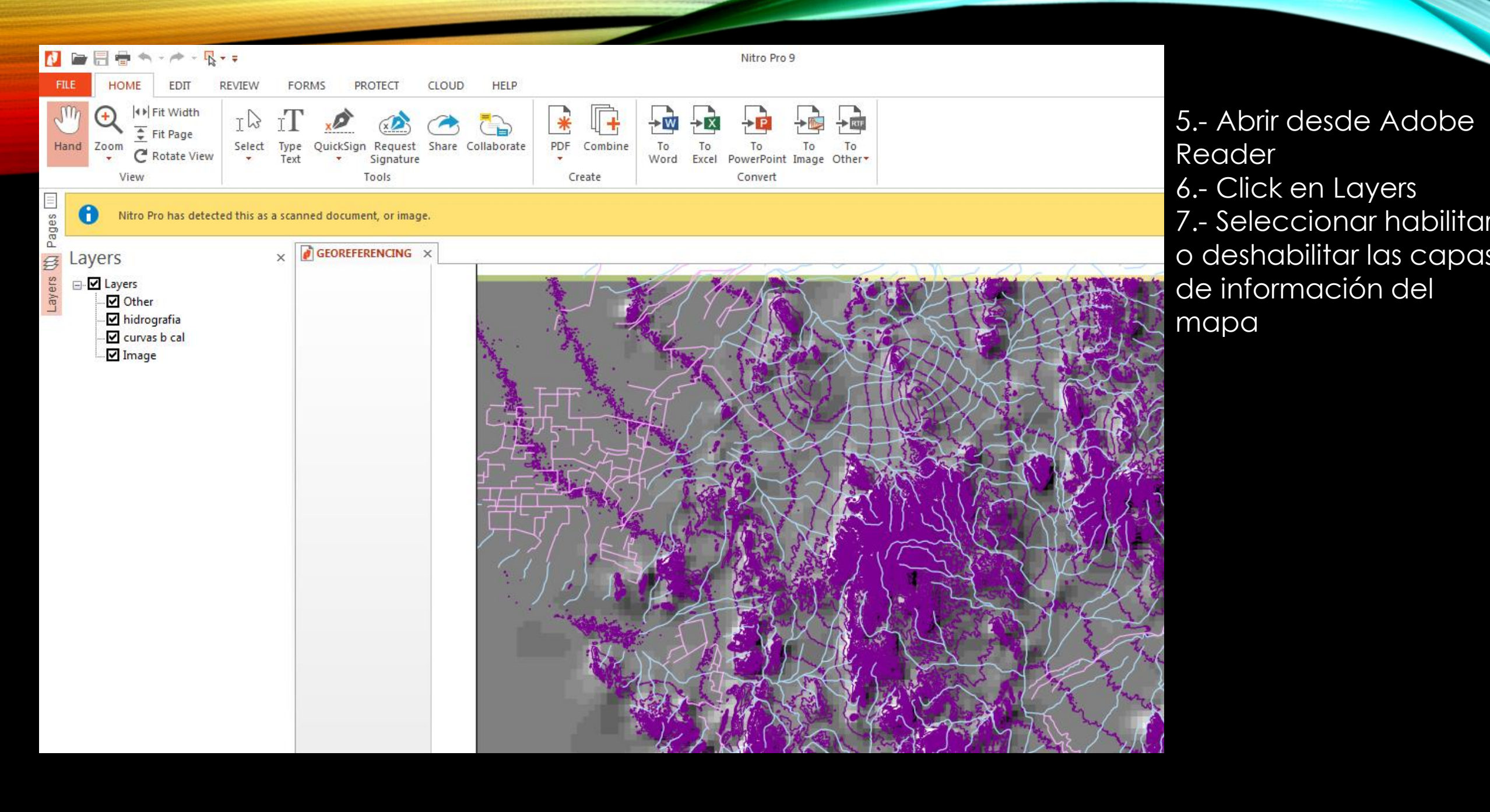

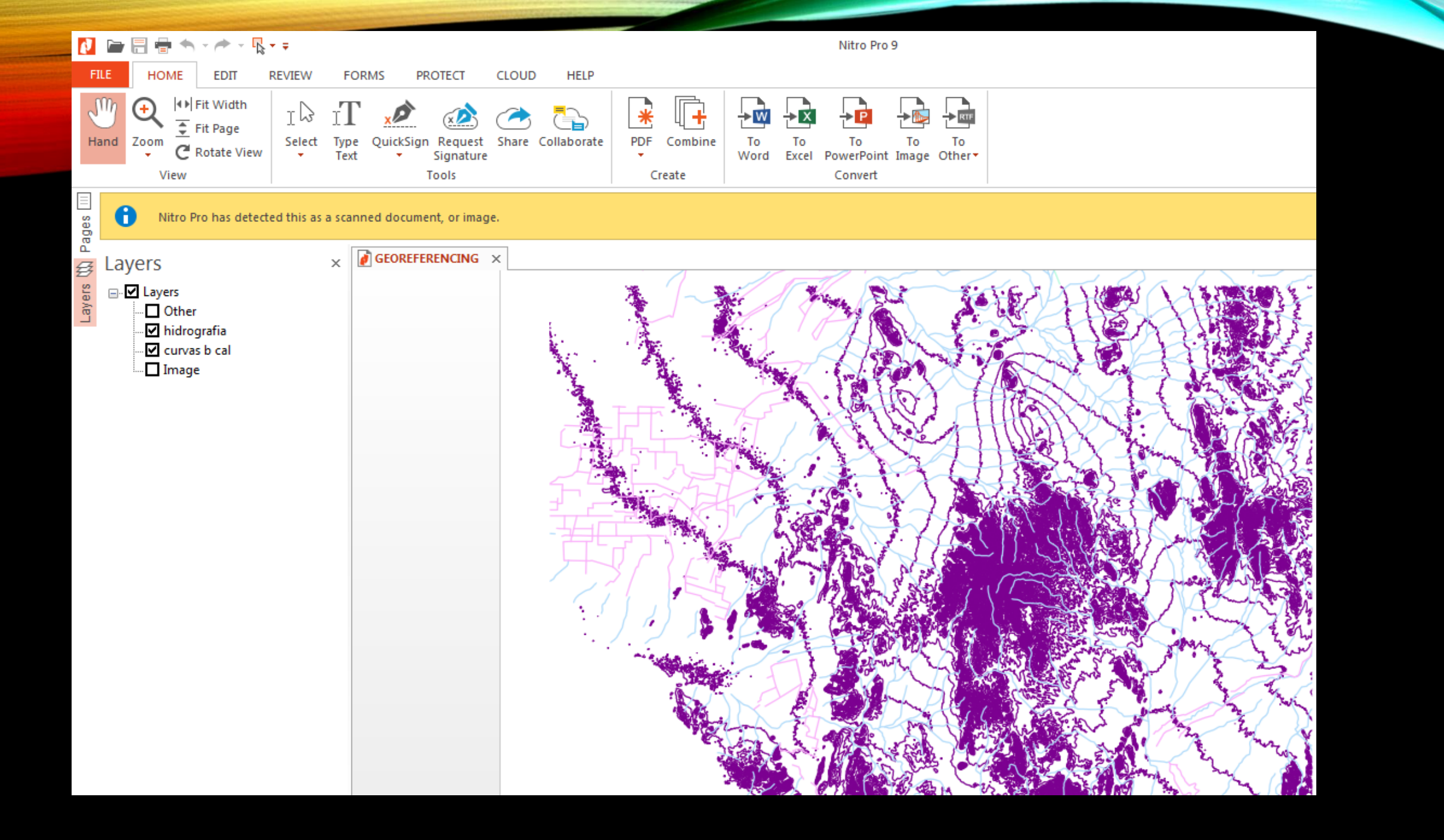

## 10. DELIMITAR UNA CUENCA HIDROGRÁFICA AUTOMÁTICAMENTE

1.- Crear un TIN a partir d elas curvas de nivel y su elevación

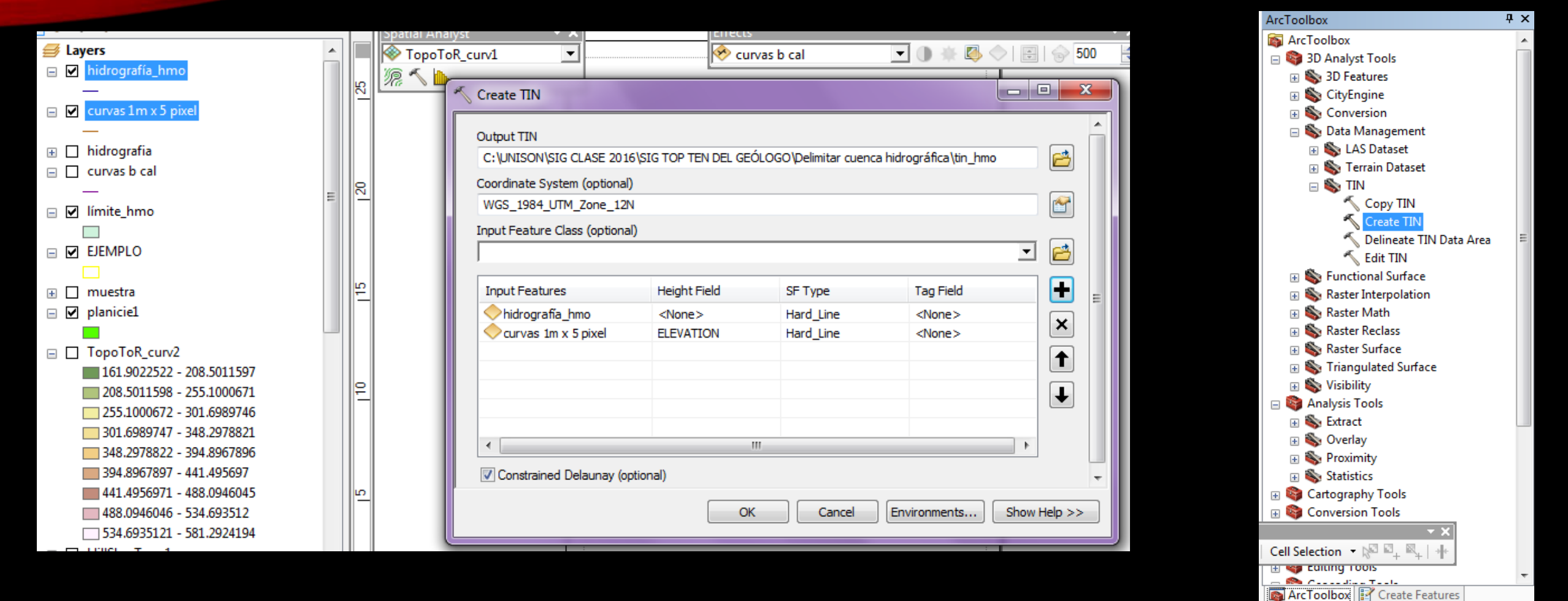

×

12:09 p.m.

Create TIN

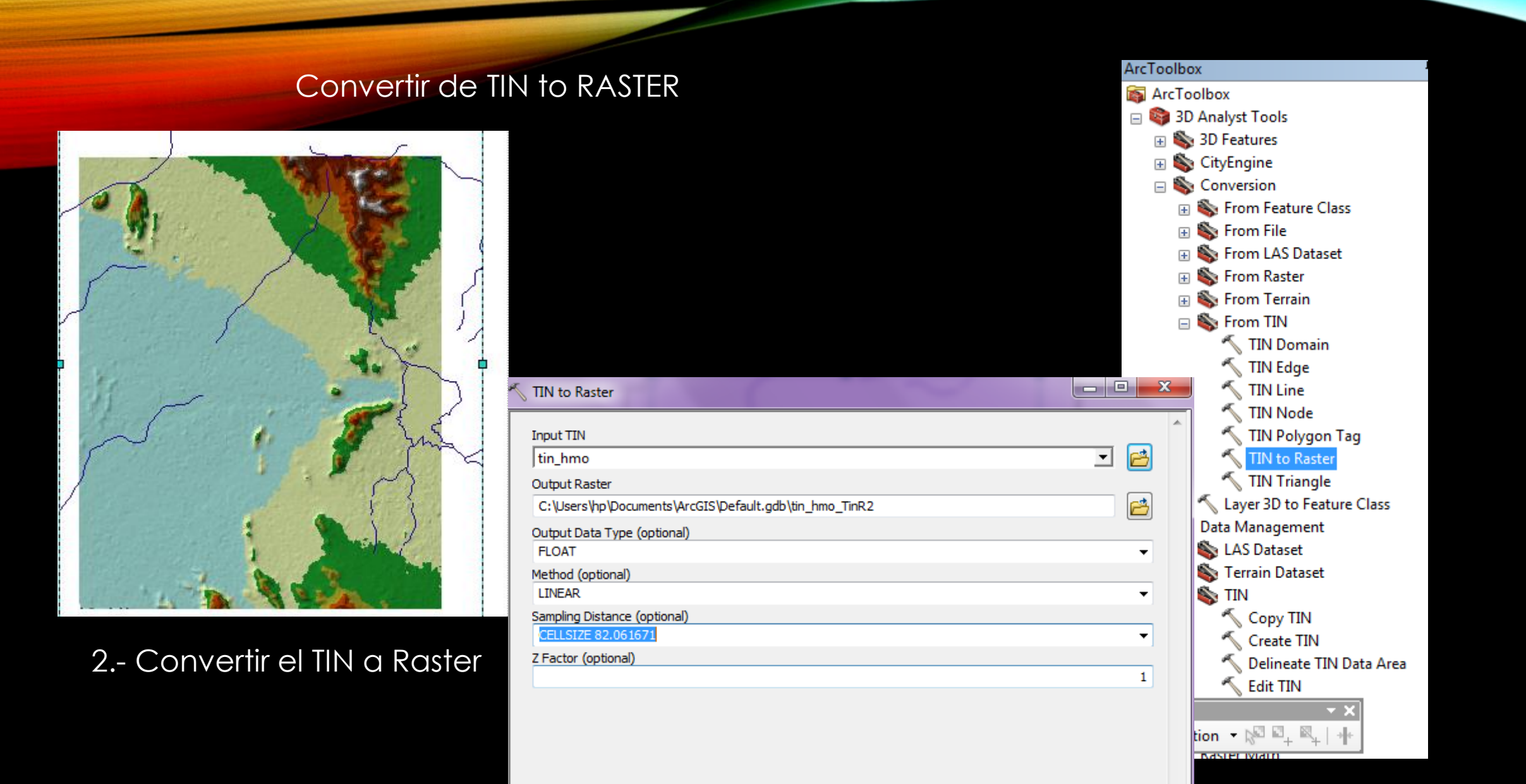

OK

Cancel

Environments...

Show Help >>

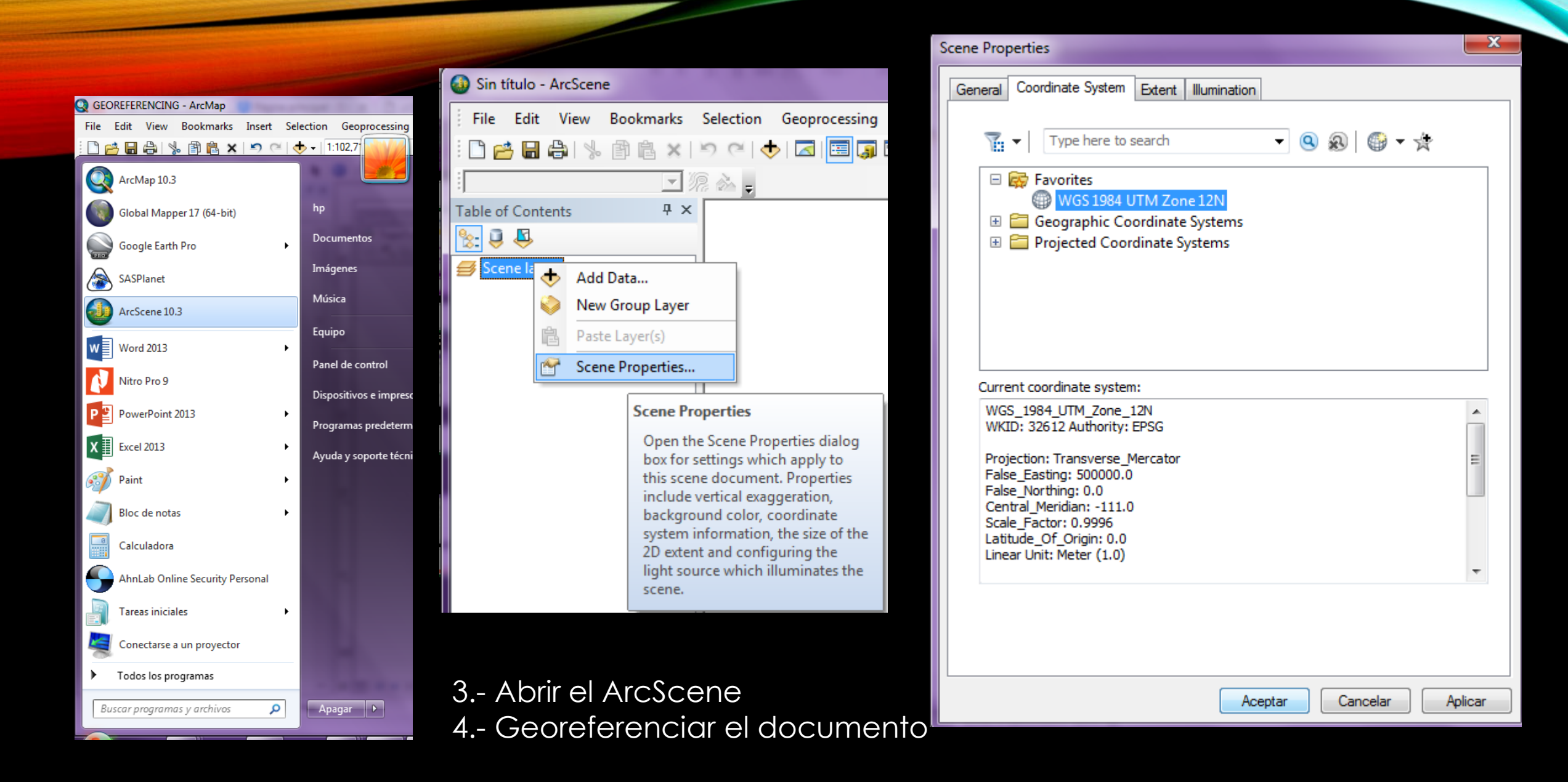

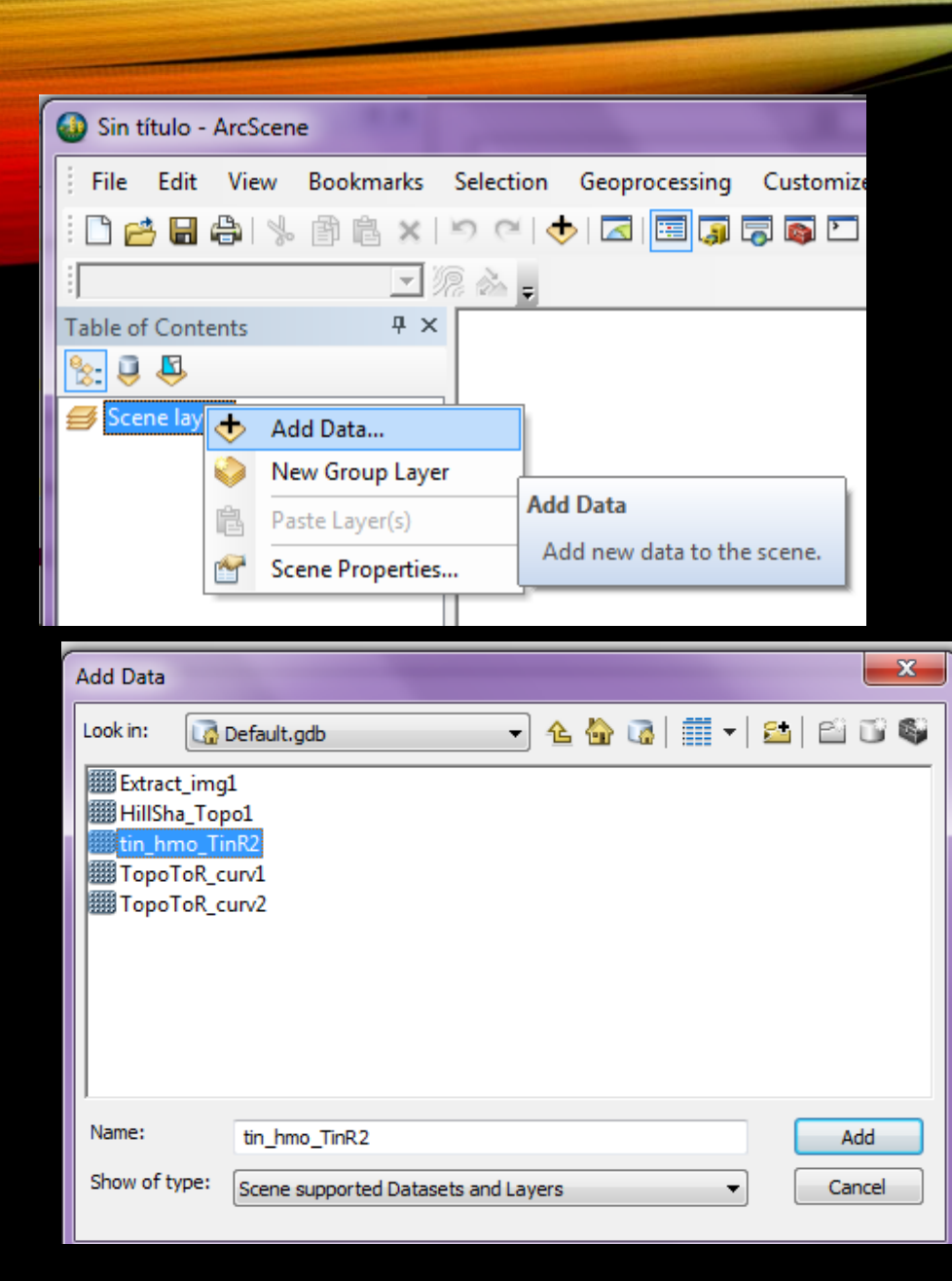

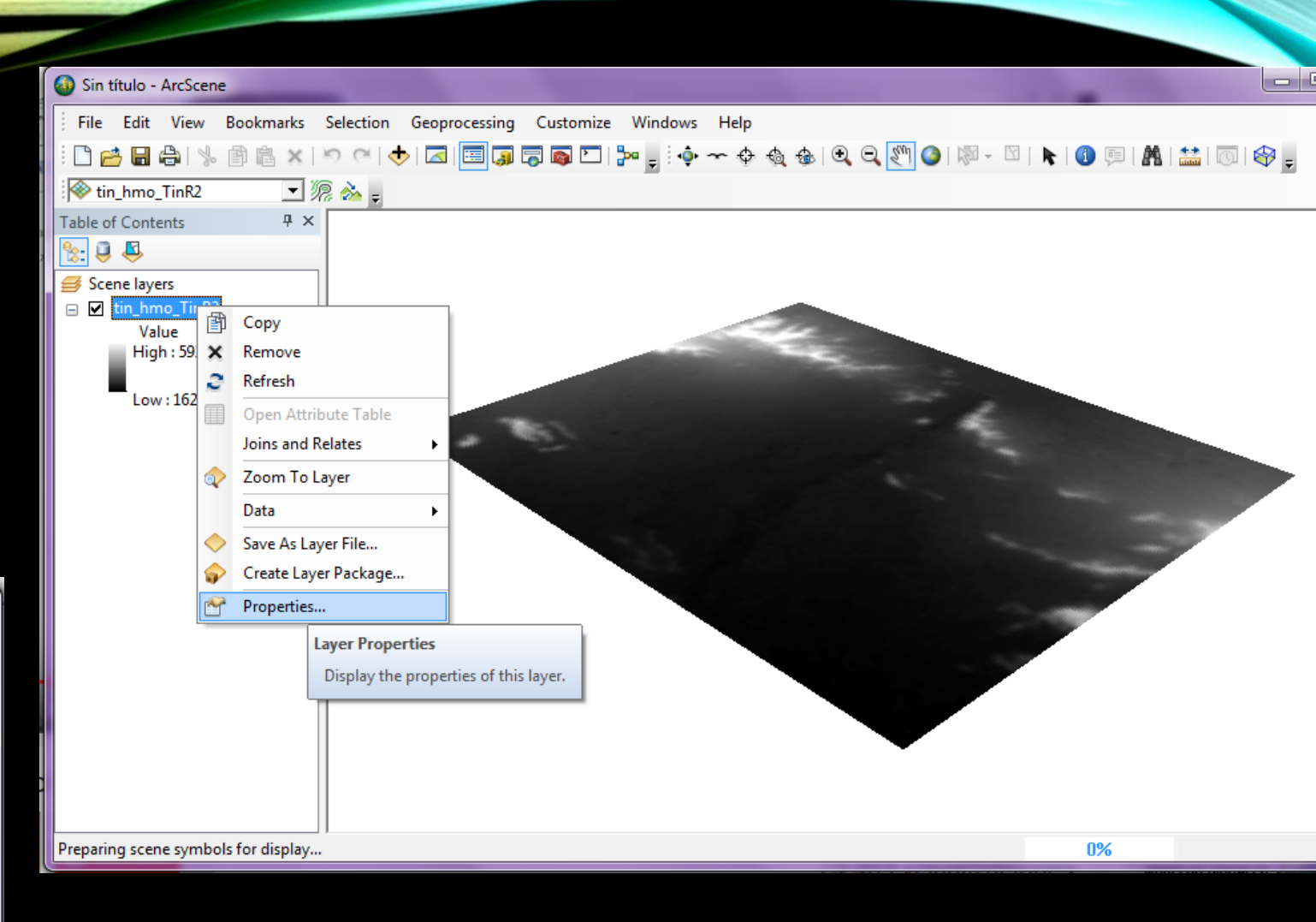

#### 5.- Agregar el TIN

6.- Cambiar sus propiedades de capa

| Sin título - ArcScene                                                                                                    | Layer Properties                                                                                                    |
|----------------------------------------------------------------------------------------------------|----------------------------------------------------------------------------------------------------|
| File Edit View Bookma     Image: Second layers   Image: Second layers </td <td>General       Source       Extent       Display       Symbology       Base Heights       Time       Rendering         Elevation from surfaces       No elevation values from a surface       Image: Source       Image: Source       Image: S</td> | General       Source       Extent       Display       Symbology       Base Heights       Time       Rendering         Elevation from surfaces       No elevation values from a surface       Image: Source       Image: Source       Image: S |
|                                                                                                    |                                                                                                    |

7.- En Base heights, Selecciono
Floating on a custom surfacce
8.- Aplicar
9.- Abrir Pestaña Rendering

#### Layer Properties

| · · · · · · · · · · · · · · · · · · ·                                                                                                    |                  |
|----------------------------------------------------------------------------------------------------|------------------|
| General Source Extent Display Symbology Base Heights Time Rendering                                                                                                    |                  |
| Visibility                                                                                                    |                  |
| Render layer at all times                                                                                                    |                  |
| Render layer only while navigation has stopped                                                                                                    |                  |
| Render layer only while navigating                                                                                                    |                  |
| Draw simpler level of detail if navigation refresh rate exceeds: 0.750 🚔 second(s)                                                                                             |                  |
| Effects                                                                                                    |                  |
| Shade areal features relative to the scene's light position                                                                                                    |                  |
| ✓ Use smooth shading if possible                                                                                                    |                  |
| Select the drawing priority of areal features, related to other layers that may be at the same location. This helps to determine which feature gets drawn on top of the other. |                  |
| Optimize                                                                                                    |                  |
| Render layer directly from data connection to conserve memory                                                                                                    |                  |
| Ocache layer for fastest possible rendering speed                                                                                                    |                  |
| Enable Rendering with compressed textures                                                                                                    |                  |
| Quality enhancement for raster images Low High                                                                                                    |                  |
| Minimum transparency threshold Low High                                                                                                    |                  |
| Disable material textures                                                                                                    |                  |
|                                                                                                    |                  |
| Aceptar                                                                                                    | Cancelar Aplicar |
|                                                                                                    |                  |

10.- Seleccionar Qualityenhancement for raster imageshasta High (mueve la palanca)11.- Aplicar y Aceptar

x

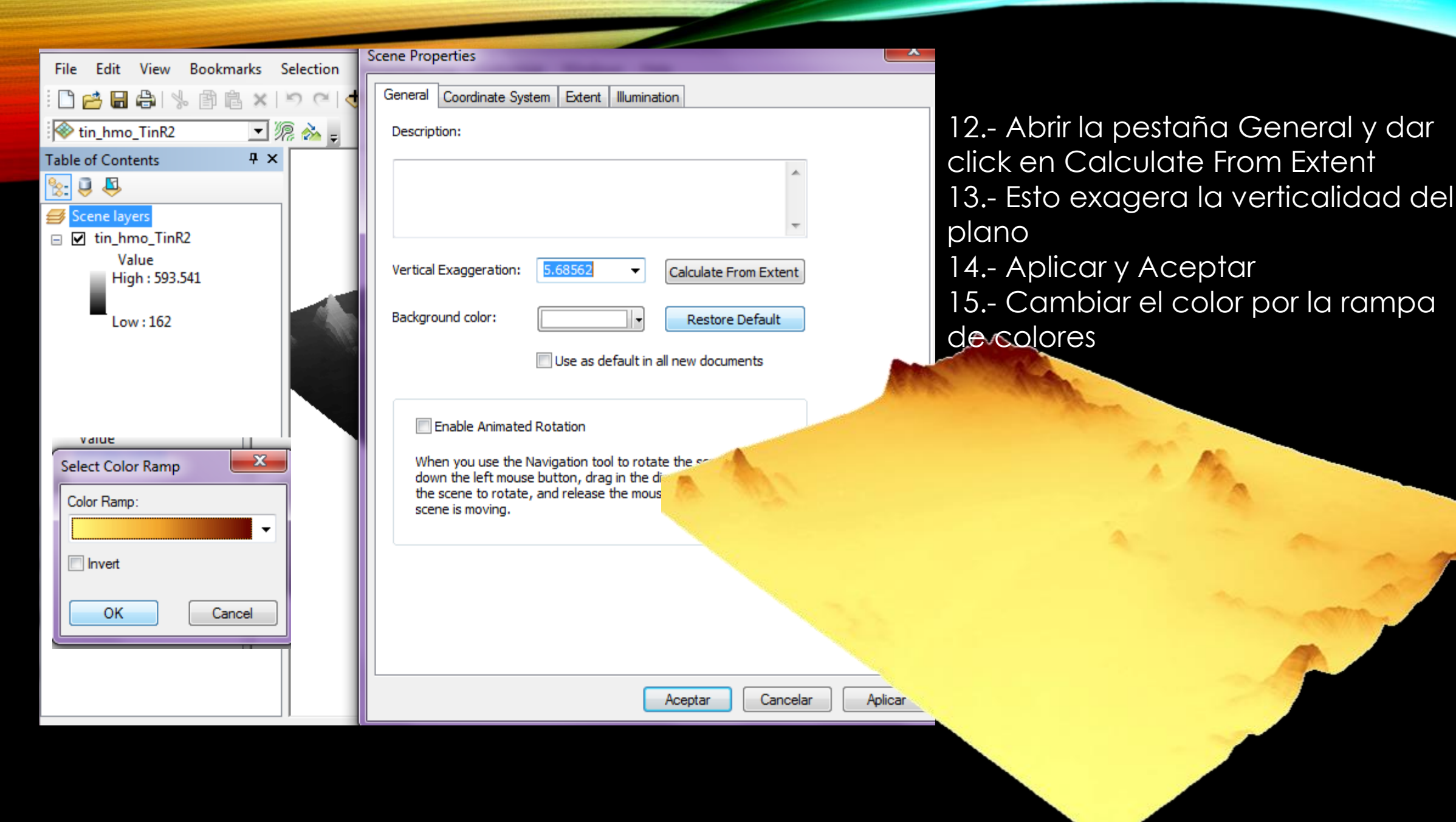

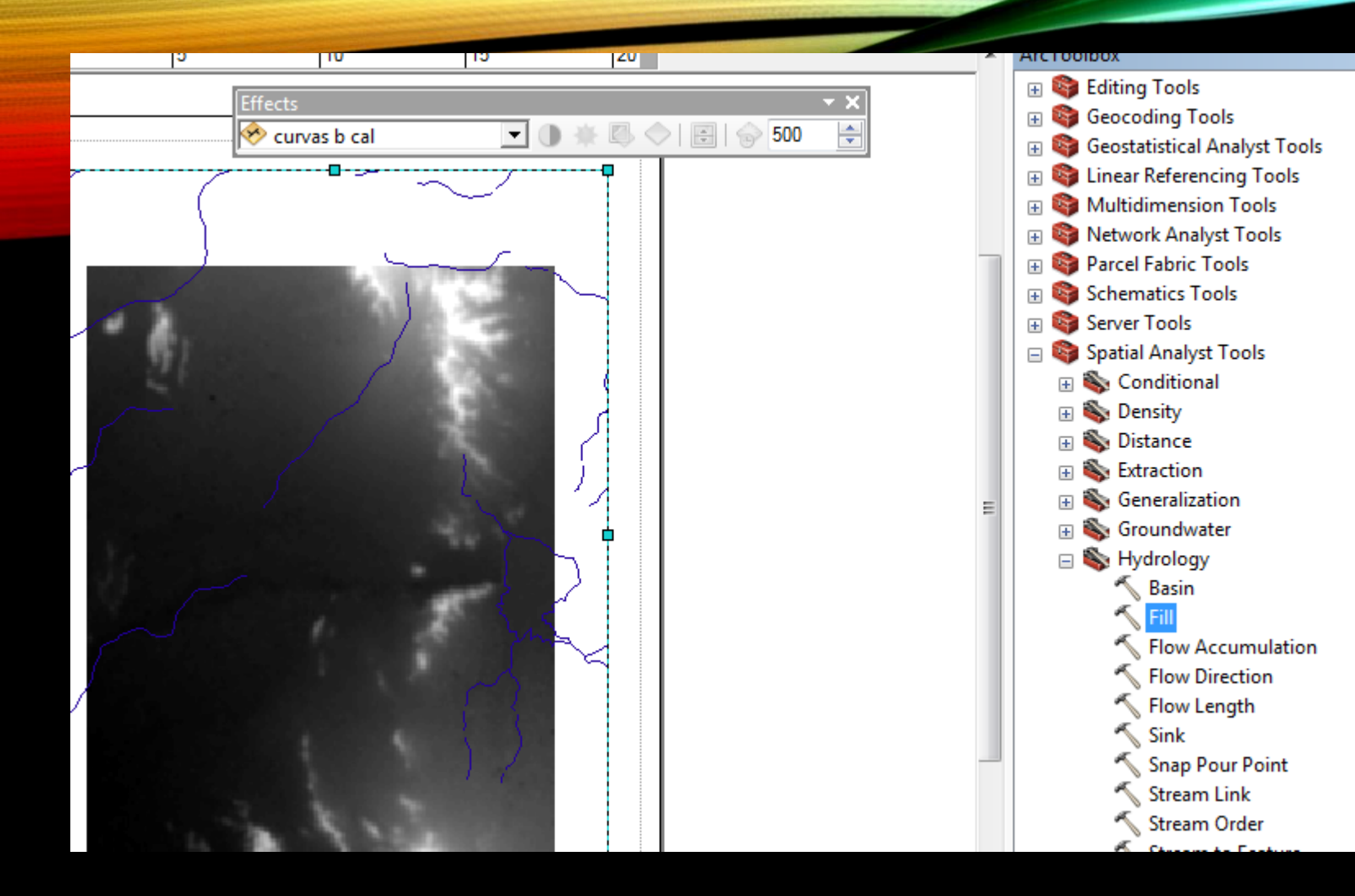

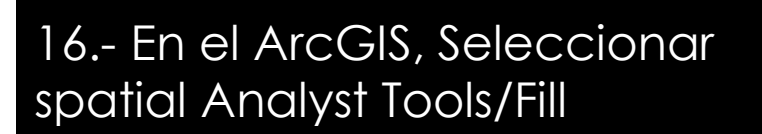

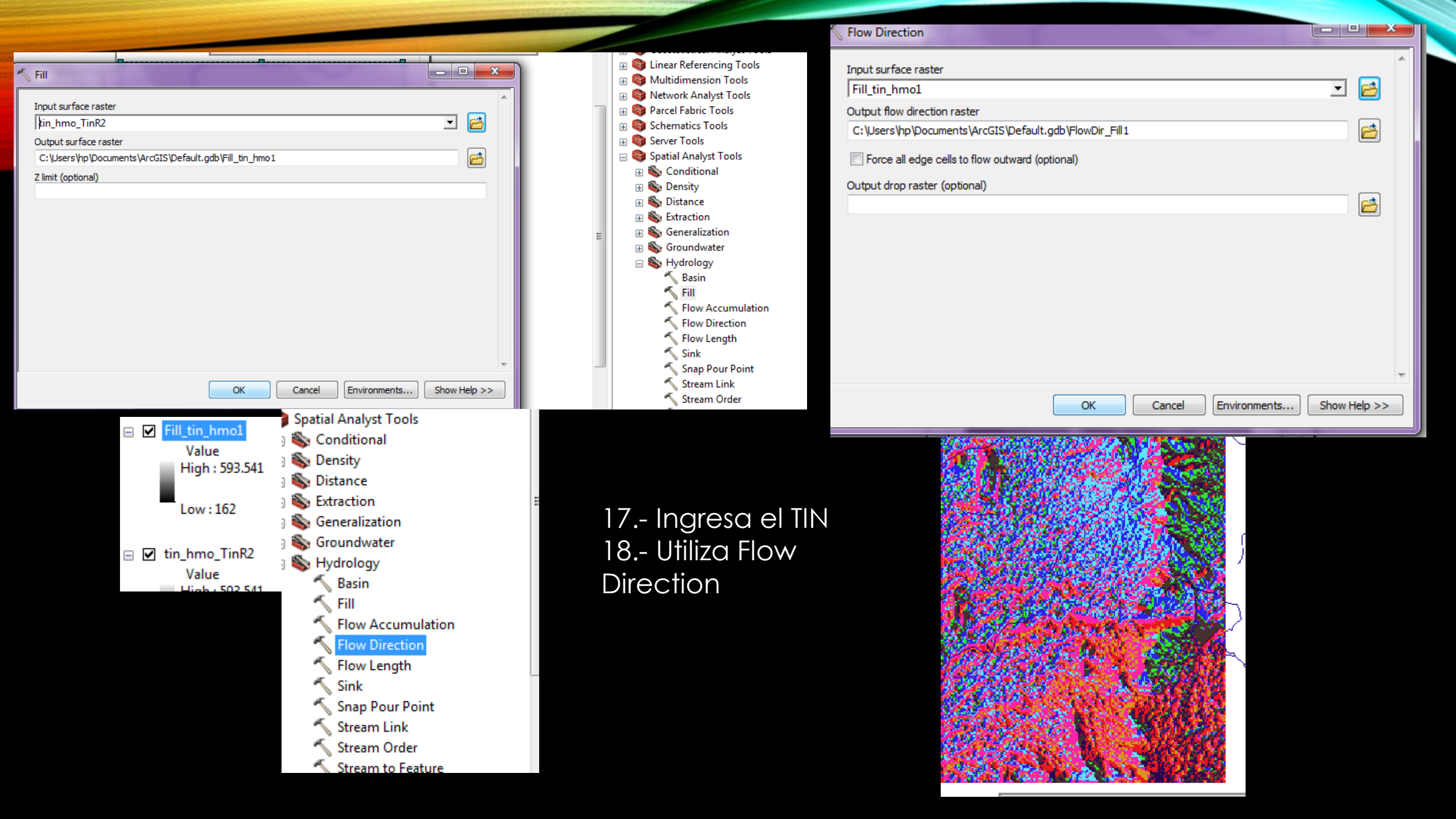

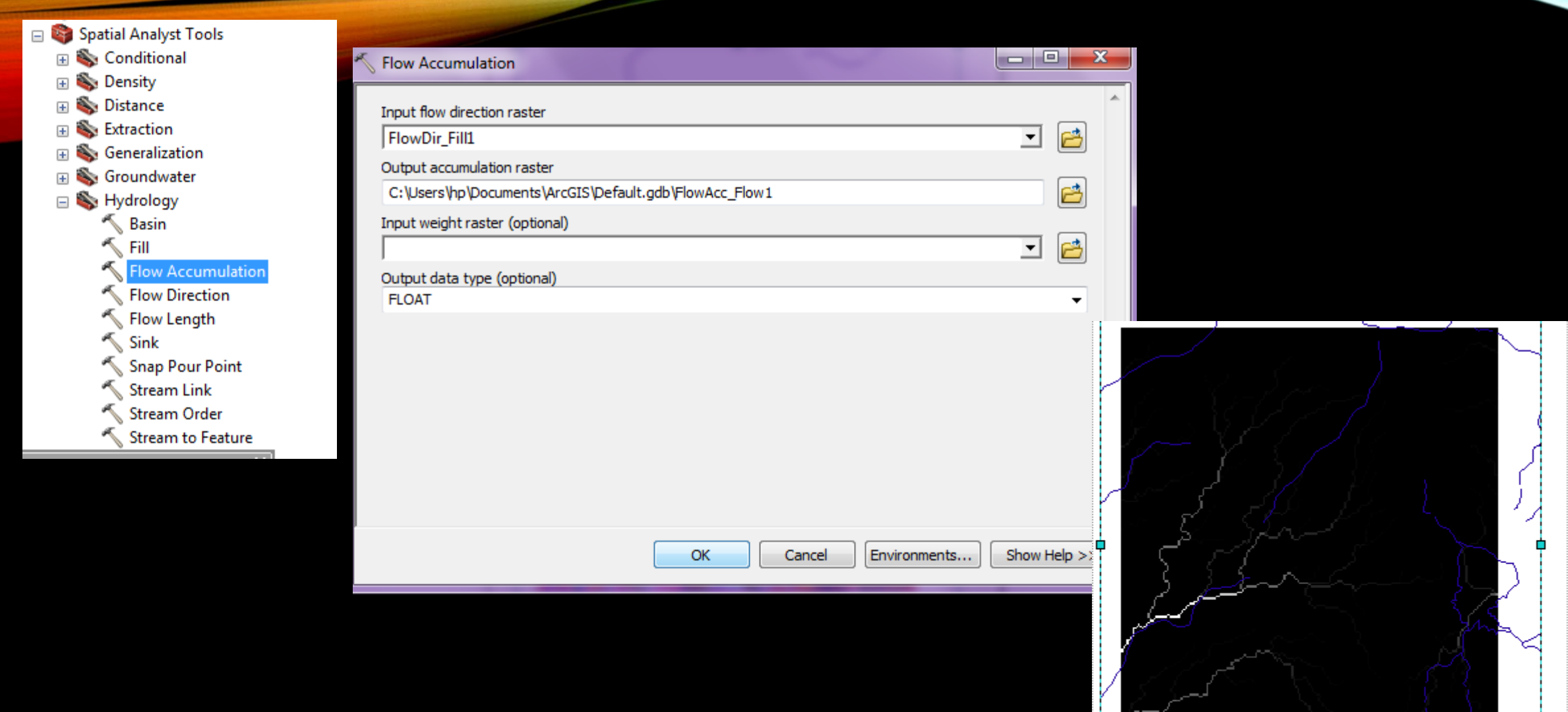

19.- Utiliza Flow Accumulation con los datos correspondientes

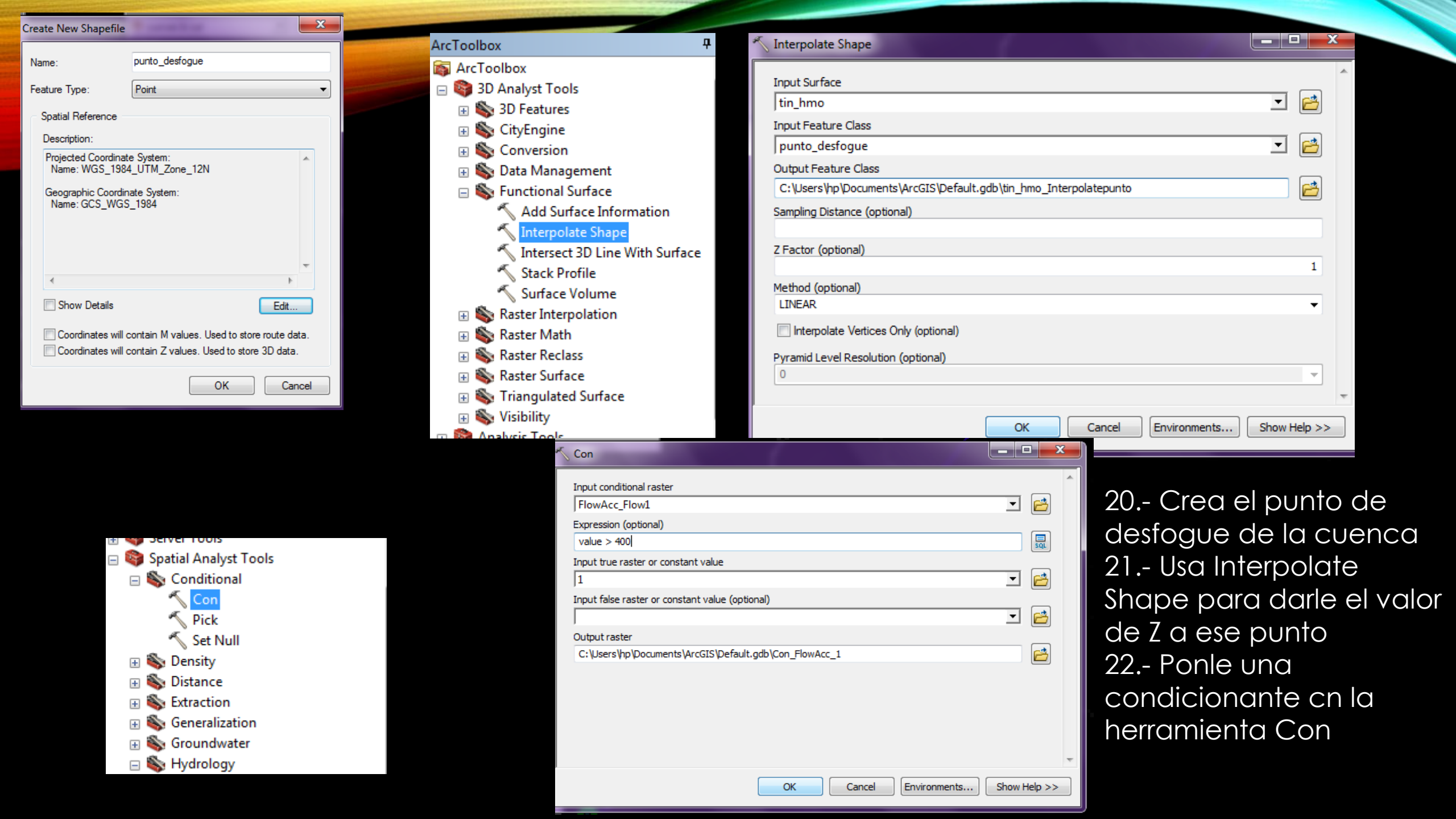

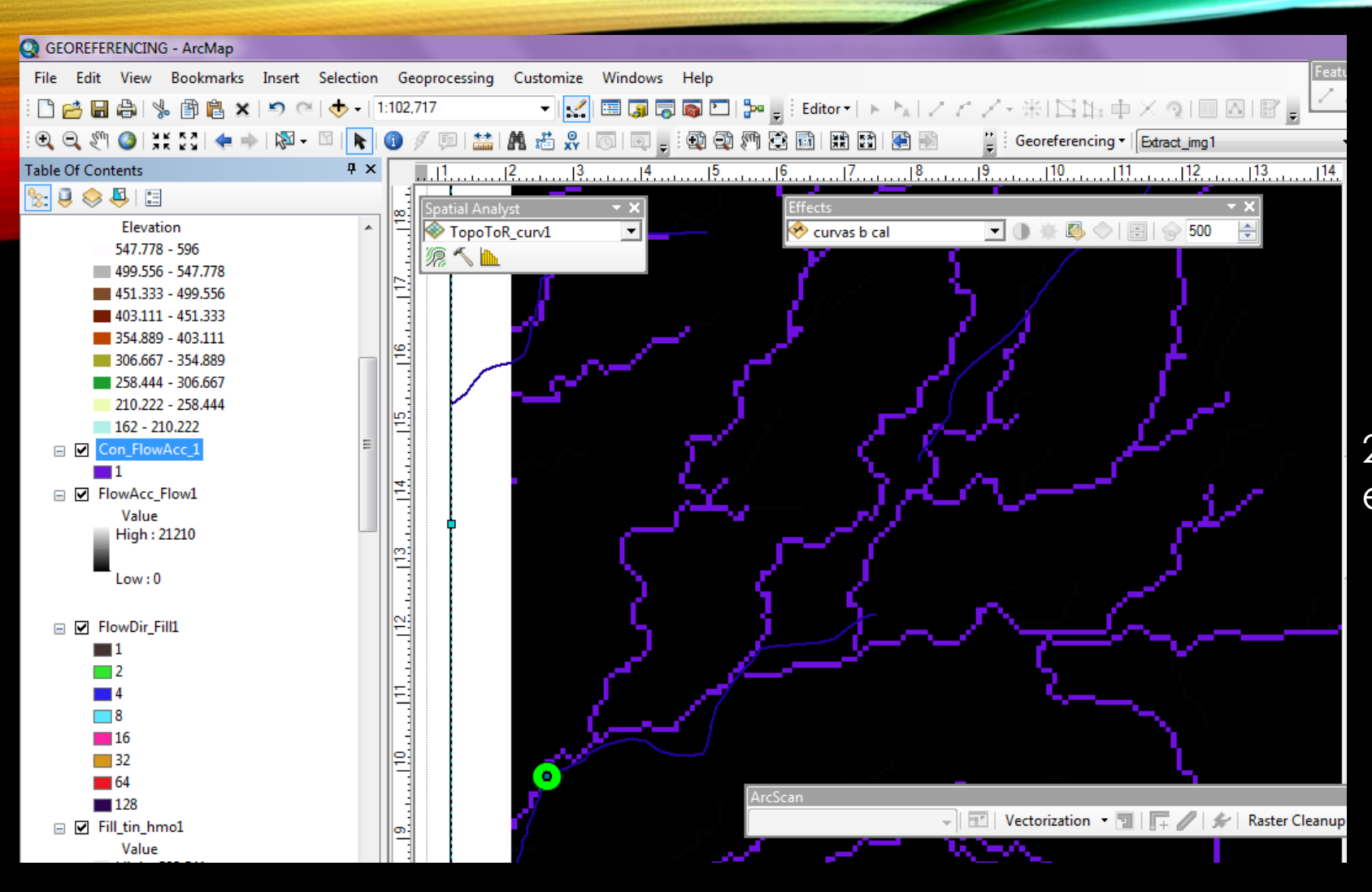

23.- Te da como resultado las escorrentías desde el TIN

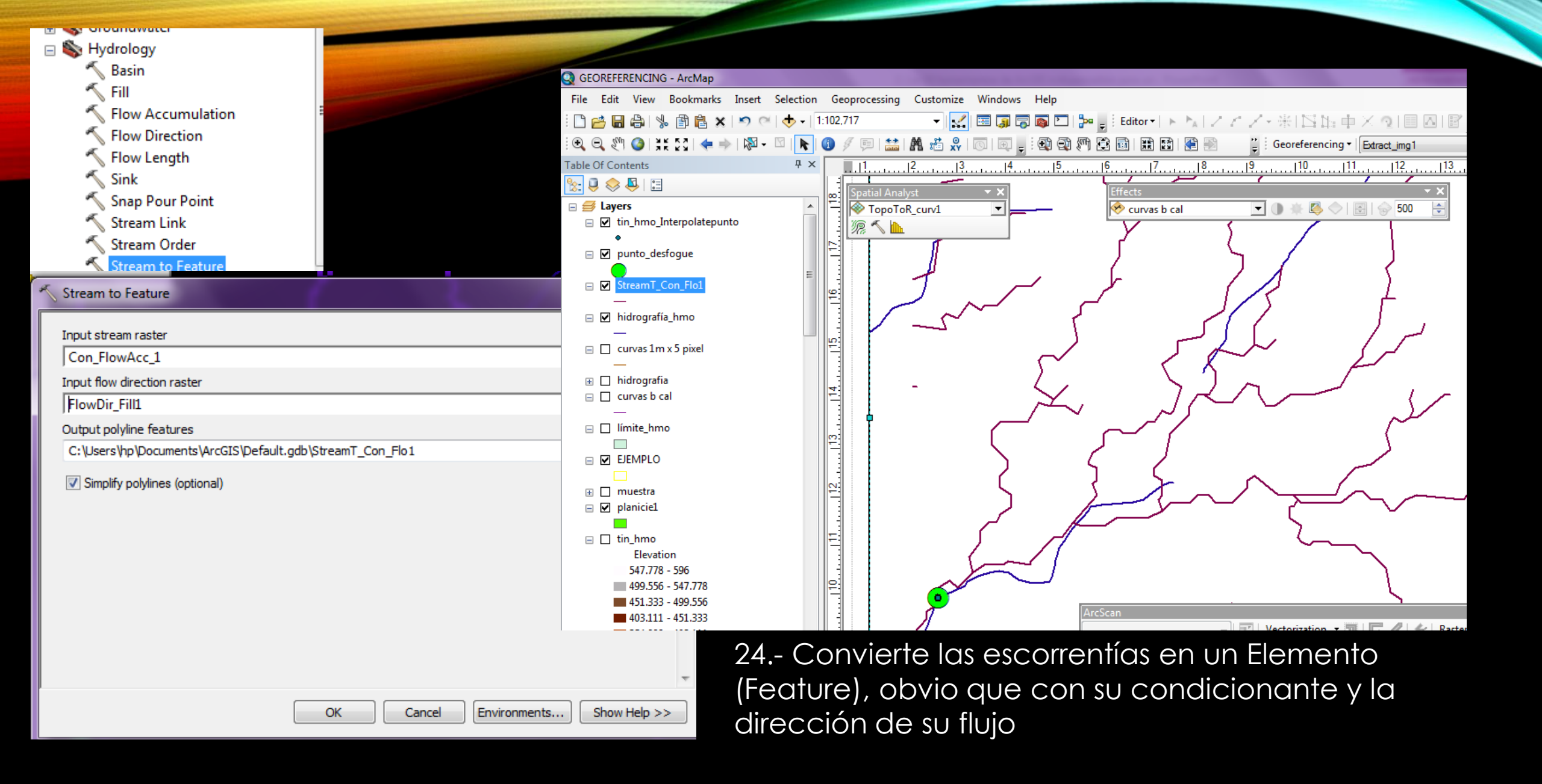

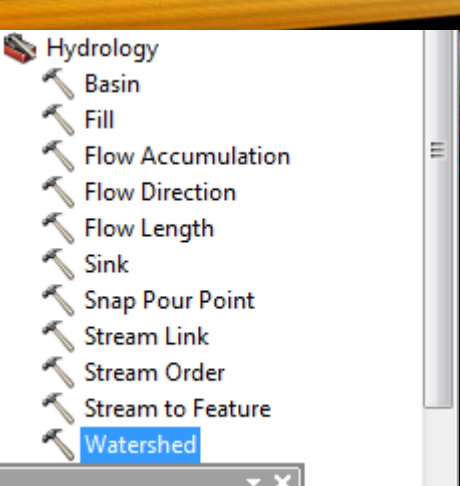

25.- Utiliza watershed con las dirección de flujo\_lleno y el punto interpolado desde el TIN26.- OK

Delimita automáticamente la cuenca hidrográfica de ese TIN

Show Help >>

| Watershed                                              |          |
|--------------------------------------------------------|----------|
| Input flow direction raster                            | *<br>    |
| FlowDir_Fill1                                          | I 🖻      |
| Input raster or feature pour point data                |          |
| tin_hmo_Interpolatepunto                               | - 🖻      |
| Pour point field (optional)                            |          |
| Id                                                     | <b>•</b> |
| Output raster                                          |          |
| C:\Users\hp\Documents\ArcGIS\Default.gdb\Watersh_Flow1 |          |
|                                                        |          |
|                                                        |          |
|                                                        |          |
|                                                        |          |
|                                                        |          |
|                                                        |          |
|                                                        |          |

OK

Cancel

Environments...

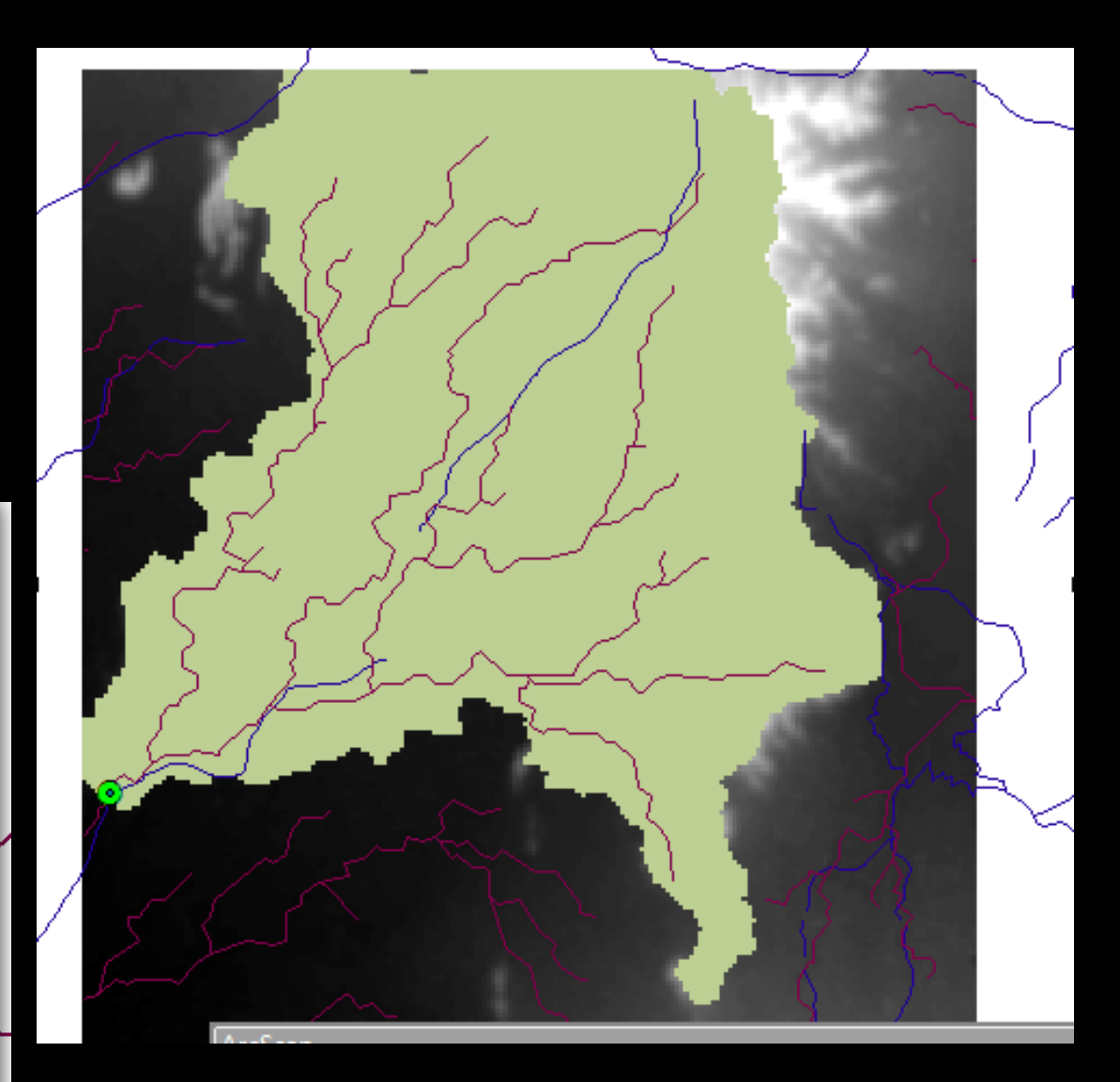